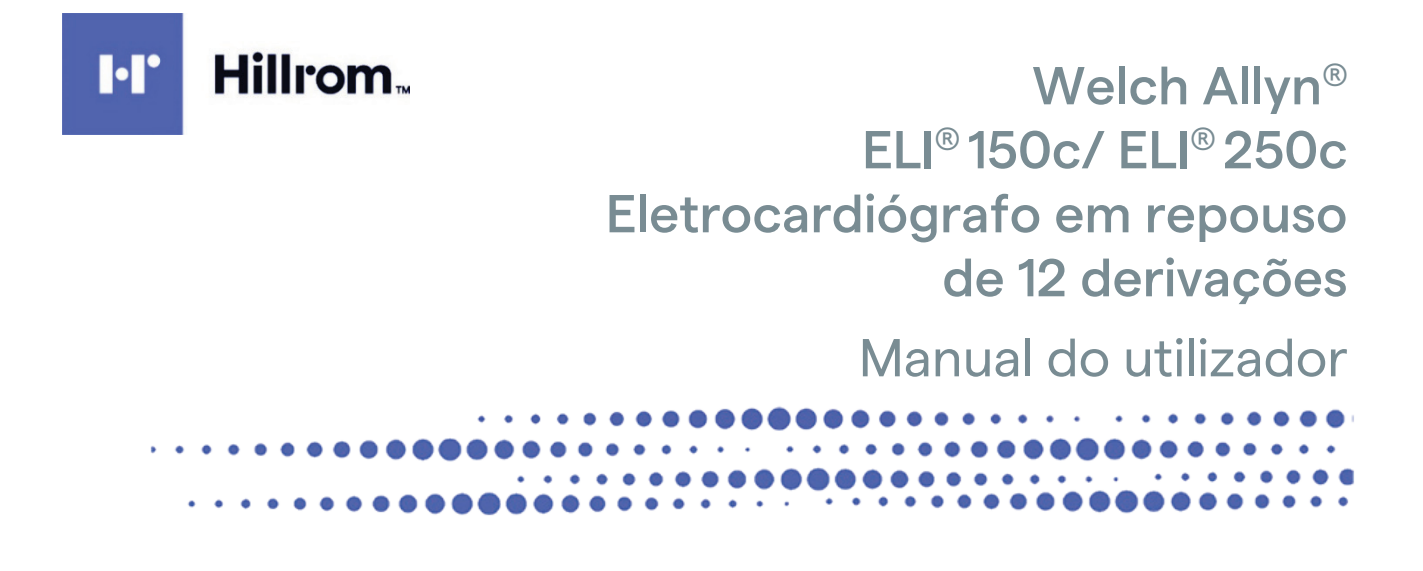

Fabricado pela Welch Allyn, Inc., Skaneateles Falls, NY EUA

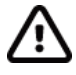

ATENÇÃO: A lei federal restringe a venda deste dispositivo a médicos ou mediante a solicitação de um médico.

© 2024 Welch Allyn Este documento contém informações confidenciais que pertencem à Welch Allyn, Inc. É proibida a transmissão, reprodução, utilização ou divulgação de qualquer parte deste documento fora da organização à qual se destina sem o consentimento expresso por escrito da Welch Allyn, Inc. Welch Allyn é uma marca comercial registada da Welch Allyn, Inc. E-Scribe, ELI e VERITAS são marcas comerciais da Welch Allyn, Inc. Cisco® é uma marca comercial registada da Cisco Systems, Inc. DICOM® é a marca registada da National Electrical Manufacturers Association utilizada para as respetivas publicações sobre normas relacionadas com comunicações digitais de informações médicas. Software. V2.2.X.

As informações neste documento estão sujeitas a alteração sem aviso prévio.

#### PATENTE/PATENTES

#### hillrom.com/patents

Pode estar abrangido por uma ou mais patentes. Consulte o endereço de Internet acima. As empresas Hill-Rom são as proprietárias das patentes europeias, norte-americanas e de outras patentes e de pedidos de patentes pendentes.

#### Assistência técnica da Hillrom

Para obter mais informações sobre qualquer produto da Hillrom, contacte a assistência técnica da Hillrom, através do seguinte número 1 888 667 8272, ou do seguinte email mor\_tech.support@hillrom.com.

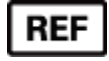

80030789 Ver A Data da revisão: 2024-05

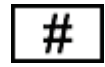

(150c) ELETROCARDIÓGRAFO 901129 (250c) ELETROCARDIÓGRAFO 901131

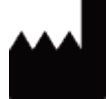

Welch Allyn, Inc. 4341 State Street Road Skaneateles Falls, NY 13153 EUA

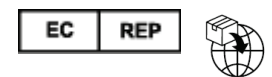

Welch Allyn Limited Navan Business Park, Dublin Road, Navan, Co. Meath C15 AW22 Irlanda

Promotor australiano autorizado Welch Allyn Pty Limited 1 Baxter Drive Old Toongabbie NSW 2146 Austrália

#### Importador

Emergo Brazil Import Importação e Distribuição de Produtos Médicos Hospitalares Ltda. Endereço: Avenida Francisco Matarazzo, 1.752, salas 502/503, Água Branca, São Paulo, SP - CEP:05001-200. CNPJ: 04.967.408/0001-98 Email: brazilvigilance@ul.com Responsável Técnico: Luiz Levy Cruz Martins -CRF-SP: 42415 ANVISA n°: 80117580259

<u>hillrom.com</u> A Welch Allyn, Inc. é uma subsidiária da Hill-Rom Holdings, Inc.

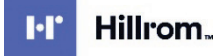

# ÍNDICE

| AVISOS                                                                       | 5  |
|------------------------------------------------------------------------------|----|
| Responsabilidade do fabricante                                               | 5  |
| Responsabilidade do cliente                                                  | 5  |
| IDENTIFICAÇÃO DO EQUIPAMENTO                                                 | 5  |
| NOTIFICAÇÕES RELATIVAS A DIREITOS DE AUTOR E MARCA COMERCIAL                 | 5  |
| OUTRAS INFORMAÇÕES IMPORTANTES                                               | 6  |
| Aviso para os utilizadores e/ou pacientes da UE                              | 6  |
| INFORMAÇÕES SOBRE A GARANTIA                                                 | 7  |
| A SUA GARANTIA WELCH ALLYN                                                   | 7  |
| INFORMAÇÕES DE SEGURANÇA DO UTILIZADOR                                       | 9  |
| AVISO(S)                                                                     | 9  |
| Ατεντάο                                                                      |    |
| Nota(s)                                                                      |    |
| TRANSMISSÃO DE DADOS SEM FIOS                                                |    |
| Opção WLAN                                                                   |    |
| SÍMBOLOS Ε ΜΑΒCΑCÕES DO FOLUPAMENTO                                          | 17 |
|                                                                              |    |
| DELINEAÇÃO DE SÍMBOLOS                                                       |    |
| DELINEAÇÃO DE SÍMBOLOS DE EMBALAGEM                                          | 20 |
| CUIDADOS GERAIS                                                              | 21 |
| Precauções                                                                   |    |
| INSPEÇÃO                                                                     |    |
| LIMPEZA E DESINFEÇÃO DO ELI 150C E DO ELI 250C                               |    |
| Eliminação                                                                   |    |
| COMPATIBILIDADE ELETROMAGNÉTICA (CEM)                                        | 23 |
| CONFORMIDADE REGULAMENTAR DE RÁDIO                                           |    |
| INTRODUÇÃO                                                                   | 37 |
| FINALIDADE DO MANUAL                                                         |    |
| Público                                                                      |    |
| Descrição do sistema                                                         |    |
| UTILIZAÇÃO PREVISTA (FINALIDADE FUNCIONAL)                                   |    |
| INDICAÇÕES DE UTILIZAÇÃO                                                     |    |
| ILUSTRAÇÕES DO SISTEMA <sup>*</sup>                                          |    |
| VISOR E TECLADO <sup>*</sup>                                                 |    |
| VISÃO GERAL DO VISOR                                                         |    |
| Especificações do ELI 150c                                                   |    |
| Especificações do ELI 250c                                                   |    |
| ACESSORIOS                                                                   |    |
| PREPARAÇÃO DO EQUIPAMENTO                                                    | 49 |
| Arranque inicial                                                             |    |
| LIGAR O MÓDULO DE AQUISIÇÃO                                                  |    |
| COLOCAÇÃO DE PAPEL                                                           | 50 |
| LIGAR À ALIMENTAÇÃO                                                          |    |
|                                                                              |    |
| INFORMAÇOES IMPORTANTES SOBRE A VERSAO DO WAM (MÓDULO DE AQUISIÇÃO SEM FIOS) |    |

|                                               | ÍNDICE |
|-----------------------------------------------|--------|
| Utilizar o módulo de aquisição WAM            | 55     |
| Utilizar o módulo de aquisição AM12           |        |
| Instalar a antena WLAN                        |        |
| REGISTAR UM ECG                               | 57     |
| Preparação do paciente                        |        |
| LIGAÇÃO DO PACIENTE                           |        |
| INTRODUÇÃO DOS DADOS DEMOGRÁFICOS DO PACIENTE |        |
| AQUISICÃO, IMPRESSÃO E ARMAZENAMENTO DE ECG   |        |
| Aquisição de tiras de ritmo                   |        |
| DEFINIÇÕES DO SISTEMA                         |        |
|                                               |        |
| CONFIGURAR UTILIZADORES E FUNÇÕES             |        |
| Menus de configuração                         |        |
| Resumo dos menus de configuração              |        |
| DEFINIÇÕES DE CONFIGURAÇÃO                    |        |
| DIRETÓRIO DE ECG                              | 85     |
| LISTA DE PEDIDOS DE ELETROCARDIOGRAMAS        |        |
| CONECTIVIDADE E TRANSMISSÃO DE ECG            | 87     |
| Transmissão de ECG                            |        |
| Transmissão por modem                         |        |
| Transmissão LAN                               |        |
| TRANSMISSÃO WLAN                              |        |
| Transmissão móvel GPRS                        |        |
| TRANSFERÊNCIA DE PEDIDOS                      |        |
| Transferência de ID personalizada             |        |
| Мемória USB                                   |        |
| Teste de rede                                 |        |
| FICHEIRO DE REGISTO DE REDE                   |        |
| MANUTENÇÃO E RESOLUÇÃO DE PROBLEMAS           |        |
| Tabela de resolução de problemas do sistema   |        |
| DESLIGAR O DISPOSITIVO                        |        |
| OPERAÇÃO DE TESTE                             |        |
| Recomendações ao pessoal biomédico            | 103    |
| MANUTENCÃO DA BATERIA                         |        |
| LIMPEZA DA IMPRESSORA TÉRMICA                 |        |

## **AVISOS**

## Responsabilidade do fabricante

A Welch Allyn, Inc. é responsável pelos efeitos na segurança e no desempenho, apenas se:

- As operações de montagem, extensões, reajustes, modificações ou reparações forem realizadas apenas por pessoas autorizadas pela Welch Allyn, Inc.
- O dispositivo for utilizado de acordo com as instruções de utilização.

## Responsabilidade do cliente

O utilizador deste dispositivo é responsável por garantir a implementação de um programa de manutenção satisfatório. Caso contrário, pode ocorrer uma falha indevida e possíveis perigos para a saúde.

## Identificação do equipamento

O equipamento da Welch Allyn, Inc. é identificado por um número de série e de referência na parte inferior do dispositivo. É necessário ter cuidado para que esses números não se tornem ilegíveis.

A etiqueta do produto ELI 150c ou ELI 250c é colocada, apresentando os números de identificação única, juntamente com outras informações importantes impressas na mesma.

O formato do número de série é o seguinte: YYYWWSSSSSSS

- YYY = O primeiro Y é sempre 1, seguido de dois dígitos referentes ao ano de fabrico
- WW = Semana de fabrico

SSSSSSS = Número de sequência de fabrico

A etiqueta IUD (quando aplicável) é colocada por baixo da etiqueta do produto. Se a unidade for configurada para um modem, esta etiqueta é colocada à direita da etiqueta do produto. Se a unidade for configurada para WLAN, esta etiqueta é colocada à direita da etiqueta do produto.

#### Identificação do módulo AM12

O módulo de aquisição com fios está identificado com uma etiqueta do produto na parte posterior do dispositivo e terá o seu próprio número de série e etiqueta IUD exclusivos aplicados.

#### Identificação do módulo sem fios

O módulo de aquisição sem fios (WAM) está identificado com uma etiqueta do produto na parte posterior do dispositivo e tem o seu próprio número de série e etiqueta IUD exclusivos aplicados. Quando o ELI 150c ou o ELI 250c está configurado para WAM, a etiqueta UTK é colocada à direita da etiqueta do produto e abaixo das etiquetas de modem ou WLAN, quando presentes.

#### Notificações relativas a direitos de autor e marca comercial

Este documento contém informações protegidas por direitos de autor. Todos os direitos reservados. Nenhuma parte deste documento pode ser fotocopiada, reproduzida ou traduzida para outro idioma sem o prévio consentimento por escrito da Welch Allyn, Inc.

## Outras informações importantes

As informações neste documento estão sujeitas a alteração sem aviso prévio.

A Welch Allyn, Inc. não fornece qualquer tipo de garantia relativamente a este material, incluindo, entre outras, garantias implícitas de comerciabilidade e adequação para uma finalidade específica. A Welch Allyn, Inc. não assume qualquer responsabilidade por qualquer erro ou omissão que este documento possa conter. A Welch Allyn, Inc. não se compromete a atualizar nem a manter atual a informação contida neste documento.

## Aviso para os utilizadores e/ou pacientes da UE

Qualquer incidente grave que tenha ocorrido em relação ao dispositivo deve ser comunicado ao fabricante e à autoridade competente do Estado-Membro em que o utilizador e/ou o paciente estão estabelecidos.

## **INFORMAÇÕES SOBRE A GARANTIA**

## A sua garantia Welch Allyn

A WELCH ALLYN, INC. (doravante referida como "Welch Allyn") garante por este meio que os produtos Welch Allyn (doravante referidos como "Produtos") não devem apresentar defeitos de material e de fabrico em condições normais de utilização, assistência e manutenção durante o período de garantia de tais Produtos da Welch Allyn ou de um distribuidor ou representante autorizado da Welch Allyn. O período de garantia é definido como vinte e quatro (24) meses após a data de envio da Welch Allyn. A utilização, assistência e manutenção normais significa operação e manutenção de acordo com as instruções e/ou guias de informações adequados. Esta garantia não se aplica aos danos causados aos Produtos por qualquer das seguintes circunstâncias ou condições, ou por todas elas:

- a) Danos de transporte;
- b) Peças e/ou acessórios dos Produtos não obtidos através da Welch Allyn nem aprovados pela mesma;
- c) Aplicação indevida, uso incorreto, abuso e/ou falha em seguir as folhas de instruções e/ou guias de informações dos Produtos;
- d) Acidentes; um desastre que afete os Produtos;
- e) Alterações e/ou modificações aos Produtos não autorizadas pela Welch Allyn;
- f) Outros eventos fora do controlo razoável da Welch Allyn ou não decorrentes de condições normais de funcionamento.

O RECURSO, DE ACORDO COM ESTA GARANTIA, É LIMITADO À REPARAÇÃO OU SUBSTITUIÇÃO SEM COBRANÇA DA MÃO DE OBRA OU MATERIAIS, OU QUALQUER PRODUTO CONSIDERADO

DEFEITUOSO APÓS ANÁLISE DA WELCH ALLYN. Este recurso estará condicionado ao recebimento de aviso pela Welch Allyn de quaisquer defeitos alegados imediatamente após a descoberta dos mesmos, dentro do período da garantia. As obrigações da Welch Allyn ao abrigo desta garantia estão ainda condicionadas pelo pressuposto de que o comprador dos Produtos assume: (i) todos os encargos de transporte relacionados com os Produtos devolvidos ao local principal da Welch Allyn ou qualquer outro local, conforme especificamente designado pela Welch Allyn ou por um distribuidor ou representante autorizado da Welch Allyn; e (ii) todos os riscos de perda durante o transporte. Fica explicitamente acordado que a responsabilidade da Welch Allyn é limitada e que a Welch Allyn não funciona como seguradora. Um comprador de um Produto, através da aceitação e compra do mesmo, reconhece e concorda que a Welch Allyn não é responsável pela perda, prejuízos ou danos devidos, direta ou indiretamente, a uma ocorrência ou consequência do mesmo relacionada com o Produto. Caso a Welch Allyn seja considerada responsável perante qualquer parte de acordo com qualquer teoria (exceto a garantia explicitamente definida neste documento) pela perda, prejuízos ou danos, a responsabilidade da Welch Allyn estará limitada ao valor real da perda, do prejuízo ou do dano ou ao preço de compra original do Produto quando vendido, sendo aplicado o que for menor.

ESTÃO EXCLUÍDOS DA GARANTIA LIMITADA ACIMA OS CONSUMÍVEIS, TAIS COMO PAPEL, BATERIAS, BRAÇADEIRAS DE TENSÃO ARTERIAL, MANGUEIRAS DE PRESSÃO ARTERIAL, ELÉTRODOS, CABOS DE PACIENTE, FIOS DE DERIVAÇÃO E MEIOS MAGNÉTICOS DE ARMAZENAMENTO.

EXCETO CONFORME ESTEJA DEFINIDO NESTE DOCUMENTO EM RELAÇÃO AO REEMBOLSO DE ENCARGOS DE MÃO DE OBRA, O ÚNICO E EXCLUSIVO RECURSO DO COMPRADOR CONTRA A WELCH ALLYN PARA RECLAMAÇÕES RELACIONADAS COM OS PRODUTOS POR TODA E QUALQUER PERDA E DANO RESULTANTE DE QUALQUER CAUSA SERÁ A REPARAÇÃO OU REPOSIÇÃO DOS PRODUTOS COM DEFEITO NA EXTENSÃO EM QUE ESSE DEFEITO SEJA OBSERVADO E A WELCH ALLYN SEJA NOTIFICADA DENTRO DO PERÍODO DE GARANTIA. EM NENHUMA CIRCUNSTÂNCIA, INCLUINDO A RECLAMAÇÃO POR NEGLIGÊNCIA, A WELCH ALLYN SERÁ RESPONSÁVEL POR QUALQUER INDEMNIZAÇÃO POR DANOS INDIRETOS, ACIDENTAIS OU ESPECIAIS, OU POR QUALQUER OUTRA PERDA, DANO OU DESPESA DE QUALQUER TIPO, INCLUINDO PERDA DE LUCROS, SEJA SOB TEORIAS LEGAIS DE INFRAÇÃO, NEGLIGÊNCIA OU RESPONSABILIDADE LIMITADA OU DE QUALQUER OUTRA FORMA. ESTA GARANTIA SUBSTITUI EXPRESSAMENTE QUALQUER OUTRA, EXPLÍCITA OU IMPLÍCITA, INCLUINDO, ENTRE OUTRAS, A GARANTIA IMPLÍCITA DE COMERCIALIZAÇÃO E A GARANTIA DE ADEQUAÇÃO PARA UMA DETERMINADA FINALIDADE.

INFORMAÇÕES SOBRE A GARANTIA

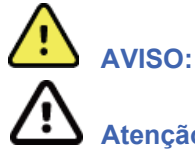

Significa que existe a possibilidade de lesões pessoais para o utilizador ou para outras pessoas.

Atenção: Significa que existe a possibilidade de danos para o dispositivo.

**Nota:** Fornece informações para auxiliar na utilização do dispositivo.

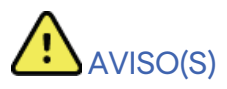

- Este manual fornece informações importantes sobre a utilização e a segurança deste dispositivo. O incumprimento dos procedimentos de funcionamento, utilização indevida ou aplicação incorreta do dispositivo, ou ignorar as especificações e recomendações pode resultar em maior risco de ferimentos para utilizadores, pacientes e observadores, ou danos no dispositivo.
- O dispositivo recolhe e apresenta dados que refletem a condição fisiológica do paciente que, ao serem analisados por um médico ou profissional de saúde com formação, podem ser úteis para determinar um diagnóstico. No entanto, os dados não devem ser utilizados como único meio de determinação de um diagnóstico.
- Os utilizadores devem ser profissionais de saúde licenciados com conhecimento de procedimentos médicos
  e cuidados de pacientes e com formação adequada para a utilização deste dispositivo. Antes de tentar usar
  este dispositivo para aplicações clínicas, o operador deve ler e entender o conteúdo do manual do utilizador
  e os outros documentos que acompanham o produto. O conhecimento ou formação inadequados podem resultar
  em maior risco de ferimento para os utilizadores, pacientes e observadores, bem como em danos no dispositivo.
  Entre em contacto com a assistência técnica da Welch Allyn para obter opções de formação adicionais.
- Para garantir que a segurança elétrica é mantida durante o funcionamento a partir de alimentação CA (~), o dispositivo tem de ser ligado a uma tomada de tipo hospitalar.
- Utilize apenas peças e acessórios fornecidos com o dispositivo e/ou disponíveis através da Welch Allyn, Inc.
- Os cabos do paciente destinados a utilização com o dispositivo incluem resistência em série (9 Kohm no mínimo) em cada derivação para proteção contra desfibrilhação. Os cabos do paciente devem ser verificados quanto a fissuras ou quebras antes da utilização.
- Peças condutoras dos cabos, elétrodos do paciente e ligações associadas de peças aplicadas tipo CF, incluindo o condutor neutro do cabo e elétrodo do paciente, não devem entrar em contacto com outras peças condutoras, incluindo a ligação à terra.
- Os elétrodos de ECG podem causar irritação da pele; os pacientes devem ser examinados quanto a sinais de irritação ou inflamação.
- Para evitar a possibilidade de ferimentos graves ou morte durante a desfibrilhação do paciente, não entre em contacto com os cabos do paciente ou do dispositivo. Além disso, a colocação adequada das pás do desfibrilhador em relação aos elétrodos é necessária para minimizar o risco de ferimentos para o paciente.
- Deve ser aplicado um procedimento clínico adequado para preparar os locais de elétrodos e para monitorizar o paciente quanto à irritação excessiva da pele, inflamação ou outras reações adversas. Os elétrodos foram concebidos para utilização a curto prazo e devem ser removidos do paciente imediatamente após o teste.
- Para evitar a possibilidade de propagação de doenças ou infeções, os componentes descartáveis de utilização única (por exemplo, elétrodos) não devem ser reutilizados. Para manter a segurança e a eficácia, os elétrodos não devem ser usados depois de ultrapassada a data de validade.

- Existe um possível perigo de explosão. Não utilize o dispositivo na presença de substâncias anestésicas inflamáveis.
- Se a integridade da ligação à terra de proteção externa não estiver assegurada, o dispositivo deve ser utilizado com a respetiva fonte de alimentação elétrica interna.
- Os dispositivos médicos foram concebidos para terem um grau de proteção mais elevado contra choques elétricos do que, por exemplo, equipamento de tecnologia da informação, uma vez que os pacientes estão frequentemente ligados a vários dispositivos e também podem ser mais propensos ao efeito adverso de correntes elétricas do que pessoas saudáveis. Todo o equipamento que esteja ligado ao paciente, que possa ser tocado pelo paciente ou que possa ser tocado por outra pessoa enquanto essa pessoa toca no paciente ao mesmo tempo, deve ter o mesmo nível de proteção contra choques elétricos que o equipamento médico. O ELI 150c/ELI 250c é um dispositivo médico que foi concebido para ser ligado a outros dispositivos com a finalidade de receber e transmitir dados. Devem ser tomadas determinadas medidas para evitar o risco de fluxo excessivo de corrente elétrica através do operador ou do paciente quando ligado:
  - Todos os equipamentos elétricos que não sejam equipamentos elétricos médicos devem ser colocados fora do "ambiente do paciente", definido pelas normas de segurança aplicáveis, a uma distância mínima de 1,5 metros (5 pés) do paciente. Em alternativa, pode ser fornecido equipamento não médico com proteção adicional, como uma proteção adicional por ligação à terra.
  - Todos os **equipamentos elétricos médicos** que tenham uma ligação física ao ELI 150c/ELI 250c ou ao paciente, ou que estejam no ambiente do paciente, devem estar em conformidade com as normas de segurança aplicáveis para dispositivos elétricos médicos.
  - Todos os equipamentos elétricos que não sejam equipamentos elétricos médicos e que tenham uma ligação física ao ELI 150c/ELI 250c têm de estar em conformidade com as normas de segurança aplicáveis, tais como a norma IEC 60950 relativa a equipamento de tecnologia da informação. Isto inclui equipamento de rede de informação ligado através do conector LAN.
  - As peças condutoras (metálicas) que podem ser tocadas pelo operador em condições normais de utilização e que estejam ligadas a **equipamentos não médicos** não devem ser colocadas no ambiente do paciente. Exemplos: conectores para cabos Ethernet ou USB blindados.
  - Se vários dispositivos estiverem ligados entre si ou ao paciente, as correntes de fuga da estrutura do dispositivo e do paciente podem ser aumentadas e devem ser medidas de acordo com as normas aplicáveis para sistemas elétricos médicos.
  - Evite a utilização de tomadas múltiplas portáteis. Se este tipo de tomada for utilizado e não estiver em conformidade com as normas relativas a dispositivos elétricos médicos, é necessária uma proteção adicional por ligação à terra.
  - Após o impulso de desfibrilhação, o eletrocardiógrafo tem um tempo máximo de recuperação de 5 segundos.
  - Para evitar choques elétricos devido a potenciais de ligação à terra desiguais que possam existir entre pontos de um sistema de rede distribuída ou condições de falha em equipamento ligado a uma rede externa, a blindagem do cabo de rede (quando utilizada) tem de ser ligada à proteção por ligação à terra adequada à área onde o dispositivo é utilizado.
- O dispositivo não foi concebido para utilização com equipamento cirúrgico de alta frequência (AF) e não protege o paciente contra situações de risco.

- Quando o filtro de 40 Hz é utilizado, não é possível cumprir o requisito de resposta de frequência de equipamentos de diagnóstico de ECG. O filtro de 40 Hz reduz consideravelmente os componentes de alta frequência das amplitudes do pico de ECG e de pacemaker, e é recomendável apenas se não for possível reduzir o ruído de alta frequência através de procedimentos adequados.
- A qualidade do sinal produzido pelo dispositivo pode ser afetada adversamente pelo uso de outros equipamentos médicos, incluindo, entre outros, desfibrilhadores e ecógrafos.
- Para operação adequada e segurança dos utilizadores ou pacientes, bem como dos observadores, o equipamento e os acessórios devem ser ligados apenas conforme descrito neste manual. Não ligue um cabo de linha telefónica ao conector LAN.
- Alguns eletrocardiógrafos Welch Allyn podem estar equipados com um módulo GPRS (modem celular) ou LAN sem fios (WLAN) para transmitir registos de ECG. A identificação do dispositivo e a presença de uma porta de antena indicarão se o dispositivo está equipado com esse módulo. Se equipado, aplicam-se os seguintes avisos:
  - O módulo GPRS funciona em bandas de frequência atribuídas, consoante o modelo. A identificação do módulo GPRS instalado pode ser encontrada numa etiqueta na parte inferior do dispositivo.
    - MultiTech Systems, Inc. Modelo MTSMC-G-F4 (Quad Band): 850/900/1800/1900 MHz, selecionável pelo utilizador
  - A identificação de WLAN pode ser encontrada numa etiqueta na parte inferior do dispositivo.
     B&B electronics<sup>1</sup>: Módulo de rádio 9373 com número de referência WLNN-AN-MR551
    - <sup>1</sup> Fabricante também intitulado B+B SmartWorx
    - (o modelo está sujeito a alterações sem aviso prévio)
- A utilização do módulo GPRS ou WLAN pode interferir com o funcionamento de outros equipamentos nas proximidades. Consulte as autoridades locais ou os responsáveis pela gestão do espectro nas suas instalações para determinar se as restrições se aplicam à utilização desta funcionalidade na sua área.
- Não transmita através do módulo GPRS ou WLAN com uma antena em falta ou danificada.
   Substitua imediatamente uma antena danificada.
- Utilize apenas a antena fornecida para utilização com este dispositivo. Antenas, modificações ou acessórios não autorizados podem danificar o módulo GPRS e infringir as regulamentações locais de emissão de RF ou invalidar a aprovação de tipo.
- Para garantir a conformidade com os regulamentos em vigor que limitam a potência máxima de saída de RF e a exposição humana à radiação de radiofrequência, deve ser mantida uma distância de separação de, pelo menos, 20 cm entre a antena do dispositivo e a cabeça e o corpo do utilizador e quaisquer pessoas próximas em todas as ocasiões. Para ajudar a evitar a degradação do sinal de RF e evitar o excesso de absorção de energia de RF, não toque na antena durante a transmissão de dados.
- Os módulos GPRS e WLAN estão em conformidade com as normas de segurança de RF aplicáveis, incluindo normas e recomendações para a proteção da exposição pública a energia eletromagnética de RF, estabelecidas por organismos governamentais e outras organizações qualificadas, tais como:
  - Federal Communications Commission (FCC Estados Unidos)
  - Diretivas da Comunidade Europeia
  - Direção-Geral V em matéria de Energia eletromagnética por radiofrequência
- São recomendados itens de reserva que funcionem corretamente, tais como cabos sobresselentes, dispositivos de front-end e outros equipamentos, para evitar atrasos no tratamento devido a um dispositivo não operacional.

- Este produto está em conformidade com as normas relevantes de interferência eletromagnética, segurança mecânica, desempenho e biocompatibilidade. No entanto, o produto não pode eliminar por completo a possibilidade de ferimentos no paciente ou no utilizador decorrente do seguinte:
  - Ferimentos ou danos no dispositivo associados a perigos eletromagnéticos,
  - Ferimentos devido a perigos mecânicos,
  - Ferimentos devido a indisponibilidade do dispositivo, função ou parâmetro,
  - Ferimentos devido a utilização incorreta, como limpeza inadequada e/ou
- O dispositivo e a rede de TI aos quais o dispositivo está ligado devem ser configurados e mantidos em segurança de acordo com a norma IEC 80001 ou com uma norma ou prática de segurança de rede equivalente.

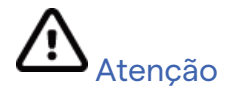

- Para evitar possíveis danos no teclado, não utilize objetos afiados ou rígidos para premir teclas; utilize apenas as pontas dos dedos.
- Não tente limpar o dispositivo ou os cabos do paciente através da submersão num líquido, tratamento em autoclave ou limpeza a vapor, pois poderá danificar o equipamento ou reduzir a sua vida útil. Limpe as superfícies externas com uma solução detergente neutra e água morna, e seque com um pano limpo. A utilização de agentes desinfetantes/de limpeza não especificados, a falha em seguir os procedimentos recomendados ou o contacto com materiais não especificados pode resultar em maior risco de ferimento para os utilizadores, pacientes e observadores ou danos no dispositivo.
- Não existem peças cuja manutenção possa ser realizada pelo utilizador. A remoção dos parafusos pode ser feita apenas por pessoal de manutenção qualificado. Em caso de suspeita de que um equipamento não está a funcionar ou se encontra danificado, este deve deixar imediatamente de ser utilizado e deve ser verificado/reparado por pessoal de manutenção qualificado antes da sua utilização contínua.
- A bateria interna recarregável é do tipo de chumbo-ácido selado e não requer qualquer manutenção. Se a bateria parecer estar avariada, consulte o departamento de assistência da Welch Allyn.
- Não puxe ou estique os cabos do paciente, pois tal pode resultar em falhas mecânicas e/ou elétricas. Os cabos do paciente devem ser armazenados depois de os juntar num laço solto.
- Não é necessária qualquer calibração ou equipamento especial para o funcionamento ou manutenção adequados do dispositivo.
- Quando necessário, descarte o dispositivo, os seus componentes e acessórios (como baterias, cabos, elétrodos) e/ou materiais da embalagem de acordo com os regulamentos locais.
- Utilize apenas um cabo de linha de telecomunicações n.º 26 AWG ou maior.

## Nota(s)

- Os movimentos do paciente podem gerar ruído excessivo que pode afetar a qualidade dos traçados de ECG e a análise adequada realizada pelo dispositivo.
- A preparação adequada do paciente é importante para a aplicação dos elétrodos do ECG e o funcionamento adequado do dispositivo.
- O algoritmo que deteta o posicionamento incorreto dos elétrodos baseia-se na fisiologia normal e na ordem das derivações do ECG e tenta identificar a mudança mais provável; no entanto, é aconselhável verificar as outras posições dos elétrodos do mesmo grupo (membros ou tórax).

- Não existem perigos de segurança conhecidos caso outro equipamento, como pacemakers ou outros estimuladores, seja usado simultaneamente com o dispositivo; contudo, pode ocorrer perturbação do sinal.
- Uma apresentação de onda quadrada no visor durante a utilização do WAM pode dever-se ao facto de o WAM estar desligado, não ter bateria, não ter sido emparelhado corretamente, estar fora do intervalo ou devido a um erro de calibração. Veja o indicador LED no WAM para se certificar de que a unidade está ligada, tem o nível de bateria correto, está corretamente emparelhada e está dentro da proximidade recomendada do eletrocardiógrafo, ou reinicie o WAM para recalibrar.
- Uma apresentação de onda quadrada no visor durante a utilização do AM12 pode dever-se a uma calibração automática inadequada. Desligue e ligue o AM12 ou o eletrocardiógrafo.
- Se o elétrodo não estiver corretamente ligado ao paciente, ou um ou mais fios condutores do cabo do paciente estiverem danificados, o visor indica uma falha de derivação para o(s) fio(s) onde houver essa condição e, se o sinal estiver a ser impresso, o(s) respetivo(s) fio(s) será(ão) impresso(s) como uma onda quadrada.
- Conforme definido pelas normas IEC 60601-1 e IEC 60601-2-25, o dispositivo é classificado da seguinte forma:
  - Equipamento de classe l ou com alimentação interna.
  - Peças aplicadas à prova de desfibrilhação do tipo CF.
  - Equipamento comum.
  - O equipamento não é adequado para ser utilizado na presença de agentes anestésicos inflamáveis.
  - Funcionamento contínuo.

**NOTA:** Do ponto de vista da segurança, de acordo com a norma IEC 60601-1 e normas/padrões derivados, este dispositivo é declarado como "Classe I" e utiliza uma entrada de três pinos para garantir que é efetuada uma ligação à terra juntamente com a rede elétrica. O terminal de terra na entrada da rede elétrica é o único ponto de proteção por ligação à terra no dispositivo. O metal exposto acessível durante o funcionamento normal possui isolamento duplo da rede elétrica. As ligações internas à terra são ligações à terra funcionais.

• Este dispositivo destina-se a ser utilizado num hospital ou consultório médico e deve ser utilizado e armazenado de acordo com as condições ambientais especificadas abaixo:

| Temperatura de funcionamento: | +10 °C a +40 °C (+50 °F a +104 °F)             |
|-------------------------------|------------------------------------------------|
| Humidade de funcionamento:    | 10% a 95% de humidade relativa sem condensação |
| Temperatura de armazenamento: | -40 °C a +70 °C (-40 °F a +158 °F)             |
| Humidade de armazenamento:    | 10% a 95% de humidade relativa sem condensação |
| Pressão atmosférica:          | 500 hPa a 1060 hPa                             |

- O WAM<sup>™</sup> (módulo de aquisição sem fios) tem de ser emparelhado com o eletrocardiógrafo antes da utilização.
- O dispositivo deve ser configurado na fábrica para ser usado com o WAM.
- Depois de utilizar o dispositivo com a bateria, volte a ligar sempre o cabo de alimentação. Desta forma, garante que as baterias serão recarregadas automaticamente para a próxima vez que utilizar o dispositivo.

• O dispositivo tem classificação UL.

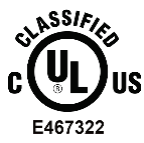

RELATIVAMENTE A CHOQUES ELÉTRICOS, INCÊNDIOS E PERIGOS MECÂNICOS APENAS EM CONFORMIDADE COM UL60601-1, IEC60601-1, CAN/CSA C22.2 N.º 601.1, IEC 60601-1-1, CAN/CSA C22.2 N.º 60601- 1-1-02, IEC60601-2-25 E CAN/CSA C22.2 N.º 601.2.25-94.

• O dispositivo é membro da família de eletrocardiógrafos ELI 1xx ou ELI 2xx Série 2.

## Transmissão de dados sem fios

 Alguns eletrocardiógrafos Welch Allyn podem ser equipados com um módulo de transmissão de dados sem fios opcional (WLAN ou GPRS móvel). Ambas as tecnologias utilizam rádios para transmitir dados para uma aplicação de receção Welch Allyn. Devido à natureza das transmissões de rádio, é possível que, devido às características do ambiente onde o dispositivo está localizado, algumas outras fontes de RF possam interferir com a transmissão gerada pelo dispositivo. A Welch Allyn testou a coexistência do dispositivo com outros dispositivos que podem interferir, tais como dispositivos que utilizam WLAN, rádio Bluetooth e/ou telemóveis. Embora a tecnologia atual permita uma taxa de transmissão muito bem-sucedida, é possível que, em algumas ocorrências raras, o sistema não funcione da melhor forma, resultando numa "transmissão com falha". Quando isto ocorre, os dados do paciente não serão apagados do dispositivo nem armazenados na aplicação recetora, garantindo que os dados parciais ou corrompidos não são disponibilizados à estação recetora. Se o modo de falha persistir, o utilizador deve deslocar-se para uma posição em que os sinais de RF possam propagar-se melhor e permitir transmissões bem-sucedidas.

## **Opção WLAN**

- As opções sem fios transmitem a 2,4 GHz. Outros dispositivos sem fios nas proximidades podem causar interferência. Se possível, mova ou desligue outros dispositivos para minimizar possíveis interferências.
- A tabela a seguir mostra os canais alocados em diferentes áreas geográficas do mundo. Consulte o pessoal de TI para definir o dispositivo nos canais adequados.

| Especificação  | Descrição                                                                           |
|----------------|-------------------------------------------------------------------------------------|
| Tecnologia     | IEEE 802.11 b/g, compatível com Wi-Fi                                               |
| Frequência     | 2,400 – 2,4835 GHz (EUA/CAN/Japão/Europa)<br>2,471 – 2,497 GHz (Japão)              |
| Canais         | EUA/CANADÁ: 11 canais (1-11)<br>Europa: 13 canais (1-13)<br>Japão: 14 canais (1-14) |
| Alimentação RF | +15 dBm (típica), aprox. 32 mW                                                      |

• A tabela a seguir lista a frequência alocada para cada canal usado pela opção WLAN.

| Canal | Frequência central | Distribuição da frequência |
|-------|--------------------|----------------------------|
| 1     | 2412 MHz           | 2399,5 MHz - 2424,5 MHz    |
| 2     | 2417 MHz           | 2404,5 MHz - 2429,5 MHz    |
| 3     | 2422 MHz           | 2409,5 MHz - 2434,5 MHz    |
| 4     | 2427 MHz           | 2414,5 MHz - 2439,5 MHz    |
| 5     | 2432 MHz           | 2419,5 MHz - 2444,5 MHz    |
| 6     | 2437 MHz           | 2424,5 MHz - 2449,5 MHz    |
| 7     | 2442 MHz           | 2429,5 MHz - 2454,5 MHz    |
| 8     | 2447 MHz           | 2434,5 MHz - 2459,5 MHz    |
| 9     | 2452 MHz           | 2439,5 MHz - 2464,5 MHz    |
| 10    | 2457 MHz           | 2444,5 MHz - 2469,5 MHz    |
| 11    | 2462 MHz           | 2449,5 MHz - 2474,5 MHz    |
| 12    | 2467 MHz           | 2454,5 MHz - 2479,5 MHz    |
| 13    | 2472 MHz           | 2459,5 MHz - 2484,5 MHz    |
| 14    | 2484 MHz           | 2471,5 MHz – 2496,5 MHz    |

- Para obter a melhor taxa de transmissão, é necessário que as instalações onde o dispositivo é utilizado possam fornecer uma boa cobertura da área. Consulte o pessoal de TI das instalações para verificar a disponibilidade adequada do WLAN na área onde o dispositivo será utilizado.
- A propagação de ondas de RF pode ser bloqueada ou reduzida pelo ambiente onde o dispositivo é utilizado. As áreas mais comuns onde isto pode ocorrer são: salas blindadas, elevadores, salas subterrâneas. Em todas as situações acima, recomenda-se mover o dispositivo para um local adequado e verificar com o pessoal de TI as áreas onde os sinais WLAN estão disponíveis.

# SÍMBOLOS E MARCAÇÕES DO EQUIPAMENTO

## Delineação de símbolos

| $\triangle$    | ATENÇÃO: as declarações de atenção neste manual identificam condições ou práticas<br>que podem resultar em danos ao equipamento ou outra propriedade, bem como perda<br>de dados.                                                                                                    |  |  |
|----------------|----------------------------------------------------------------------------------------------------|--|--|
| <u>^</u>       | AVISO: as declarações de aviso neste manual identificam condições ou práticas que<br>podem resultar em doença, lesão ou morte. Além disso, quando utilizado numa parte<br>aplicada ao paciente, este símbolo indica que a proteção contra desfibrilhação se<br>encontra nos cabos. Os símbolos de aviso aparecerão com um fundo cinzento num<br>documento a preto e branco. |  |  |
| $\frown$       | Corrente alternada                                                                                                    |  |  |
|                | Proteção por ligação à terra                                                                                                    |  |  |
| <u>Cu</u>      | Linha telefónica (modem)                                                                                                    |  |  |
|                | Rede (LAN)                                                                                                    |  |  |
| ł              | Peça aplicada tipo CF à prova de desfibrilhador                                                                                                    |  |  |
| *              | Porta USB                                                                                                    |  |  |
| $\rightarrow$  | Entrada                                                                                                    |  |  |
| $(\mathbf{b})$ | LIGAR/DESLIGAR (energia)                                                                                                    |  |  |
| STOP           | Parar (ação)                                                                                                    |  |  |
| t              | Tecla Shift (para introduzir texto em maiúsculas)                                                                                                    |  |  |
| 4              | Tecla Enter (aceitar dados/voltar)                                                                                                    |  |  |
| ECG            | Iniciar a impressão de ECG de 12 derivações                                                                                                    |  |  |
| RHY            | Iniciar a impressão da tira de ritmo contínuo                                                                                                    |  |  |
| SYNC           | Transmissão, receção e sincronização da hora, dependendo das definições<br>de configuração                                                                                                    |  |  |
| X<br>X         | Não eliminar como lixo urbano indiferenciado. Requer separação seletiva de resíduos<br>de acordo com os requisitos locais e com a Diretiva 2012/19/UE REEE                                                                                                    |  |  |
| Y              | Antena                                                                                                    |  |  |

SÍMBOLOS E MARCAÇÕES DO EQUIPAMENTO **(€** Indica conformidade com as diretivas aplicáveis da União Europeia CE Símbolo CE ASSIFIED UL Marca aprovada UL US E467322 Não reutilizar, dispositivo de utilização única Consultar o manual/folheto de instruções Dispositivo médico MD REF Número de encomenda idêntica Identificador do modelo # Radiação eletromagnética não ionizante Indicador de UTK versão 2 (junto à entrada do ECG) Fabricante Representante autorizado na Comunidade Europeia EC REP Número de série SN GTIN Número de artigo comercial global Número do lote lot

| 2                   | COMPATIBILIDADE ELETROMAGNÉTICA (CEM) Prazo de validade                                                   |
|---------------------|----------------------------------------------------------------------------------------------------|
| R <sub>x</sub> only | Sujeito a receita médica ou "Para utilização por ou sob autorização de um profissional médico autorizado" |
|                     | Marca de conformidade de rádio da Australian Communications and Media Authority (ACMA)                    |
| <b>S</b>            | KC Mark (Coreia do Sul)                                                                                   |
| PTA                 | Símbolo de homologação de rádio para o Paquistão                                                          |
| CONATEL             | Símbolo de aprovação Conatel para o Paraguai                                                              |
| ERC                 | Certificação para a Eurásia                                                                               |

SÍMBOLOS E MARCAÇÕES DO EQUIPAMENTO

## Delineação de símbolos de embalagem

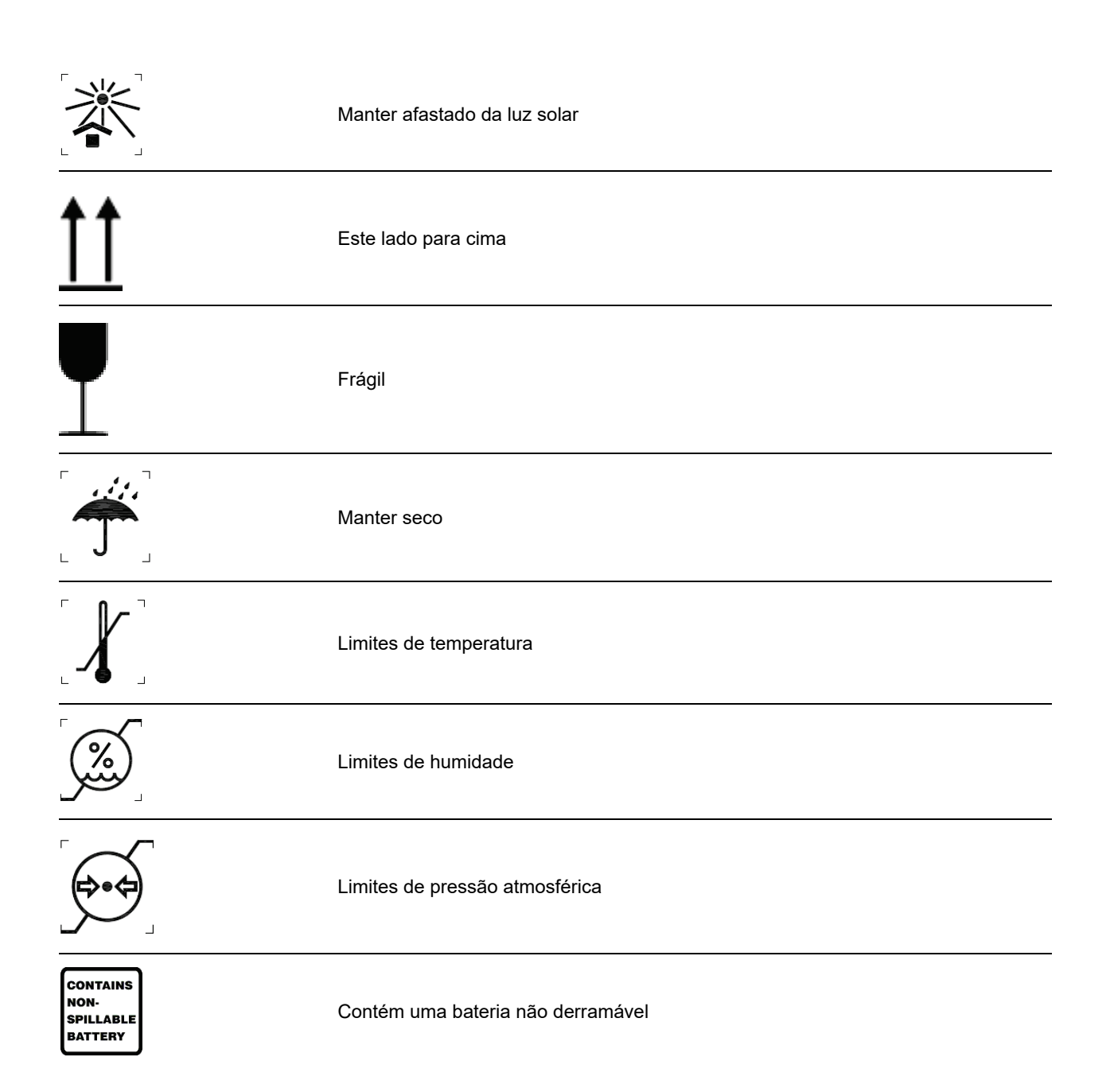

## **CUIDADOS GERAIS**

## Precauções

- Desligue o dispositivo antes de inspecionar ou limpar.
- Não mergulhe o dispositivo em água.
- Não utilize solventes orgânicos, soluções baseadas em amoníaco ou agentes de limpeza abrasivos que possam danificar as superfícies do equipamento.

## Inspeção

Inspecione o seu equipamento diariamente antes da utilização. Se notar algo que necessite de reparação, contacte um técnico de assistência autorizado para efetuar as reparações.

- Verifique se todos os cabos e fichas se encontram bem ligados.
- Verifique se a caixa e a estrutura apresentam danos visíveis.
- Verifique se há danos visíveis nos cabos e conectores.
- Verifique as teclas e os controlos em relação ao funcionamento e aspeto adequados.

## Limpeza e desinfeção do ELI 150c e do ELI 250c

#### Agentes desinfetantes

Os ELI 150c e ELI 250c são compatíveis com os seguintes desinfetantes:

- Toalhetes germicidas com lixívia Clorox Healthcare<sup>®</sup> (utilizar de acordo com as instruções na etiqueta do produto); ou
- um pano macio, sem fios, humedecido com uma solução de hipoclorito de sódio (10% de lixívia doméstica em solução de água), com diluição mínima de 1:500 (mínimo de 100 ppm de cloro livre) e diluição máxima de 1:10, conforme recomendado pelas Diretrizes sobre Seleção e Uso de Desinfetantes da APIC.

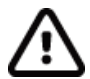

**Atenção:** os agentes de desinfeção ou limpeza com compostos de amónio quaternário (cloretos de amónio) foram identificados como tendo efeitos negativos se forem utilizados para desinfetar o produto. A utilização de tais agentes pode resultar em descoloração, fissuras e deterioração da caixa externa do dispositivo.

#### Limpeza

Para limpar o ELI 150c e o ELI 250c:

- 1. Desligue a fonte de alimentação.
- 2. Antes de limpar, remova os cabos e fios de derivação do dispositivo.
- 3. Limpe cuidadosamente a superfície do ELI 150c ou do ELI 250c com um pano limpo, sem fios, humedecido com água e detergente suave, para limpeza geral, ou utilize um dos agentes recomendados acima para desinfeção.
- 4. Seque o dispositivo com um pano limpo, macio, seco e sem fios.

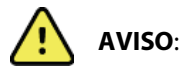

Evite a entrada de líquidos no dispositivo e não tente limpar/desinfetar o dispositivo ou os cabos do paciente através da submersão num líquido, tratamento em autoclave ou limpeza a vapor.

Não exponha os cabos a radiações ultravioletas fortes.

Não esterilize o dispositivo nem os fios de derivação com gás de óxido de etileno (EtO).

Não mergulhe as extremidades do cabo ou os fios de derivação; a imersão pode provocar corrosão do metal. Tenha cuidado com o excesso de líquido, pois o contacto com peças metálicas pode provocar corrosão.

Não utilize técnicas de secagem excessivas, tais como calor forçado.

A utilização de produtos e processos de limpeza inadequados pode danificar o dispositivo, tornar os cabos e fios de derivação quebradiços, corroer o metal e anular a garantia. Tenha cuidado e proceda de forma adequada sempre que limpar ou efetuar a manutenção do dispositivo.

#### Eliminação

A eliminação deve ser efetuada de acordo com os seguintes passos:

- 1. Siga as instruções de limpeza e desinfeção segundo as instruções indicadas nesta secção do manual do utilizador.
- 2. Elimine todos os dados existentes relacionados com pacientes/hospital/clínica/médico. Antes da eliminação, é possível realizar uma cópia de segurança dos dados.
- 3. Separe o material em preparação para o processo de reciclagem
  - Os componentes devem ser desmontados e reciclados com base no tipo de material
    - O plástico deve ser reciclado como resíduo de plástico
    - o O metal deve ser reciclado como metal
      - Inclui componentes soltos que contêm mais de 90% de metal em peso
      - Inclui parafusos e fixações
    - Os componentes eletrónicos, incluindo o cabo de alimentação, devem ser desmontados e reciclados como resíduos de equipamentos elétricos e eletrónicos (REEE)
    - As baterias devem ser retiradas do dispositivo e recicladas em conformidade com a diretiva de REEE

Os utilizadores devem respeitar todas as leis e regulamentos federais, estatais, regionais e/ou locais, na medida em que são responsáveis pela eliminação segura de acessórios e dispositivos médicos. Em caso de dúvida, o utilizador do dispositivo deverá contactar, em primeiro lugar, a assistência técnica da Hillrom para obter orientações sobre os protocolos de eliminação segura.

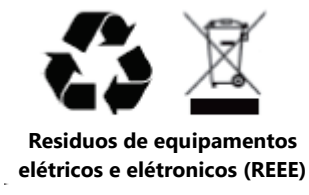

## **COMPATIBILIDADE ELETROMAGNÉTICA (CEM)**

#### Conformidade quanto à CEM

Têm de ser tomadas precauções especiais relativamente à compatibilidade eletromagnética (CEM) para todos os equipamentos médicos elétricos.

- Todo o equipamento médico elétrico deve ser instalado e colocado em funcionamento de acordo com a informação acerca da CEM fornecida neste *Manual do utilizador*.
- O equipamento de comunicações de RF portátil e móvel pode afetar o comportamento do equipamento médico elétrico.

O dispositivo está em conformidade com todas as normas aplicáveis e obrigatórias referentes às interferências eletromagnéticas.

- Normalmente, não afeta os equipamentos e dispositivos existentes nas proximidades.
- Normalmente, não é afetado pelos equipamentos e dispositivos existentes nas proximidades.
- Não é seguro utilizar o dispositivo na presença de equipamento cirúrgico de alta frequência.
- Contudo, faz parte das boas práticas evitar utilizar o dispositivo demasiado próximo de outro equipamento.

**ADVERTÊNCIA** Evite utilizar o dispositivo encostado a, ou empilhado sobre, outro equipamento ou sistemas médicos elétricos, já que esta utilização pode provocar um funcionamento incorreto do equipamento. Se essa utilização for necessária, observe o dispositivo e outros equipamentos para verificar se os mesmos estão a funcionar normalmente.

**ADVERTÊNCIA** Utilize apenas os acessórios recomendados pela Welch Allyn para utilização com o dispositivo. Os acessórios não recomendados pela Welch Allyn podem afetar a imunidade ou as emissões de CEM.

**ADVERTÊNCIA** Mantenha uma distância de separação mínima entre o dispositivo e o equipamento de comunicações de RF portátil. O dispositivo poderá ter um desempenho reduzido caso não mantenha uma distância adequada entre os equipamentos.

O dispositivo eletrocardiógrafo ELI 150c está em conformidade com a norma IEC 60601-1-2:2014 (norma internacional de CEM, 4.ª Edição).

O dispositivo eletrocardiógrafo ELI 250c está em conformidade com a norma IEC 60601-1-2:2007 (norma internacional de CEM, 3.ª Edição).

Com base na norma aplicável ao dispositivo, consulte as tabelas Orientação e declaração do fabricante e Distância de separação recomendada adequadas.

#### Orientação e declaração do fabricante do ELI 150c: emissões eletromagnéticas

O equipamento destina-se a ser utilizado no ambiente eletromagnético especificado na tabela abaixo. Compete ao cliente ou ao utilizador do equipamento assegurar que este seja utilizado num ambiente com as características aqui referidas.

| Teste de emissões                                               | Conformidade    | Ambiente eletromagnético: orientação                                                                                                    |  |
|-----------------------------------------------------------------|-----------------|----------------------------------------------------------------------------------------------------|--|
| Emissões de<br>RF CISPR 11                                      | Grupo 1         | O dispositivo utiliza energia RF apenas para o seu<br>funcionamento interno. Por este motivo, as emissões de RF<br>são muito baixas e não deverão causar qualquer interferência<br>com equipamento eletrónico nas proximidades.                                                                                                    |  |
| Emissões de<br>RF CISPR 11                                      | Classe A        | O dispositivo é adequado para ser utilizado em todo o tipo<br>de instalações que não sejam instalações domésticas e nas<br>instalações diretamente ligadas à rede pública de alimentação                                                                                                    |  |
| Emissões harmónicas<br>IEC 61000-3-2                            | Classe A        | de energia de baixa tensão que abastece os edifícios<br>utilizados para fins domésticos, desde que o aviso seguinte<br>seja respeitado:                                                                                                    |  |
| Emissões com<br>variações/flutuações<br>de tensão IEC 61000-3-3 | Em conformidade | Advertência: este equipamento/sistema destina-se<br>a ser utilizado apenas por profissionais de saúde.<br>Este equipamento/sistema pode causar interferência<br>radioelétrica ou perturbar o funcionamento de<br>equipamento próximo. Pode ser necessário tomar<br>medidas de mitigação, como mudar a orientação ou<br>a localização do dispositivo ou proteger a localização. |  |

O dispositivo poderá conter um transmissor de multiplexação de divisão de frequência ortogonal de 5 GHz ou um transmissor de espalhamento espectral por saltos de frequência de 2,4 GHz para efeitos de comunicação sem fios. O rádio é utilizado de acordo com os requisitos de várias agências, incluindo a FCC 47 CFR 15.247 e a Diretiva de equipamentos de rádio da UE. Uma vez que o rádio se encontra em conformidade com os regulamentos nacionais aplicáveis em matéria de rádio, de acordo com os requisitos de perturbação eletromagnética do CISPR. A energia irradiada pelo rádio deve ser considerada quando forem analisados possíveis problemas de interferência entre o rádio e outros dispositivos.

## Orientação e declaração do fabricante do ELI 150c: imunidade eletromagnética

O equipamento destina-se a ser utilizado no ambiente eletromagnético especificado na tabela abaixo. Compete ao cliente ou ao utilizador do equipamento assegurar que este seja utilizado num ambiente com as características aqui referidas.

| Teste de<br>imunidade                                                                                                    | Nível de teste<br>IEC 60601                                                                                                    | Nível de<br>conformidade                                                                                                    | Ambiente eletromagnético: orientação                                                                                                    |
|----------------------------------------------------------------------------------------------------|----------------------------------------------------------------------------------------------------|----------------------------------------------------------------------------------------------------|----------------------------------------------------------------------------------------------------|
| Descarga<br>eletrostática<br>(ESD)<br>EN 61000-4-2                                                                                                  | +/- 8 kV contacto<br>+/- 15 kV ar                                                                                                    | +/- 8 kV contacto<br>+/- 15 kV ar                                                                                                    | O pavimento deverá ser de madeira,<br>betão ou cerâmica. Se os pavimentos<br>estiverem revestidos por material<br>sintético, a humidade relativa deverá<br>ser igual ou superior a 30%.                                                                                                    |
| Transiente<br>elétrico<br>rápido/surto<br>EN 61000-4-4                                                                                              | +/- 2 kV para linhas<br>de alimentação<br>+/- 1 kV para<br>linhas de<br>entrada/saída                                                                                                    | +/- 2 kV para linhas<br>de alimentação<br>+/- 1 kV para<br>linhas de<br>entrada/saída                                                                                                    | A qualidade de alimentação da rede<br>deve ser a de um ambiente comercial<br>ou hospitalar normal.                                                                                                    |
| Sobretensão<br>IEC 61000-4-5                                                                                                    | Modo diferencial<br>de +/- 1 kV<br>Modo comum<br>de +/- 2 kV                                                                                                    | Modo diferencial<br>de +/- 1 kV<br>Modo comum de<br>+/- 2 kV                                                                                                    | A qualidade de alimentação da rede<br>deve ser a de um ambiente comercial<br>ou hospitalar normal.                                                                                                    |
| Quedas<br>de tensão,<br>interrupções<br>curtas e<br>variações de<br>tensão nas linhas<br>de entrada de<br>alimentação<br>elétrica<br>IEC 61000-4-11 | 0% UT; 0,5 ciclo<br>A 0°, 45°, 90°, 135°,<br>180°, 225°, 270° e 315°<br>0% UT; 1 ciclo e<br>70% UT; 25/30 ciclos<br>para 50 Hz e 60 Hz,<br>respetivamente<br>Fase única: a 0°<br>0% UT; 250/300 ciclo<br>para 50 Hz e 60 Hz,<br>respetivamente | 0% UT; 0,5 ciclo<br>A 0°, 45°, 90°, 135°,<br>180°, 225°, 270° e 315°<br>0% UT; 1 ciclo e<br>70% UT; 25/30 ciclos<br>para 50 Hz e 60 Hz,<br>respetivamente<br>Fase única: a 0°<br>0% UT; 250/300 ciclo<br>para 50 Hz e 60 Hz,<br>respetivamente | A qualidade de alimentação da rede<br>deve ser a de um ambiente comercial<br>ou hospitalar normal. Caso o utilizador<br>do dispositivo necessitar de um<br>funcionamento contínuo durante as<br>interrupções na rede de alimentação<br>elétrica, recomenda-se que o dispositivo<br>seja alimentado por uma bateria ou uma<br>UPS (fonte de alimentação contínua). |
| Campo<br>magnético da<br>frequência<br>elétrica<br>(50/60 Hz)<br>IEC 61000-4-8                                                                      | 30 A/m                                                                                                    | 30 A/m                                                                                                    | Os campos magnéticos da frequência de<br>energia devem situar-se nos níveis<br>característicos de uma localização de um<br>ambiente comercial ou hospitalar típicos.                                                                                                    |

NOTA: UT é a tensão da rede CA antes da aplicação do nível de teste.

#### Orientação e declaração do fabricante do ELI 150c: imunidade eletromagnética

O equipamento destina-se a ser utilizado no ambiente eletromagnético especificado na tabela abaixo. Compete ao cliente ou ao utilizador do equipamento assegurar que este seja utilizado num ambiente com as características aqui referidas.

| Teste de<br>imunidade                                                                                             | Nível de teste<br>IEC 60601                                                | Nível de<br>conformidade                                                   | Ambiente eletromagnético: orientação                                                                                                    |
|----------------------------------------------------------------------------------------------------|----------------------------------------------------------------------------|----------------------------------------------------------------------------|----------------------------------------------------------------------------------------------------|
| RF conduzida                                                                                                    | 3 Vrms                                                                     | 3 Vrms                                                                     | O equipamento de comunicações de RF portátil<br>e móvel não deve ser utilizado a uma distância<br>inferior de qualquer componente do equipamento,<br>incluindo os cabos, do que a distância de<br>separação recomendada, calculada com base<br>na equação aplicável à frequência do transmissor.                                   |
| EN 61000-4-6                                                                                                    | 150 kHz a 80 MHz                                                           | 150 kHz a 80 MHz                                                           | Distância de separação recomendada                                                                                                    |
|                                                                                                    | 6 Vrms em bandas<br>ISM entre 150 kHz                                      | 6 Vrms em bandas<br>ISM entre 150 kHz                                      | $d = \left[\frac{3.5}{3Vrms}\right]\sqrt{P} \qquad 150 \text{ kHz a 80 MHz}$                                                                                                    |
|                                                                                                    | e 80 MHZ                                                                   |                                                                            | $d = \left[\frac{3.5}{3V/m}\right]\sqrt{P} \qquad 80 \text{ MHz a } 800 \text{ MHz}$                                                                                                    |
|                                                                                                    |                                                                            |                                                                            | $d = \left[\frac{7}{3V/m}\right]\sqrt{P}$ 800 MHz a 2,7 GHz                                                                                                    |
| RF radiada<br>IEC 61000-4-3                                                                                       | 3 V/m<br>80 MHz a 2,7 GHz                                                  | 3 V/m<br>80 MHz a 2,7 GHz                                                  | Onde <i>P</i> é a potência de saída nominal máxima<br>do transmissor em watts (W), de acordo com<br>o transmissor do fabricante, e <i>d</i> é a distância<br>de separação recomendada em metros (m).                                                                                                    |
| Campos de<br>proximidade do<br>equipamento de<br>comunicações<br>sem fios por<br>radiofrequência<br>IEC 61000-4-3 | 9 V/m a 28 V/m<br>15 frequências<br>específicas,<br>385 MHz a<br>5,785 GHz | 9 V/m a 28 V/m<br>15 frequências<br>específicas,<br>385 MHz a<br>5,785 GHz | As intensidades de campo de transmissores<br>RF fixos, tal como determinadas por uma análise<br>eletromagnética local <sup>a</sup> , devem ser inferiores<br>ao nível de conformidade em cada intervalo<br>de frequência <sup>b</sup> .<br>Poderá ocorrer interferência na proximidade<br>de equipamento assinalado com o seguinte |
|                                                                                                    |                                                                            |                                                                            |                                                                                                    |

a. A intensidade de campo de transmissores fixos, como estações de base para telefones (móveis/sem fio) de rádio e rádios móveis terrestres, rádios amadores, transmissão de rádio AM e FM e transmissão de TV não pode ser prevista teoricamente com exatidão. Para avaliar o ambiente eletromagnético gerado por transmissores de RF fixos, deve ser considerada uma análise eletromagnética local. Se a intensidade de campo medida no local em que o equipamento é utilizado for superior ao nível de conformidade de RF aplicável acima referido, o equipamento deverá ser verificado, a fim de comprovar que está a trabalhar em condições normais. Se for detetado um desempenho anómalo, poderão ser necessárias medidas adicionais como, por exemplo, reorientar ou reposicionar o equipamento.

b. Acima do intervalo de frequências de 150 kHz a 80 MHz, as intensidades do campo devem ser inferiores a 3 V/m.

#### Orientação e declaração do fabricante do ELI 250c: emissões eletromagnéticas

O equipamento foi concebido para ser utilizado no ambiente eletromagnético especificado na tabela abaixo. O cliente ou o utilizador do equipamento deve garantir que é utilizado nesse ambiente.

| Teste de emissões                                               | Conformidade    | Ambiente eletromagnético: Orientação                                                                                                    |
|-----------------------------------------------------------------|-----------------|----------------------------------------------------------------------------------------------------|
| Emissões de RF CISPR 11                                         | Grupo 1         | O equipamento utiliza energia de RF apenas para o seu<br>funcionamento interno. Assim, as suas emissões de RF são muito<br>baixas e é pouco provável que causem qualquer interferência em<br>equipamento eletrónico que se encontre nas proximidades. |
| Emissões de RF CISPR 11                                         | Classe A        | O equipamento pode ser utilizado em todos os estabelecimentos,<br>exceto os estabelecimentos domésticos e aqueles ligados<br>diretamente a uma rede pública de fornecimento de energia de                                                             |
| Emissões harmónicas<br>IEC 61000-3-2                            | Em conformidade | baixa tensão que alimenta edifícios destinados a fins domésticos.                                                                                                    |
| Emissões com<br>variações/flutuações<br>de tensão IEC 61000-3-3 | Em conformidade |                                                                                                    |

#### Orientação e declaração do fabricante do ELI 250c: imunidade eletromagnética

O equipamento foi concebido para ser utilizado no ambiente eletromagnético especificado na tabela abaixo. O cliente ou o utilizador do equipamento deve garantir que é utilizado nesse ambiente.

| Teste de emissões                                                                                                    | Conformidade                                                                                                    | Nível de<br>conformidade                                                                                          | Ambiente eletromagnético: Orientação                                                                                                    |
|----------------------------------------------------------------------------------------------------|----------------------------------------------------------------------------------------------------|----------------------------------------------------------------------------------------------------|----------------------------------------------------------------------------------------------------|
| Descarga<br>eletrostática (ESD)<br>IEC 61000-4-2                                                                                              | Contacto de +/- 6 kV<br>+/- 8 kV ar                                                                               | Contacto de +/- 6 kV<br>+/- 8 kV ar                                                                               | O pavimento deve ser de madeira, betão ou<br>cerâmica. Caso o pavimento seja revestido por<br>material sintético, a humidade relativa deve ser<br>de, pelo menos, 30%. |
| Explosão/transi<br>ente rápida<br>elétrica<br>IEC 61000-4-4                                                                                   | +/- 2 kV para<br>linhas de fonte<br>de alimentação<br>+/- 1 kV para linhas<br>de entrada/saída                    | +/- 2 kV para<br>linhas de fonte<br>de alimentação<br>+/- 1 kV para linhas<br>de entrada/saída                    | A qualidade da energia da rede deve ser a de um<br>ambiente comercial ou hospitalar típico.                                                                            |
| Sobrecarga<br>IEC 61000-4-5                                                                                                    | Modo diferencial<br>de +/- 1 kV<br>Modo comum<br>de +/- 2 kV                                                      | Modo diferencial<br>de +/- 1 kV<br>Modo comum<br>de +/- 2 kV                                                      | A qualidade da energia da rede deve ser a de um ambiente comercial ou hospitalar típico.                                                                               |
| Quedas de tensão,<br>interrupções<br>curtas e variações<br>de tensão nas<br>linhas de entrada<br>de alimentação<br>elétrica<br>IEC 61000-4-11 | < 5% em UT<br>(queda de 95% em UT)<br>durante 0,5 ciclos<br>40% em UT<br>(queda de 60% em UT)<br>durante 5 ciclos | < 5% em UT<br>(queda de 95% em UT)<br>durante 0,5 ciclos<br>40% em UT<br>(queda de 60% em UT)<br>durante 5 ciclos | A qualidade da energia da rede deve ser a de um<br>ambiente comercial ou hospitalar típico.                                                                            |
| Campo magnético<br>de frequência de<br>potência<br>(50/60 Hz)                                                                                 | 3 A/m                                                                                                    | 3 A/m                                                                                                    | Os campos magnéticos da frequência de energia<br>devem situar-se nos níveis característicos de uma<br>localização de um ambiente comercial ou<br>hospitalar típicos.   |

**NOTA:** UT é a tensão da rede CA antes da aplicação do nível de teste.

#### Orientação e declaração do fabricante do ELI 250c: imunidade eletromagnética

O equipamento foi concebido para ser utilizado no ambiente eletromagnético especificado na tabela abaixo. O cliente ou o utilizador do equipamento deve garantir que é utilizado nesse ambiente.

| Teste de emissões             | Nível de teste<br>IEC 60601  | Nível de<br>conformidade     | Ambiente eletromagnético: Orientação                                                                                                    |
|-------------------------------|------------------------------|------------------------------|----------------------------------------------------------------------------------------------------|
|                               |                              |                              | O equipamento de comunicações de RF portátil e móvel não<br>deve ser utilizado a uma distância, de qualquer parte do<br>equipamento, incluindo cabos, inferior à distância de<br>separação recomendada, calculada a partir da equação<br>aplicável à frequência do transmissor. |
|                               |                              |                              | Distância de separação recomendada                                                                                                    |
| RF conduzida<br>IEC 61000-4-6 | 3 Vrms<br>150 kHz a          | 3 Vrms<br>150 kHz a          | $d = \left[\frac{3.5}{3Vrms}\right]\sqrt{P}$                                                                                                    |
|                               | 80 MHz                       | 80 MHz                       | $d = \left[\frac{3.5}{3V/m}\right]\sqrt{P}  80 \text{ MHz a } 800 \text{ MHz}$                                                                                                    |
| RF irradiada<br>IEC 61000-4-3 | 3 V/m<br>80 MHz a<br>2,5 GHz | 3 V/m<br>80 MHz a<br>2,5 GHz | $d = \left[\frac{7}{3V/m}\right]\sqrt{P}$ 800 MHz a 2,5 GHz                                                                                                    |
|                               |                              |                              | Onde $P$ é a potência de saída nominal máxima do transmissor em watts (W), de acordo com o transmissor do fabricante, e $d$ é a distância de separação recomendada em metros (m).                                                                                               |
|                               |                              |                              | As intensidades de campo de transmissores de RF fixos,<br>tal como determinadas por uma análise eletromagnética<br>local <sup>a</sup> , devem ser inferiores ao nível de conformidade em<br>cada intervalo de frequência <sup>b</sup> .                                         |
|                               |                              |                              | Pode ocorrer interferência em redor do equipamento marcado com o seguinte símbolo:                                                                                                    |
|                               |                              |                              | (((••)))                                                                                                    |

a. A intensidade de campo de transmissores fixos, como estações de base para telefones (móveis/sem fio) de rádio e rádios móveis terrestres, rádios amadores, transmissão de rádio AM e FM e transmissão de TV não pode ser prevista teoricamente com exatidão. Para avaliar o ambiente eletromagnético gerado por transmissores de RF fixos, deve ser considerada uma análise eletromagnética local. Se a intensidade de campo medida no local em que o equipamento é utilizado for superior ao nível de conformidade de RF aplicável acima referido, o equipamento deverá ser verificado, a fim de comprovar que está a trabalhar em condições normais. Caso seja observado desempenho anormal, medidas adicionais podem ser necessárias, como reorientar ou reposicionar o equipamento.

b. Acima do intervalo de frequências de 150 kHz a 80 MHz, as intensidades do campo devem ser inferiores a [3] V/m.

# Distâncias de separação recomendadas entre equipamentos de comunicação por radiofrequência portáteis e móveis e o equipamento

O equipamento destina-se a ser utilizado num ambiente eletromagnético em que as interferências de RF irradiadas são controladas. O cliente ou o utilizador do equipamento pode ajudar a evitar interferência eletromagnética mantendo uma distância mínima entre equipamentos de comunicações de RF móveis e portáteis (transmissores) e o equipamento conforme recomendado na tabela abaixo, de acordo com a potência de saída máxima do equipamento de comunicações.

| Potência de saída nominal<br>máxima do transmissor W | Distância de separação de acordo com a frequência do transmissor (m) |                    |  |
|------------------------------------------------------|----------------------------------------------------------------------|--------------------|--|
|                                                      | 150 KHz a 800 MHz                                                    | 800 MHz a 2,5 GHz  |  |
|                                                      | $d = 1, 2\sqrt{P}$                                                   | $d = 2, 3\sqrt{P}$ |  |
| 0,01                                                 | 0,1 m                                                                | 0,2 m              |  |
| 0,1                                                  | 0,4 m                                                                | 0,7 m              |  |
| 1                                                    | 1,2 m                                                                | 2,3 m              |  |
| 10                                                   | 4,0 m                                                                | 7,0 m              |  |
| 100                                                  | 12,0 m                                                               | 23,0 m             |  |

Para transmissores com uma classificação de potência de saída máxima não indicada acima, a distância de separação recomendada *d* em metros (m) pode ser calculada através da equação aplicável à frequência do transmissor, em que *P* é a classificação da potência de saída máxima do transmissor em watts (W), de acordo com o fabricante do transmissor.

**NOTA 1:** A 800 MHz, aplica-se a distância de separação para a faixa de frequência superior.

**NOTA 2:** Essas diretrizes podem não se aplicar a todas as situações. A propagação eletromagnética é afetada pela absorção e reflexão de estruturas, objetos e pessoas.

## Conformidade regulamentar de rádio

#### Federal Communications Commission (FCC - Estados Unidos)

Este dispositivo cumpre a parte 15 das Regras FCC. A sua utilização está sujeita às duas condições seguintes:

- Este dispositivo não poderá provocar quaisquer interferências prejudiciais.
- Este dispositivo tem de aceitar todas as interferências recebidas, incluindo as que poderão resultar num funcionamento indesejado.

Este equipamento foi testado e está em conformidade com os limites para os dispositivos digitais da Classe B, no que se refere à parte 15 das Regras FCC. Estes limites foram concebidos para fornecer uma proteção razoável contra as interferências prejudiciais em instalações residenciais. Este equipamento gera, usa e pode irradiar energia de radiofrequência. Se não for instalado e utilizado de acordo com as instruções, pode provocar interferências prejudiciais nas comunicações rádio. No entanto, não há garantia que tal interferência não ocorra numa determinada instalação. Se o equipamento não provocar interferências prejudiciais na receção de rádio ou televisão, o que pode ser determinado desligando e ligando o equipamento, o utilizador é encorajado a tentar corrigir a interferência tomando uma ou mais das seguintes medidas:

- Reorientar ou reposicionar a antena recetora
- Aumentar a distância entre o equipamento e o recetor
- Ligar o equipamento a uma tomada de um circuito diferente do utilizado para ligar o recetor
- Consultar o agente ou um técnico experiente de rádio/TV para obter ajuda

O utilizador pode achar útil o seguinte manual preparado pela Federal Communications Commission: O Interference Handbook (Manual de interferência) Este folheto informativo está disponível no U.S. Government Printing Office, Washington, D.C. 20402. N.º de stock 004-000-0034504. A Welch Allyn não é responsável por quaisquer interferências de rádio ou televisão provocadas por modificações não autorizadas aos dispositivos incluídos neste produto Welch Allyn, nem pela substituição ou anexação de cabos de ligação e equipamentos diferentes dos especificados pela Welch Allyn. A correção da interferência provocada por essas modificações, substituições ou anexações não autorizadas é da inteira responsabilidade do utilizador.

WLAN

B&B electronics<sup>1</sup>: Módulo de rádio 9373 com número de referência WLNN-AN-MR551 FCC ID: F4AWLNN551

<sup>1</sup>Fabricante também intitulado B+B SmartWorx

Emissões IC (Industry Canada)

Aviso sobre perigo de radiação de RF

Não é permitida a utilização de antenas com ganho superior e de tipos de antenas não certificados para utilização com este produto.

Cet avertissement de sécurité est conforme aux limites d'exposition définies par la norme CNR-102 at relative aux fréquences radio.

Este dispositivo está em conformidade com a RSS 210 da Industry Canada.

A sua utilização está sujeita às duas condições seguintes: (1) este dispositivo não poderá provocar qualquer interferência e (2) este dispositivo tem de aceitar todas as interferências, incluindo as que poderão resultar num funcionamento indesejado deste dispositivo.

L'utilisation de ce dispositif est autorisée seulement aux conditions suivantes: (1) il ne doit pas produire de brouillage et (2) l'utilisateur du dispositif doit étre prêt à accepter tout brouillage radioélectrique reçu, même si ce brouillage est susceptible de compromettre le fonctionnement du dispositif.

Este aparelho digital de Classe B está em conformidade com a norma ICES-003 do Canadá.

Cet appareil numérique de la classe B est conform à la norme NMB-003 du Canada.

WLAN

B&B electronics<sup>1</sup>: Módulo de rádio 9373 com número de referência WLNN-AN-MR551 IC ID: 3913A-WLNN551

<sup>1</sup>Fabricante também intitulado B+B SmartWorx

## União Europeia

| Checo       | Welch Allyn tímto prohlašuje, ze tento WLAN device je ve shodě se základními požadavky<br>a dalšími příslušnými ustanoveními směrnice 2014/53/ES. |
|-------------|----------------------------------------------------------------------------------------------------|
| Dinamarquês | Undertegnede Welch Allyn erklærer herved, at følgende udstyr WLAN device overholder                                                               |
|             | de væsentlige krav og øvrige relevante krav i direktiv 2014/53/EF                                                                                 |
| Holandês    | Bij deze verklaart Welch Allyn dat deze WLAN device voldoet aan de essentiële eisen en aan                                                        |
|             | de overige relevante bepalingen van Richtlijn 2014/53/EC.                                                                                         |
| Português   | Por este meio, a Welch Allyn declara que este dispositivo WLAN está em conformidade com                                                           |
| 5           | os requisitos essenciais e outras disposições relevantes da Diretiva 2014/53/CE.                                                                  |
| Estónio     | Käesolevaga kinnitab Welch Allyn seadme WLAN device vastavust direktiivi 2014/53/EÜ                                                               |
|             | põhinõuetele ja nimetatud direktiivist tulenevatele teistele asjakohastele sätetele.                                                              |
| Finlandês   | Welch Allyn vakuuttaa täten että WLAN device tyyppinen laite on direktiivin 2014/53/EY                                                            |
|             | oleellisten vaatimusten ja sitä koskevien direktiivin muiden ehtojen mukainen.                                                                    |
| Francês     | Par la présente, Welch Allyn déclare que ce WLAN device est conforme aux exigences                                                                |
|             | essentielles et aux autres dispositions de la directive 2014/53/CE qui lui sont applicables                                                       |
| Alemão      | Hiermit erklärt Welch Allyn die Übereinstimmung des Gerätes WLAN device mit den                                                                   |
|             | grundlegenden Anforderungen und den anderen relevanten Festlegungen der Richtlinie                                                                |
|             | 2014/53/EG. (Wien)                                                                                                    |
| Grego       | ΜΕ ΤΗΝ ΠΑΡΟΥΣΑ Welch Allyn ΔΗΛΩΝΕΙ ΟΤΙ WLAN device ΣΥΜΜΟΡΦΩΝΕΤΑΙ ΠΡΟΣ ΤΙΣ                                                                         |
|             | ΟΥΣΙΩΔΕΙΣ ΑΠΑΙΤΗΣΕΙΣ ΚΑΙ ΤΙΣ ΛΟΙΠΕΣ ΣΧΕΤΙΚΕΣ ΔΙΑΤΑΞΕΙΣ ΤΗΣ ΟΔΗΓΙΑΣ 2014/53/ΕΚ                                                                     |
| Húngaro     | Alulírott, Welch Allyn nyilatkozom, hogy a WLAN device megfelel a vonatkozó alapvetõ                                                              |
|             | követelményeknek és az 2014/53/EC irányelv egyéb előírásainak.                                                                                    |
| Italiano    | Con la presente Welch Allyn dichiara che questo WLAN device è conforme ai requisiti                                                               |
|             | essenziali ed alle altre disposizioni pertinenti stabilite dalla direttiva 2014/53/CE.                                                            |
| Letão       | Ar šo Welch Allyn deklarē, ka WLAN device atbilst Direktīvas 2014/53/EK būtiskajām                                                                |
|             | prasībām un citiem ar to saistītajiem noteikumiem.                                                                                                |
| Lituano     | Šiuo Welch Allyn deklaruoja, kad šis WLAN device atitinka esminius reikalavimus ir kitas                                                          |
|             | 2014/53/EB Direktyvos nuostatas.                                                                                                    |
| Maltês      | Hawnhekk, Welch Allyn, jiddikjara li dan WLAN device jikkonforma mal-htigijiet essenzjali                                                         |
|             | u ma provvedimenti ohrajn relevanti li hemm fid-Dirrettiva 2014/53/EC                                                                             |
| Português   | A Welch Allyn declara que este dispositivo WLAN está em conformidade com os requisitos                                                            |
|             | essenciais e outras disposições da Diretiva 2014/53/CE.                                                                                           |
| Eslovaco    | Welch Allyn týmto vyhlasuje, ze WLAN device splňa základné požiadavky a všetky príslušné                                                          |
|             | ustanovenia Smernice 2014/53/ES.                                                                                                    |
| Esloveno    | Siuo Welch Allyn deklaruoja, kad sis WLAN device atitinka esminius reikalavimus ir kitas                                                          |
|             | 2014/53/EB Direktyvos nuostatas.                                                                                                    |
| Espanhol    | Por medio de la presente Welch Allyn declara que el WLAN device cumple con los requisitos                                                         |
|             | esenciales y cualesquiera otras disposiciones aplicables o exigibles de la Directiva 2014/53/CE                                                   |
| Sueco       | Härmed intygar Welch Allyn att denna WLAN device står I överensstämmelse med de väsentliga                                                        |
|             | egenskapskrav och övriga relevanta bestämmelser som framgår av direktiv 2014/53/EG.                                                               |

#### Tabela de conformidade de rádio

| Argentina | Ente Nacional de<br>las Comunicaciones<br>(ENACOM)                                                     | CNC COMISIÓN NACIO<br>DE COMUNICACI<br>C-22663 (B&B)                                                                                                    | ONAL                                                                                                    |
|-----------|----------------------------------------------------------------------------------------------------|----------------------------------------------------------------------------------------------------|----------------------------------------------------------------------------------------------------|
| Austrália | Marca de conformidade<br>de rádio (RCM) da Australian<br>Communications and Media<br>Authority (ACMA). |                                                                                                    |                                                                                                    |
| Brasil    | Agência Nacional de<br>Telecomunicações (ANATEL)                                                       | Modelo: B&B<br>02432-19-10488                                                                                                    | Este produto contém a placa 9373<br>código de homologação ANATEL<br>B&B: 02432-19-10488.<br>Este equipamento não tem direito<br>à proteção contra interferência<br>prejudicial e não pode causar<br>interferência em sistemas<br>devidamente autorizados |
| EAC       |                                                                                                    | EAC                                                                                                    | Os produtos cumprem todos os<br>requisitos dos regulamentos técnicos<br>correspondentes e foram aprovados<br>em todos os procedimentos de<br>avaliação de conformidade.                                                                                  |
| Indonésia |                                                                                                    | Keterangan<br>a. [61733/I/SDPPI/2019]<br>(B&B) adalah nomor<br>sertifikat yang diterbitkan<br>untuk setiap alat dan<br>perangkat telekomunikasi<br>b. [8620] (B&B) adalah<br>nomor PLG ID (identitas<br>pelanggan) berdasarkan<br>database Lembaga<br>Sertifikasi | Identificação<br>a. [61733/I/SDPPI/2019] (B&B) é um<br>número de certificados emitidos para<br>equipamentos de telecomunicações<br>certificados<br>b. [8620] (B&B) é um número de PLG<br>ID com base numa base de dados de<br>Organismo de certificação  |
| México    | Instituto Federal de<br>Telecomunicaciones<br>(Instituto Federal de<br>Telecomunicações - IFETEL)      | Este produto contém<br>um módulo aprovado,<br>modelo n.º 9373, IFETEL n.º<br>RCPBB9319-0533 ( <b>B&amp;B</b> )                                                                                                    |                                                                                                    |
| Marrocos  |                                                                                                    | AUTORIZADO<br><b>B&amp;B</b> : Número<br>Data de aprov                                                                                                    | D POR MARROCOS ANRT<br>9 de aprovação: MR 17490 ANRT 2018<br>vação: 13-SET-2018                                                                                                    |
| Omã       | Autoridade reguladora<br>das telecomunicações                                                          | B&B R/6162/<br>D172249                                                                                                    | 18                                                                                                    |
| Paraguai  | Comisión Nacional de<br>Telecomunicaciones                                                             | NR.: 125/2019                                                                                                    | 9                                                                                                    |
| Paquistão | Pakistan Telecom<br>Authority (Autoridade<br>de telecomunicações<br>do Paquistão)                      | Approved by PTA 301<br>Control of the States<br>Pattern Macron Autory                                                                                                    |                                                                                                    |

| Filipinas        | Comissão Nacional de<br>Telecomunicações                                                                                                   | <b>B&amp;B</b> : ESD - 1818097C                                                                                                    |
|------------------|----------------------------------------------------------------------------------------------------|----------------------------------------------------------------------------------------------------|
| Singapura        | Autoridade de<br>Desenvolvimento de Meios de<br>Comunicação e Informação<br>(Info-Communications Media<br>Development Authority -<br>IMDA) | Complies with<br>IMDA Standards<br>[ DA105282 ]                                                                                                    |
| Coreia do<br>Sul | Comissão de Comunicações<br>da Coreia (대한민 국 방송통<br>신위원 회) – KCC<br>Número de certificação:<br><b>B&amp;B</b> : R-C-BVT-9373               | Este é um equipamento industrial de adequação a ondas<br>eletromagnéticas (Classe A) e tanto o vendedor como<br>o utilizador devem ter isto em conta, devendo este<br>equipamento ser utilizado noutros locais que não domésticos.이 기기는 업무용(A급) 전자파적합기기로서 판 매자<br>또는 사용자는 이 점을 주의하시기 바라 며, 가정외의<br>지역에서 사용하는 것을 목적으로 합니다. |
|                  |                                                                                                    | Equipamento de classe A (equipamento industrial<br>de radiodifusão e comunicação)<br>A급 기기 (업무용 방 송통신기자재)                                                                                                    |
| EAU              |                                                                                                    | <b>B&amp;B</b> ER65768/18                                                                                                    |

COMPATIBILIDADE ELETROMAGNÉTICA (CEM)
# INTRODUÇÃO

## Finalidade do manual

Este manual destina-se a fornecer ao utilizador informações sobre:

- Utilização e compreensão do eletrocardiógrafo ELI™ 150c ou ELI 250c, as teclas de função e de funcionalidade e o ecrã de visualização.
- Preparação do dispositivo para utilização. (Secção 2)
- Aquisição, impressão e armazenamento de um ECG. (Secção 3)
- Definições do sistema. (Secção 4)
- Conectividade e transmissão de ECG. (Anexo A)
- Manutenção e resolução de problemas. (Anexo B)

**NOTA**: Este manual pode conter capturas de ecrã. Quaisquer capturas de ecrã servem apenas para referência e não têm intenção de transmitir quaisquer técnicas operacionais reais. Consulte o ecrã real no idioma do sistema anfitrião para ver a expressão específica.

#### Público

Este manual foi preparado para profissionais de saúde. Estes devem ter conhecimento prático dos procedimentos médicos e da terminologia, conforme necessário para monitorizar doentes cardíacos.

### Descrição do sistema

O dispositivo é um eletrocardiógrafo de diagnóstico de 12 derivações utilizado para aquisição, visualização e impressão de dados de ECG de 12 derivações para pacientes adultos e pediátricos. O dispositivo é equipado opcionalmente com o algoritmo de interpretação de ECG em repouso VERITAS™ da Welch Allyn, com critérios específicos de idade e sexo. Se esta opção estiver ativada (consulte a Secção 4), o algoritmo VERITAS pode fornecer ao médico uma segunda opinião através de declarações de diagnóstico emitidas presentes no relatório de ECG. Para obter informações adicionais sobre o algoritmo VERITAS, consulte o *Manual do utilizador do guia do médico para pacientes adultos e pediátricos*. (Consulte a secção Acessórios.)

O dispositivo pode ser configurado com memória expandida, conectividade bidirecional e suporte de protocolo DICOM<sup>°</sup>, e funciona com bateria ou alimentação de CA.

Os formatos de impressão suportados para o ELI 150c incluem: canais 3, 3+1, 3+3 ou 6 padrão ou Cabrera no modo automático; impressão em tiras de ritmo de 3 ou 6 canais.

Os formatos de impressão suportados para o ELI 250c incluem: canais 3+1, 3+3, 6, 6+6 ou 12 padrão ou Cabrera em modo automático; impressão em tiras de ritmo de 3, 6 ou 12 canais.

Com qualquer um dos modelos, durante a impressão de tiras de ritmo, o utilizador pode alternar entre os vários canais (derivações padrão, derivações de membros e do tórax, etc.) para imprimir selecionando F2 (Leads [Derivações]). Para suspender a impressão de uma tira de ritmo, prima F6 (Stby [Modo de espera]); prima F6 (Cont [Continuar]) para retomar. Prima STOP (Parar) em qualquer altura para terminar a impressão da tira de ritmo.

SECÇÃO 1

#### O dispositivo inclui:

- Módulo de aquisição com conjunto de fios de derivação
- Cabo de alimentação de tipo hospitalar
- Antena (com WLAN ou GPRS móvel)
- 1 embalagem de papel
- Guia do médico para pacientes adultos e pediátricos (com funcionalidade de interpretação)
- CD do manual do utilizador
- Kit básico de acessórios

#### Utilização prevista (finalidade funcional)

O ELI 150c ou o ELI 250c foram concebidos para serem eletrocardiógrafos multifuncionais de 12 derivações com um elevado desempenho. Como um eletrocardiógrafo em repouso, o ELI 250c adquire simultaneamente dados de 12 derivações. Assim que os dados são adquiridos, estes podem ser avaliados, armazenados e/ou impressos. Trata-se de um dispositivo destinado principalmente a uma utilização hospitalar, mas que pode igualmente ser utilizado em clínicas e consultórios médicos de qualquer dimensão.

#### Indicações de utilização

- O dispositivo é indicado para utilização na aquisição, análise, visualização e impressão de eletrocardiogramas.
- O dispositivo é indicado para fornecer interpretação dos dados para consideração por parte de um médico.
- O dispositivo é indicado para utilização em ambiente clínico, por um médico ou por pessoal com formação que atue de acordo com as instruções de um médico autorizado. Não tem como objetivo ser o único meio de diagnóstico.
- As interpretações do ECG oferecidas pelo dispositivo são relevantes apenas quando utilizadas em conjunto com uma leitura adicional do médico, tendo em consideração todos os outros dados relevantes do paciente.
- O dispositivo é indicado para uso em populações adultas e pediátricas.
- O dispositivo não se destina a ser utilizado como monitor fisiológico de sinais vitais.

## llustrações do sistema\*

\*Sistema ELI 250c apresentado

## Figura 1-1

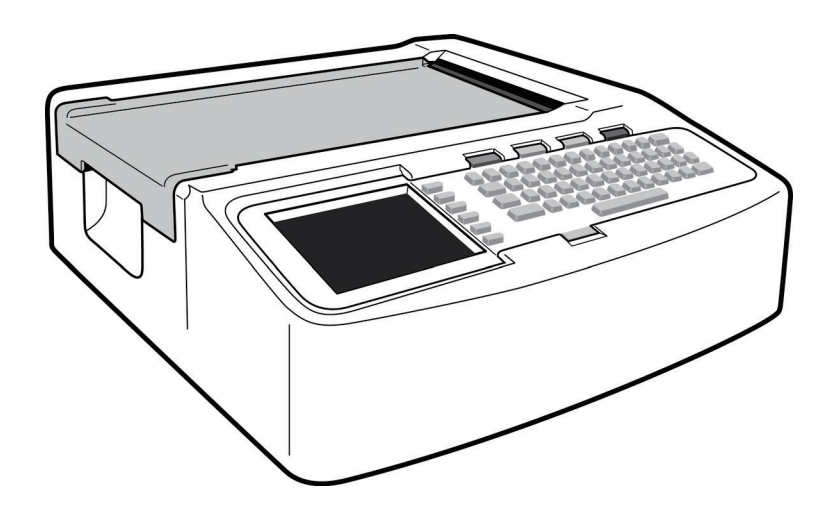

## Figura 1-2, lado esquerdo

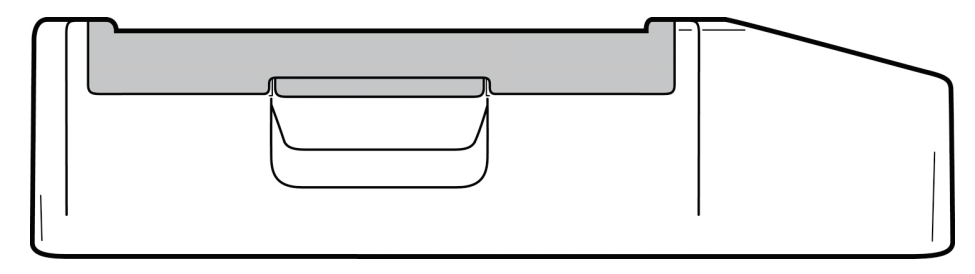

## Figura 1-3, parte traseira

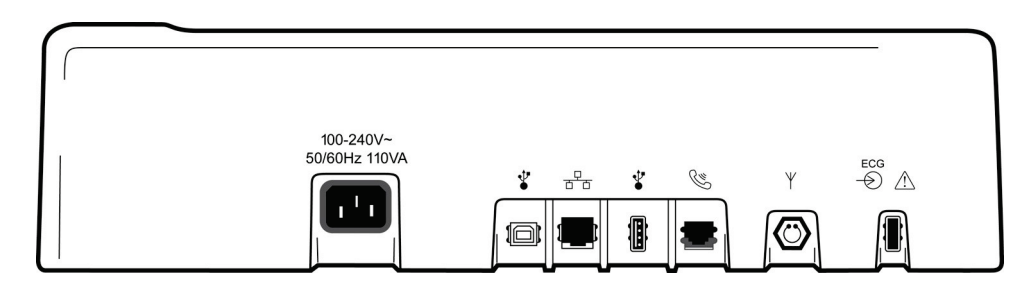

## Figura 1-4, base

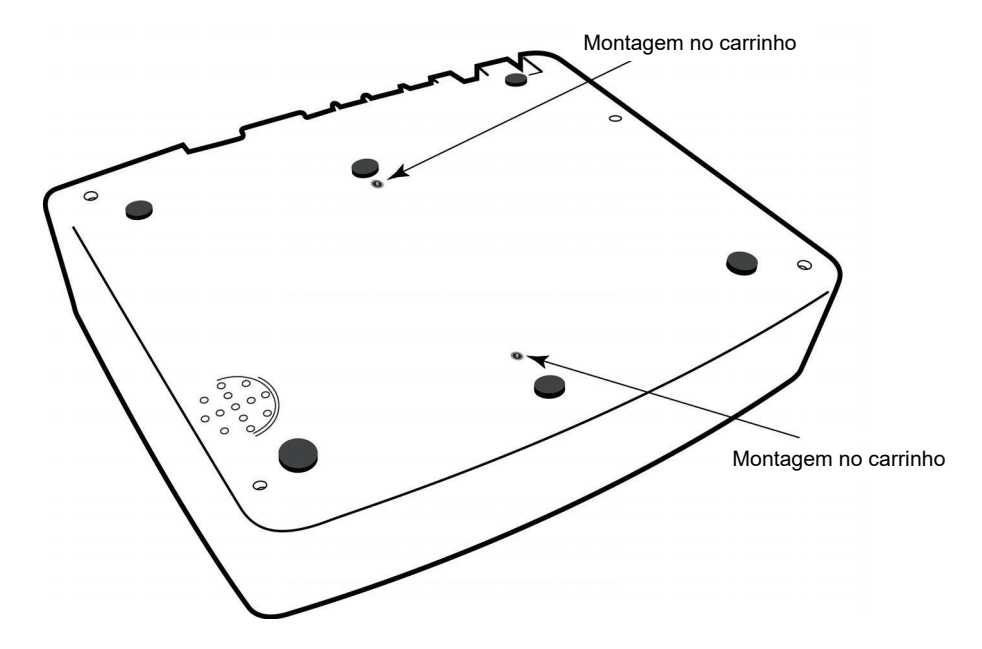

## Visor e teclado\*

#### \*Sistema ELI 250c apresentado

#### Figura 1-5

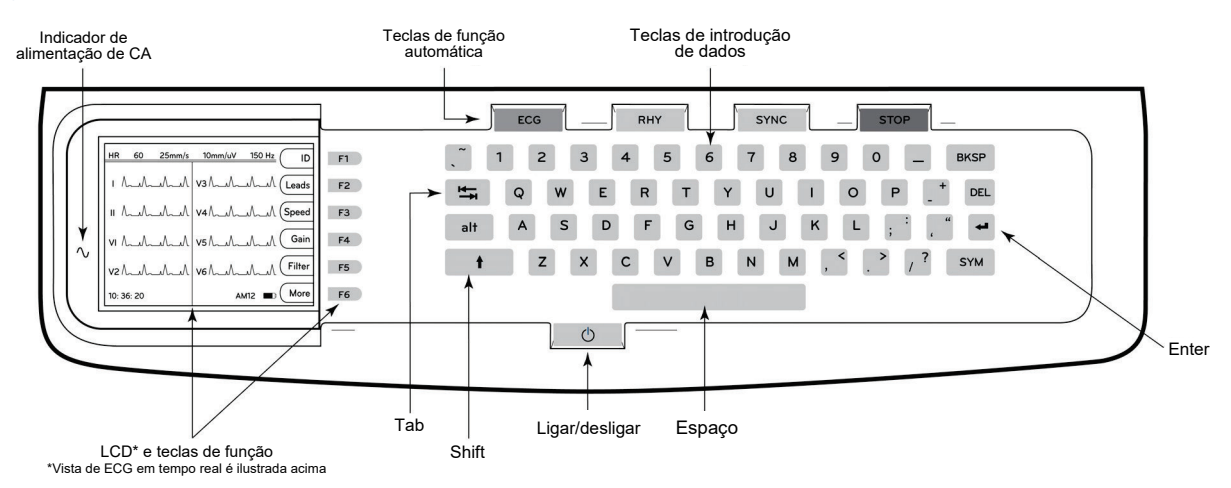

#### Teclas de função automática

As teclas de função automática são utilizadas em termos de funcionamento com um toque para:

| ECG  | Aquisição de ECG                                                           |
|------|----------------------------------------------------------------------------|
| RHY  | Impressão de ritmo                                                         |
| SYNC | Transmissão e/ou transferência da lista de pedidos; sincronização de tempo |
| STOP | Parar                                                                      |

#### Visão geral do visor

O dispositivo possui um ecrã LCD a cores de tipo ¼ VGA de 320 x 240 pixéis para uma importante pré-visualização da onda de ECG, das etiquetas das teclas de função e de outros parâmetros, conforme descrito abaixo. Durante a aquisição de ECG, também serão apresentadas mensagens de notificação no visor. (Consulte a secção 3, *Aquisição de ECG, impressão, armazenamento.*)

#### Figura 1-6

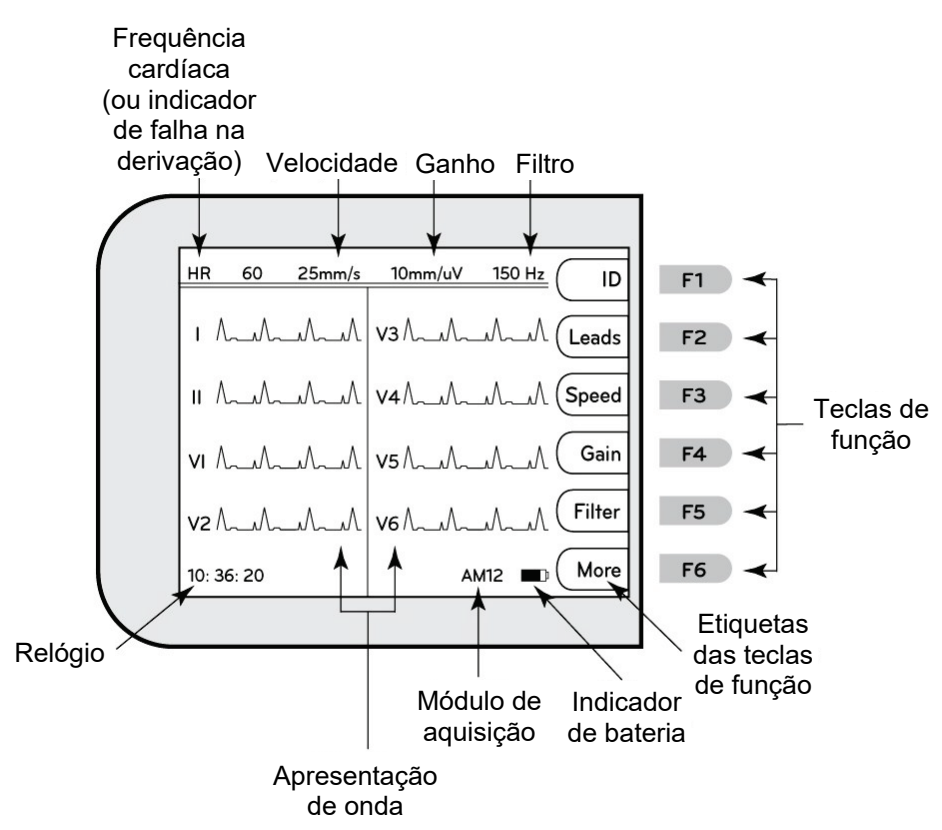

#### Frequência cardíaca (FC):

Quando um paciente está ligado ao eletrocardiógrafo, a sua FC é apresentada em tempo real. A FC é a taxa ventricular média com base na média dos últimos cinco batimentos do paciente.

#### Velocidade:

Utilize a tecla **F3 (Speed [Velocidade])** para selecionar a velocidade de visualização ou a velocidade de impressão do ritmo: 5 mm/s, 10 mm/s, 25 mm/s ou 50 mm/s. A velocidade do papel está impressa no canto inferior direito da impressão do ECG.

#### Ganho:

Utilize a tecla **F4 (Gain [Ganho])** para selecionar a amplitude da forma de onda para visualização e impressão: 5 mm/mV, 10 mm/mV ou 20 mm/mV. O campo Gain (Ganho) está impresso no canto inferior direito da impressão do ECG.

#### Filtro:

Utilize a tecla **F5 (Filt [Filtrar])** para selecionar as opções do filtro de aprovação reduzida: 40 Hz, 150 Hz ou 300 Hz para impressões de ECG. O filtro está impresso no canto inferior direito da impressão do ECG.

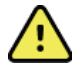

**AVISO:** Quando o filtro de 40 Hz é utilizado, não é possível cumprir o requisito de resposta de frequência de equipamentos de diagnóstico de ECG. O filtro de 40 Hz reduz consideravelmente os componentes de alta frequência das amplitudes do pico de ECG e de pacemaker, e é recomendável apenas se não for possível reduzir o ruído de alta frequência através de procedimentos adequados.

#### Teclas de função:

As teclas de função ativam a etiqueta do LCD adjacente a cada tecla de função. As etiquetas/funções do LCD mudam consoante o ecrã apresentado. Se a etiqueta estiver em branco, a tecla de função não está ativa.

#### Indicador de bateria:

Indica a energia da bateria disponível. (Consulte a secção 2 Ligar à alimentação.)

#### Módulo de aquisição:

Apresenta o tipo de módulo de aquisição a ser utilizado.

#### Relógio:

Apresentação das horas, com resolução de horas, minutos e segundos. (Consulte a secção 2 para definir uma nova data e hora.) Quando o ECG é adquirido, a hora apresentada é a hora de aquisição de ECG impressa.

## Especificações do ELI 150c

#### WAM/UTK

As especificações de rádio e as informações de certificação do módulo de aquisição sem fios (WAM) e da chave do transcetor USB (UTK) encontram-se no manual do utilizador do WAM.

| Característica                                                                                                    | Especificações                                                                                                    |  |  |
|----------------------------------------------------------------------------------------------------|----------------------------------------------------------------------------------------------------|--|--|
| Tipo de instrumento                                                                                                    | Eletrocardiógrafo de 12 derivações                                                                                                    |  |  |
| Canais de entrada                                                                                                    | Aquisição simultânea de todas as 12 derivações                                                                                                    |  |  |
| Derivações padrão capturadas                                                                                                    | I, II, III, aVR, aVL, aVF, V1, V2, V3, V4, V5, V6                                                                                                    |  |  |
| Apresentação de onda                                                                                                    | LCD do tipo ¼ VGA a cores com retroiluminação (320 x 240);<br>apresentação de 3, 4+4 ou 6+6 derivações                                                                           |  |  |
| Impedância de entrada,<br>Intervalo dinâmico de entrada<br>Tolerância de deslocamento de<br>elétrodo,<br>Rejeição do modo comum<br>Apresentação de impulsos<br>do pacemaker | Cumpre ou ultrapassa os requisitos da norma ANSI/AAMI/IEC 60601-2-25                                                                                                    |  |  |
| Corrente de fuga no paciente,<br>Corrente de fuga na estrutura                                                                                                    | Cumpre ou ultrapassa os requisitos da norma ANSI/AAMI ES1                                                                                                    |  |  |
| Frequência de amostragem digital                                                                                                    | 40 000 s/seg/canal utilizado para a deteção de picos do pacemaker; 1000 s/seg/canal utilizado para registo e análise                                                             |  |  |
| Funções opcionais                                                                                                    | Algoritmo VERITAS de interpretação de ECG em repouso da Welch Allyn com<br>critérios específicos de idade e sexo; conectividade com comunicação bidirecional                     |  |  |
| Papel                                                                                                    | Papel térmico perfurado duplo, dobrado em Z; 200 folhas de 108 mm (4") de largura                                                                                                |  |  |
| Impressora térmica                                                                                                    | Campo de pontos controlado por computador; 8 pontos/mm                                                                                                    |  |  |
| Velocidades da impressora térmica                                                                                                    | 5, 10, 25 ou 50 mm/s                                                                                                    |  |  |
| Definições de ganho                                                                                                    | 5, 10 ou 20 mm/mV                                                                                                    |  |  |
| Formatos de impressão de relatórios                                                                                                    | Padrão ou Cabrera; 3, 3+1, 3+3 ou 6 canais                                                                                                    |  |  |
| Formatos de impressão de ritmo                                                                                                    | 3 ou 6 canais com grupos de derivações configuráveis                                                                                                    |  |  |
| Teclado                                                                                                    | Teclado elastómero com teclas alfanuméricas completas, menu de teclas de função e teclas de função dedicadas                                                                     |  |  |
| Resposta de frequência                                                                                                    | 0,05 a 300 Hz                                                                                                    |  |  |
| Filtros                                                                                                    | Filtro de linha de base de alto desempenho; filtro de interferência de CA<br>de 50/60 Hz; filtros de aprovação reduzida de 40 Hz, 150 Hz ou 300 Hz                               |  |  |
| Conversão A/D                                                                                                    | 20 bits (1,17 microvolt LSB)                                                                                                    |  |  |
| Classificação do dispositivo                                                                                                    | Peças aplicadas à prova de desfibrilhador do tipo CF, Classe I                                                                                                    |  |  |
| Armazenamento de ECG                                                                                                    | Software V1.x – Normal – 100 ECG Expandido – 200 ECG<br>Software V2.x – Normal – 40 ECG Expandido – 200 ECG                                                                      |  |  |
| Peso                                                                                                    | 7,2 lbs. (3,3 kg) incluindo a bateria (sem papel)                                                                                                    |  |  |
| Dimensões                                                                                                    | 29,2 x 30,5 x 10,2 cm (11,25 x 11,5 x 3,75 pol.)                                                                                                    |  |  |
| Requisitos da alimentação elétrica                                                                                                    | Fonte de alimentação universal de CA (100-240 V CA a 50/60 Hz) 110 VA;<br>bateria interna recarregável                                                                           |  |  |
| Bateria                                                                                                    | Bateria recarregável de chumbo-ácido selado (SLA) de 12 V; potência nominal de 2,2 Watts/célula a 20 horas; 6,97" x 1,34" x 2,6" (177 x 34 x 66 mm); peso de 1,76 lbs. (0,80 kg) |  |  |

## Especificações do ELI 250c

| Característica                                                                                                    | Especificações                                                                                                    |  |  |
|----------------------------------------------------------------------------------------------------|----------------------------------------------------------------------------------------------------|--|--|
| Tipo de instrumento                                                                                                    | Eletrocardiógrafo de 12 derivações                                                                                                    |  |  |
| Canais de entrada                                                                                                    | Aquisição simultânea de todas as 12 derivações                                                                                                    |  |  |
| Derivações padrão capturadas                                                                                                    | I, II, III, aVR, aVL, aVF, V1, V2, V3, V4, V5, V6                                                                                                    |  |  |
| Apresentação de onda                                                                                                    | LCD do tipo ¼ VGA a cores com retroiluminação (320 x 240);<br>apresentação de 3, 4+4 ou 6+6 derivações                                                                                 |  |  |
| Impedância de entrada,<br>Intervalo dinâmico de entrada<br>Tolerância de deslocamento<br>de elétrodo,<br>Rejeição do modo comum<br>Apresentação de impulsos<br>do pacemaker | Cumpre ou ultrapassa os requisitos da norma ANSI/AAMI/IEC 60601-2-25                                                                                                    |  |  |
| Corrente de fuga no paciente,<br>Corrente de fuga na estrutura                                                                                                    | Cumpre ou ultrapassa os requisitos da norma ANSI/AAMI ES1                                                                                                    |  |  |
| Frequência de amostragem digital                                                                                                    | 40 000 s/seg/canal utilizado para a deteção de picos do<br>pacemaker; 1000 s/seg/canal utilizado para registo e análise                                                                |  |  |
| Funções opcionais                                                                                                    | Algoritmo VERITAS de interpretação de ECG em repouso da Welch Allyn com<br>critérios específicos de idade e sexo; conectividade com comunicação<br>bidirecional                        |  |  |
| Papel                                                                                                    | Papel térmico perfurado dobrado em Z; A4 ou com tamanho 8,5 x 11", 250 folhas                                                                                                    |  |  |
| Impressora térmica                                                                                                    | Campo de pontos controlado por computador; 8 pontos/mm                                                                                                    |  |  |
| Velocidades da impressora térmica                                                                                                    | 5, 10, 25 ou 50 mm/s                                                                                                    |  |  |
| Definições de ganho                                                                                                    | 5, 10 ou 20 mm/mV                                                                                                    |  |  |
| Formatos de impressão de relatórios                                                                                                    | Padrão ou Cabrera; 3+1, 3+3, 6, 6+6 ou 12 canais                                                                                                    |  |  |
| Formatos de impressão de ritmo                                                                                                    | 3, 6 ou 12 canais com grupos de derivações configuráveis                                                                                                    |  |  |
| Teclado                                                                                                    | Teclado elastómero com teclas alfanuméricas completas, menu de teclas de função e teclas de função dedicadas                                                                           |  |  |
| Resposta de frequência                                                                                                    | 0,05 a 300 Hz                                                                                                    |  |  |
| Filtros                                                                                                    | Filtro de linha de base de alto desempenho; filtro de interferência de CA<br>de 50/60 Hz; filtros de aprovação reduzida de 40 Hz, 150 Hz ou 300 Hz                                     |  |  |
| Conversão A/D                                                                                                    | 20 bits (1,17 microvolt LSB)                                                                                                    |  |  |
| Classificação do dispositivo                                                                                                    | Peças aplicadas à prova de desfibrilhador do tipo CF, Classe I                                                                                                    |  |  |
| Armazenamento de ECG                                                                                                    | Software V1.x – Normal –100 ECG Expandido – 200 ECG<br>Software V2.x – Normal – 40 ECG Expandido – 200 ECG                                                                             |  |  |
| Peso                                                                                                    | 11,25 lbs. (5,1 kg) incluindo a bateria (sem papel)                                                                                                    |  |  |
| Dimensões                                                                                                    | 39,4 x 43,2 x 10,2 cm (15,5 x 17 x 4 pol.)                                                                                                    |  |  |
| Requisitos da alimentação elétrica                                                                                                    | Fonte de alimentação universal de CA (100-240 V CA a 50/60 Hz) 110 VA;<br>bateria interna recarregável                                                                                 |  |  |
| Bateria                                                                                                    | Bateria recarregável de chumbo-ácido selado (SLA) de 12 V; potência<br>nominal de 2,2 Watts/célula a 20 horas; 6,97" x 1,34" x 2,6" (177 x 34 x 66 mm);<br>peso de 1,76 lbs. (0,80 kg) |  |  |

SECÇÃO 1

## Especificações do AM12

| Característica                                                                                                    | Especificação*                                                                                   |  |
|----------------------------------------------------------------------------------------------------|--------------------------------------------------------------------------------------------------|--|
| Tipo de instrumento                                                                                                    | Módulo de aquisição de ECG de 12 derivações para provas de esforço cardíaco                      |  |
| Canais de entrada                                                                                                    | Aquisição de sinal de 12 derivações                                                              |  |
| Saída de derivações<br>de ECG                                                                                                    | I, II, III, aVR, aVL, aVF, V1, V2, V3, V4, V5 e V6                                               |  |
| Comprimento<br>do cabo principal                                                                                                    | Aproximadamente 3 metros (10 pés)                                                                |  |
| Conjunto de derivações<br>AM12 RA, LA, RL, LL, V1, V2, V3, V4, V5 e V6 (R, L, N, F, C1, C2, C3, C4, C5 e C<br>com fios de derivação amovíveis |                                                                                                  |  |
| Taxa de amostragem                                                                                                    | 40 000 amostras/segundo/aquisição de canal; 1000 amostras/segundo/canal transmitido para análise |  |
| Resolução                                                                                                    | 1,17 μV reduzido para 2,5 μV para análise                                                        |  |
| Interface do utilizador                                                                                                    | Botões de ECG de 12 derivações e tira de ritmo no módulo de aquisição                            |  |
| Proteção contra<br>desfibrilhador                                                                                                    | Em conformidade com as normas da AAMI e IEC 60601-2-25                                           |  |
| Classificação<br>do dispositivo                                                                                                    | Tipo CF, à prova de desfibrilhador                                                               |  |
| Peso                                                                                                    | 340 g (12 oz.)                                                                                   |  |
| Dimensões                                                                                                    | 12 x 11 x 2,5 cm (4,72 x 4,3 x 98 pol.)                                                          |  |
| Alimentação                                                                                                    | Alimentação através de ligação USB ao ELI 150c/250c                                              |  |

\*As especificações estão sujeitas a alterações sem aviso prévio.

## Acessórios

## Conjuntos de cabos e acessórios de substituição de derivações

| Referência   | Descrição                                                                                    |
|--------------|----------------------------------------------------------------------------------------------|
| 9293-046-07  | COMBINER WAM LEADS 10 POS IEC & AHA GRAY                                                     |
| 9293-046-60  | LEAD SET WAM 10 WIRE BANANA AHA GRAY                                                         |
| 9293-046-61  | LEAD SET WAM 10 WIRE BANANA IEC GRAY                                                         |
| 9293-046-62  | RPLCE LD SET WAM/AM12 LIMBS BANA AHA GRY                                                     |
| 9293-046-63  | RPLCE LD SET WAM/AM12 LIMBS BANA IEC GRY                                                     |
| 9293-046-64  | RPLCE LD SET WAM/AM12 V1-V3 BANA AHA GRY                                                     |
| 9293-046-65  | RPLCE LD SET WAM/AM12 C1-C3 BANA IEC GRY                                                     |
| 9293-046-66  | RPLCE LD SET WAM/AM12 V4-V6 BANA AHA GRY                                                     |
| 9293-046-67  | RPLCE LD SET WAM/AM12 C4-C6 BANA IEC GRY                                                     |
| 9293-047-60  | LEAD SET WAM 10 WIRE CLIPS AHA GRAY                                                          |
| 9293-047-61  | LEAD SET WAM 10 WIRE CLIPS IEC GRAY                                                          |
| 9293-047-62  | RPLCE LD SET WAM/AM12 LIMBS CLIP AHA GRY                                                     |
| 9293-047-63  | RPLCE LD SET WAM/AM12 LIMBS CLIP IEC GRY                                                     |
| 9293-047-64  | RPLCE LD SET WAM/AM12 V1-V3 CLIP AHA GRY                                                     |
| 9293-047-65  | RPLCE LD SET WAM/AM12 C1-C3 CLIP IEC GRY                                                     |
| 9293-047-66  | RPLCE LD SET WAM/AM12 V4-V6 CLIP AHA GRY                                                     |
| 9293-047-67  | RPLCE LD SET WAM/AM12 C4-C6 CLIP IEC GRY                                                     |
| 41000-032-50 | Módulo de aquisição AM12 com conjunto de derivações AHA de 10 fios com fichas banana         |
| 41000-031-50 | Módulo de aquisição sem fios WAM com conjunto de derivações AHA de 10 fios com fichas banana |
| 41000-031-52 | Módulo de aquisição sem fios WAM com conjunto de derivações AHA de 10 fios com clipes        |
| 41000-032-52 | Módulo de aquisição AM12 com conjunto de derivações AHA com clipes                           |

## Papel

| Referência  | Descrição                          |
|-------------|------------------------------------|
| 9100-028-50 | PAPEL ELI 150 US CASE/24/200 ZFOLD |
| 9100-026-50 | PAPEL ELI 250 US CASE/12/250 ZFOLD |
| 9100-026-51 | PAPEL ELI 250 A4 CASE/12/250 ZFOLD |

#### Elétrodos

| Referência | Descrição                                  |
|------------|--------------------------------------------|
| 108070     | ELÉTRODOS DE MONITORIZAÇÃO DE ECG CASE 300 |
| 108071     | ELÉTRODOS COM ABA DE REPOUSO CASE/5000     |

## Módulos de aquisição

| Referência                                                                     | Descrição                                                                           |  |  |
|--------------------------------------------------------------------------------|-------------------------------------------------------------------------------------|--|--|
| 9293-048-54                                                                    | CABO DO PACIENTE COM FIOS (AM12) SEM FIOS DE DERIVAÇÃO                              |  |  |
| 30012-019-55 MÓDULO DE AQUISIÇÃO SEM FIOS (WAM) SEM FIOS DE DERIVAÇÃO Versão 1 |                                                                                     |  |  |
|                                                                                | Nota, antes de encomendar, consulte a secção Informações importantes sobre a versão |  |  |
|                                                                                | para WAM (módulo de aquisição sem fios).                                            |  |  |
| 30012-019-56                                                                   | MÓDULO DE AQUISIÇÃO SEM FIOS (WAM) SEM FIOS DE DERIVAÇÃO Versão 2                   |  |  |
|                                                                                | Nota, antes de encomendar, consulte a secção Informações importantes sobre a versão |  |  |
|                                                                                | para WAM (módulo de aquisição sem fios).                                            |  |  |

### Cabos de alimentação

| Referência  | Descrição                                           |
|-------------|-----------------------------------------------------|
| 3181-008    | CABO DE ALIMENTAÇÃO EUA/CAN HOSPITAL 5-15P+320-C13  |
| 3181-012-01 | CABO DE ALIMENTAÇÃO AUSTRÁLIA AS3112+IEC320-C13     |
| 3181-015-01 | CABO DE ALIMENTAÇÃO RU BS1363+IEC320-C13            |
| 3181-002    | CABO DE ALIMENTAÇÃO INTERNACIONAL CEE7/7+IEC320-C13 |
| 3181-017-01 | CABO DE ALIMENTAÇÃO CHINA                           |

## Instruções de utilização

| Descrição                                                                  |
|----------------------------------------------------------------------------|
| MANUAIS DE UTILIZADOR, GUIA DO MÉDICO PARA PACIENTES ADULTOS E PEDIÁTRICOS |
| MANUAIS DO UTILIZADOR ELI LINK                                             |
| MANUAIS DO UTILIZADOR ELI 150c/ELI 250c                                    |
| MANUAL DE SERVIÇO ELI 150c/ELI 250c                                        |

Contacte o distribuidor ou aceda a Hillrom.com para obter mais informações.

# PREPARAÇÃO DO EQUIPAMENTO

SECÇÃO 2

## Arranque inicial

Durante a sua utilização inicial, o dispositivo requer que o utilizador defina determinadas configurações antes de obter quaisquer ECG. O dispositivo irá apresentar automaticamente uma página de configuração de idioma seguida da frequência do filtro de corrente alternada, unidades de altura/peso, uma página para a configuração de hora/data (incluindo a seleção do horário de verão) e uma página de configuração para emparelhar o WAM<sup>™</sup> (módulo de aquisição sem fios), caso seja utilizado. (Consulte o manual do utilizador do WAM para obter instruções detalhadas sobre o emparelhamento com o dispositivo.)

## Ligar o módulo de aquisição

Ligue o AM12<sup>™</sup> ao conector de ECG na parte posterior do dispositivo. Ao utilizar o WAM opcional para a aquisição de ECG, o conector não é necessário.

#### Figura 2-1\*

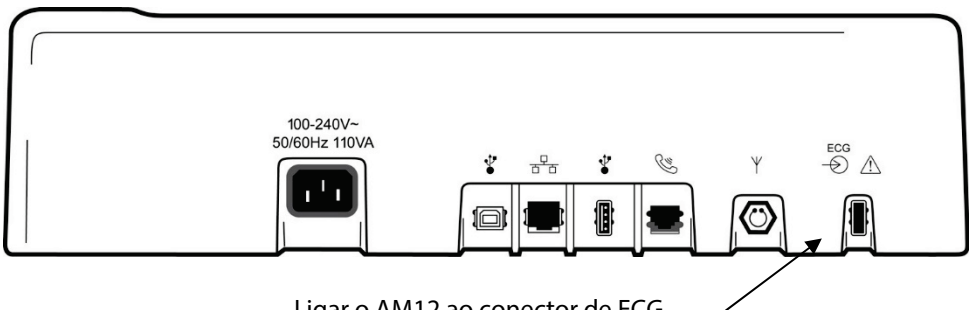

## Ligar o AM12 ao conector de ECG

#### \*ELI 250c apresentado.

**NOTA**: O dispositivo tem de ter configurações de fábrica para uma utilização com o WAM. Selecione **F6 (More [Mais])** seguido de **F6 (More [Mais])** para determinar a configuração do dispositivo. A mensagem "WAM Option Not Available" (A opção WAM não está disponível) será apresentada se o dispositivo não estiver configurado para funcionar com o WAM.

NOTA: O WAM tem de ser emparelhado com o eletrocardiógrafo antes da operação.

#### Colocação de papel Figura 2-2

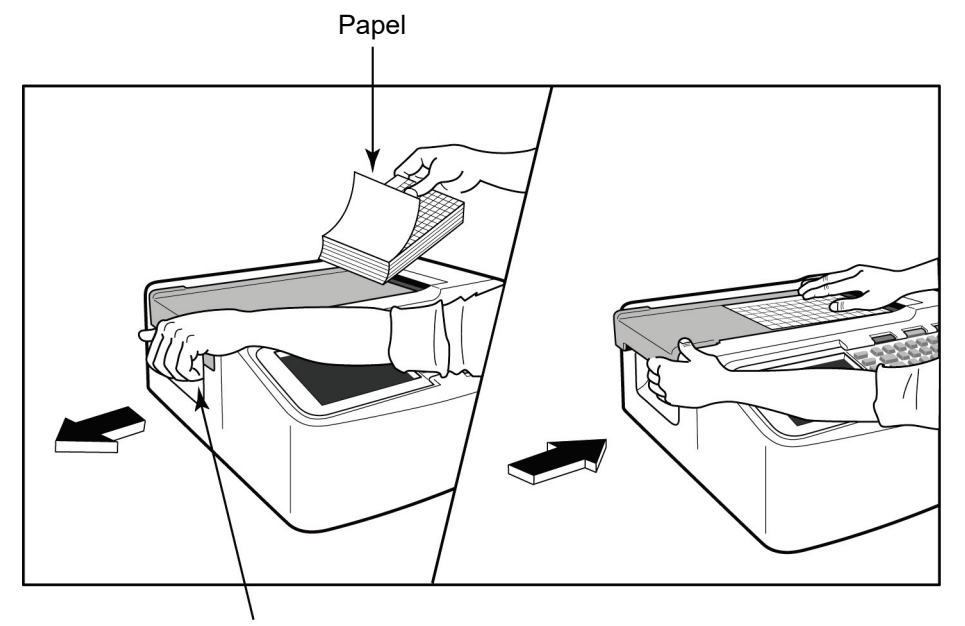

Alavanca da porta do papel

- 1. Remova todas as embalagens, incluindo a proteção de cartão da pilha de papel.
- 2. De frente para o dispositivo, utilize a alavanca de desbloqueio no lado esquerdo e deslize a tampa do tabuleiro de papel para a esquerda.
- 3. Coloque a pilha de papel térmico no tabuleiro de papel de modo que o lado da grelha fique voltado para cima quando este for puxado sobre a tampa do tabuleiro. A marca de referência do papel (um pequeno retângulo preto) deve estar no canto inferior esquerdo.
- 4. Coloque manualmente uma página de papel para além do ponto de encerramento da zona de impressão. Certifique-se de que o papel está colocado no rolo preto de forma uniforme dentro do canal da porta do papel. Se o papel não for colocado manualmente de forma uniforme, o risco de bloqueio ou de falhas na fila aumenta.
- 5. Deslize a tampa do tabuleiro de papel para a direita até que a mesma fique presa numa posição bloqueada. Irá ouvir um clique forte quando a porta estiver devidamente fechada.

**AVISO:** Risco de lesão nos dedos na porta de papel da impressora ou nos mecanismos da unidade do vidro de exposição.

**NOTA**: Para um desempenho de impressão adequado, certifique-se de que utiliza o papel térmico recomendado pela Welch Allyn.

#### Papel A4 utilizado com o dispositivo ELI 250c

Se o ELI 250c tiver sido encomendado com papel A4, o espaçador do tabuleiro de papel será inserido no tabuleiro e a opção de configuração para utilizar o papel A4 será definida como YES (Sim). O espaçador do tabuleiro de papel não será fornecido se o dispositivo tiver sido adquirido com o papel padrão.

Para inserir o espaçador do tabuleiro de papel:

#### Figura 2-3

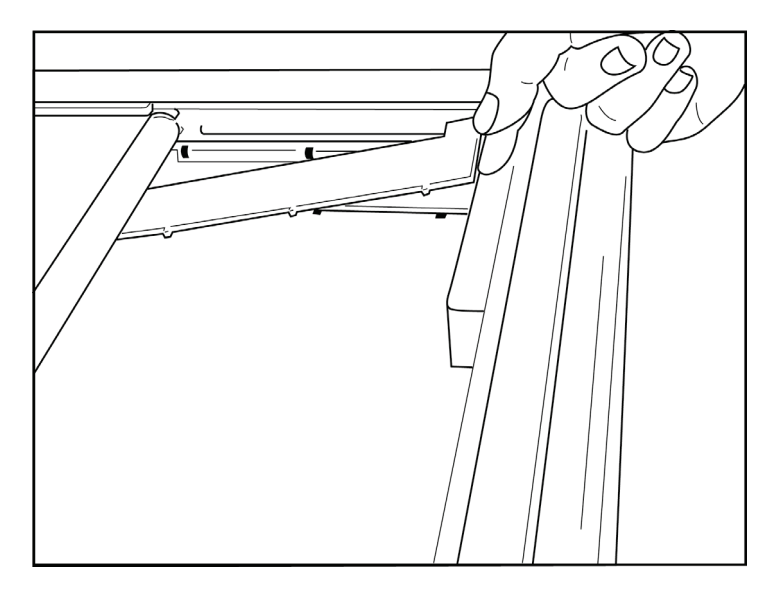

1. Deslize o espaçador do tabuleiro de papel em direção à parte posterior do tabuleiro de impressão. Alinhe os quatro braços de plástico inferiores com as quatro aberturas na base do tabuleiro de impressão. Da mesma forma, alinhe os 3 braços de plástico superiores com as três aberturas na parte posterior do tabuleiro de impressão.

#### Figura 2-4

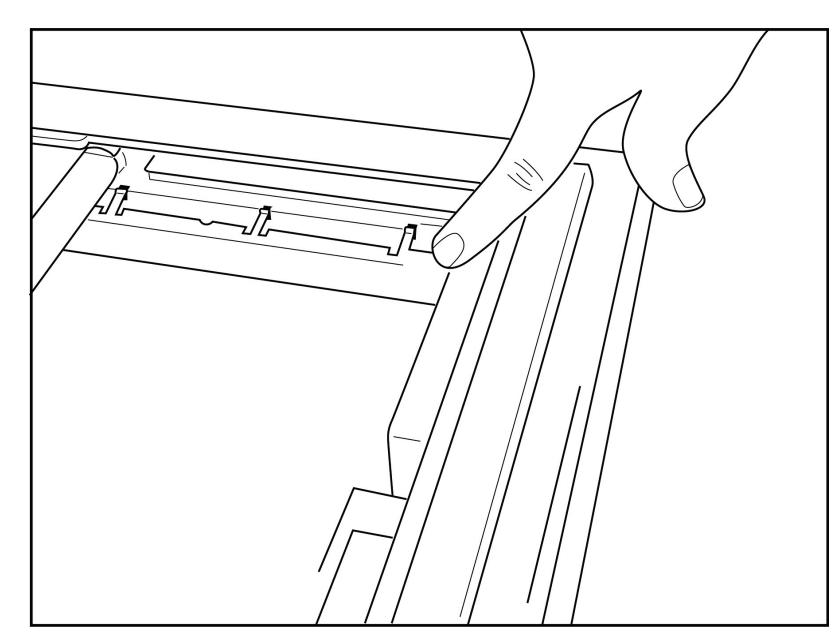

2. O espaçador do tabuleiro de papel deve estar paralelo à parte traseira do tabuleiro de impressão.

#### Figura 2-5

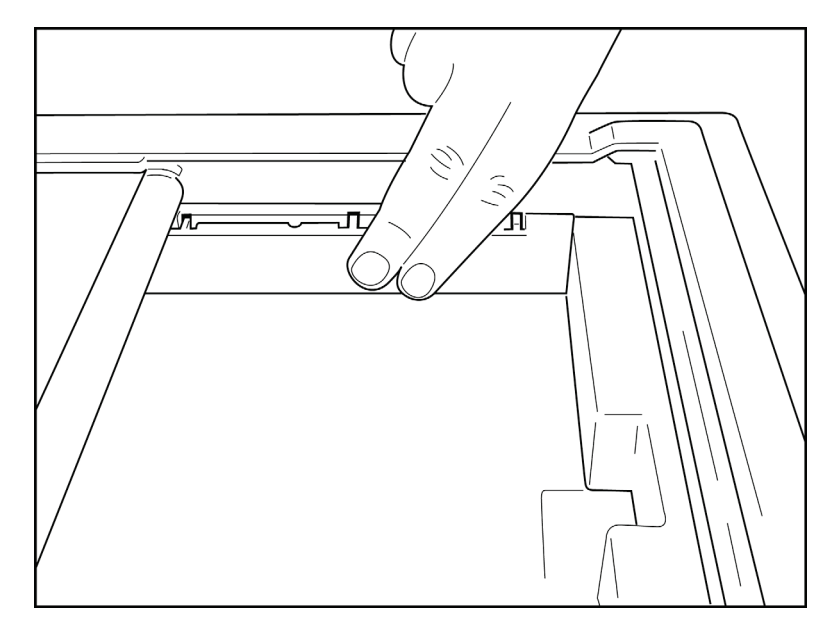

- 3. Pressione cuidadosamente o espaçador do tabuleiro de papel até que este fique devidamente colocado.
- 4. Defina a opção de configuração para utilizar papel A4. (Consulte a secção 4.)
- 5. Pressione cuidadosamente os três braços de plástico superiores para remover o espaçador do tabuleiro de papel.

#### Ligar à alimentação

1. Ligue o cabo de alimentação a uma tomada de parede CA e à parte posterior do dispositivo. (Consulte a figura 1-3.)

2. Prima o botão ON/OFF (Ligar/Desligar) O localizado no painel frontal do dispositivo. (Consulte a figura 1-5.) Quando ligado à corrente, o indicador da bateria fica transparente durante o carregamento e acende-se em cor branca quando esta está totalmente carregada. Quando utiliza o dispositivo através da bateria, o indicador da bateria acende-se em cor verde com uma carga de 35% a 100% e a amarelo com uma carga de 20% a 35%. O indicador da bateria fica vermelho quando a carga da bateria é igual ou inferior a 20%.

O dispositivo deve ser ligado à alimentação CA para recarregar quando não estiver a ser utilizado.

**SUGESTÃO:** A tensão da bateria é apresentada na parte inferior do ecrã Time/Date (Data/Hora).

**NOTA:** Existem funcionalidades configuráveis no dispositivo que podem ser utilizadas para ajudar a prolongar a vida útil da bateria (consulte a secção 4). A manutenção e o cuidado adequados da bateria também ajudarão a prolongar a vida útil da mesma.

**ATENÇÃO:** O dispositivo pode funcionar com uma linha de tensão CA na ausência de uma bateria ou no caso de uma bateria totalmente descarregada. Quando a linha de tensão é removida, o sistema continua imediatamente e de forma automática com a alimentação da bateria. Quando a tensão da bateria é inferior a 10,5 V, o dispositivo desliga-se automaticamente. Assim que a tensão da bateria subir acima de 10,5 V, o dispositivo pode funcionar através da bateria. Pode ser necessário um carregamento na linha de tensão CA até 30 horas para recarregar a bateria a partir do seu nível mais baixo. Descarregar regularmente uma bateria até ao nível mais baixo reduz significativamente a vida útil da mesma.

**NOTA:** Quando o botão On/Off (Ligar/Desligar) é premido durante mais do que, aproximadamente, 10 segundos, o eletrocardiógrafo é reinicializado e o relógio interno é reposto para a data e hora predefinidas (1-1-2010), devendo o utilizador "acertar a data/hora". Quando ligado, o utilizador terá de voltar a introduzir a data e a hora. Este requisito pode ser ignorado e um ECG pode ser adquirido ao selecionar **F6 (Exit [Sair])** ou **F5 (Save [Guardar])**. No entanto, o ECG terá a data de 1-1-2010. Com o paciente seguinte, o eletrocardiógrafo irá solicitar ao operador que introduza novamente a hora e a data adequadas.

#### Condições de bateria fraca

Para evitar danos permanentes na bateria interna de chumbo-ácido, o dispositivo desliga-se automaticamente quando a bateria tiver sido descarregada até ao nível mais baixo permitido. Quando o dispositivo deteta que a tensão da bateria foi descarregada até esse nível, apresenta as mensagens "*Battery Low – Charge Unit*" (Bateria fraca – carregar unidade) durante 10 segundos antes de se desligar. Ligar o cabo CA durante este período fará com que a unidade volte ao ecrã principal de aquisição.

Se o dispositivo estiver no modo de aquisição de ECG quando a tensão da bateria for detetada no nível mais baixo permitido, a unidade irá apresentar a mensagem "*Battery Low – Charge Unit*" (Bateria fraca – carregar unidade), mas **não** será desligada automaticamente até que o utilizador saia do modo de aquisição de ECG. Isto permite ao utilizador concluir um ECG em curso.

#### Ecrã de início de sessão

Quando o modo Log-In Authentication (Autenticação de início de sessão) estiver ativado (consulte a secção Definições do sistema) e o dispositivo estiver ligado ou sair do modo de espera, será apresentado um pedido para introduzir o nome de utilizador/palavra-passe. Se a Log-In Authentication (Autenticação de início de sessão) não estiver ativada (**predefinição**), o dispositivo irá avançar para a visualização de ECG em tempo real.

Para iniciar sessão, introduza um nome de utilizador e palavra-passe que correspondam às credenciais que se encontram na lista de utilizadores do dispositivo (consulte a secção Definições de configuração para obter mais informações sobre como configurar a lista de utilizadores e as definições de palavra-passe predefinidas). Um início de sessão bem-sucedido concede acesso com base na função definida na lista de utilizadores. A sessão encerra após 10 minutos de inatividade.

Poderá ignorar a introdução do nome de utilizador e da palavra passe se selecionar "Guest" (Convidado) no ecrã de início de sessão. Isto permite aceder rapidamente à funcionalidade de ECG e configurar a lista de utilizadores.

Nome de utilizador

- As letras são convertidas para maiúsculas.
- Ao premir uma letra, introduz uma letra maiúscula.
- Mantendo premida a tecla SHIFT enquanto prime uma letra, introduz uma letra maiúscula.
- Mantendo premida a tecla ALT enquanto prime uma letra, introduz uma letra minúscula.

Palavra-passe

- As letras não são convertidas para maiúsculas.
- Ao premir uma letra, introduz uma letra minúscula.
- Mantendo premida a tecla SHIFT enquanto prime uma letra, introduz uma letra maiúscula.
- Mantendo premida a tecla ALT enquanto prime uma letra, introduz uma letra minúscula.

#### Definir data e hora

- 1. Na visualização de ECG em tempo real, selecione **F6 (More [Mais])** seguido de **F5 (Set Time/Date [Definir data/hora])**.
- 2. Use as teclas **Enter**, **Tab**, **F1** (▲) ou **F2** (▼) para se movimentar através de cada coluna. Utilize o teclado para introduzir os valores pretendidos para a data e hora (utilizando um relógio no formato de 24 horas).

**NOTA**: Para definir imediatamente a hora através da sincronização automática, prima **F3 (Sync [Sincronizar])**.

3. Use a tecla F3 (►) para percorrer as seleções para definir as opções Time Zone (Fuso horário) e Daylight Savings (Horário de verão). Para usar a opção Daylight Savings (Horário de verão), selecione Yes (Sim). Use a tecla F2 (▼) para se deslocar ou F4 (Page [Página]) para se deslocar para o início/fim da página de definições. Introduza o mês, o dia e a hora em que se inicia o Daylight Savings (Horário de verão) e o mês, o dia e a hora em que se inicia o Daylight Savings (Horário de verão) e o mês, o dia e a hora em que o mesmo termina. Use as teclas F1 (▲), F2 (▼) ou F4 (Page [Página]) para regressar ao ecrã anterior. Se o fuso horário selecionado não suportar a opção Daylight Savings (Horário de verão), personalize uma hora de início e de fim selecionando Custom (Personalizar). A definição Custom (Personalizar) também pode ser usada para substituir as definições atuais de Daylight Savings (Horário de verão)

SUGESTÃO: Utilize a tecla BKSP para apagar erros de introdução.

**NOTA**: A tecla **F4 (Page [Página])** apenas é aplicável para visualização em modo de leitura (Yes [Sim]) ou para alteração (Custom [Personalizar]) de uma definição de Daylight Savings (Horário de verão). A tecla **F4 (Page [Página])** não pode ser acedida a partir do campo de definição Time Zone (Fuso horário).

- 4. Selecione F5 (Save [Guardar]) para guardar as alterações antes de sair.
- 5. Selecione **F6** (**Exit [Sair]**) para voltar à visualização de ECG em tempo real. Caso não tenha guardado antes de selecionar Exit (Sair), quaisquer alterações efetuadas aos campos de data e hora serão perdidas.

**NOTA**: A data e a hora podem ser definidas para sincronização automática com o sistema de gestão de cardiologia, se disponível. (Consulte a secção 4, Definições).

**SECÇÃO 2** 

**NOTA**: Em caso de reinicialização ou de perda de energia da bateria, o dispositivo irá solicitar que os campos de data e hora voltem a ser introduzidos. O dispositivo irá apresentar uma mensagem a indicar "Set Date/Time" (Definir data/hora). De seguida, o utilizador, ao premir qualquer tecla (exceto Alt, Shift ou Power), irá entrar no menu de introdução de data e hora. Pode ignorar este passo ao selecionar **F6 (Exit [Sair])** ou **F5 (Save [Guardar])**.

### Informações importantes sobre a versão do WAM (módulo de aquisição sem fios)

Existem duas gerações de WAM (módulo de aquisição sem fios) e de UTK (chave do transcetor USB). Um WAM e UTK antigos e uma versão 2 mais recente de WAM e UTK.

Como identificar fisicamente as diferentes versões de WAM e UTK:

 RL
 RA
 V1
 V2
 V3
 E1
 E2
 E3
 E4
 V4
 V5
 V6
 LA
 LL

 N
 R
 C1
 C2
 C3
 E1
 E2
 E3
 E4
 C4
 C5
 C6
 L
 F

 Image: Comparison of the second second sec

Um número 2 localizado na etiqueta WAM indica um WAM 30012-019-56 versão 2.

Se esta etiqueta com o número 2 não estiver presente, significa que se trata de um WAM versão 1.

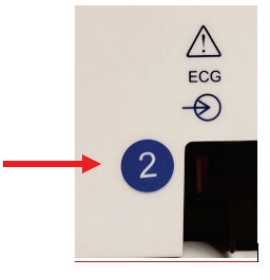

Uma etiqueta circular com número 2 na estrutura traseira do eletrocardiógrafo ELI, localizada junto ao conector de entrada ECG, indica que o eletrocardiógrafo contém internamente uma UTK versão 2.

Se esta etiqueta circular com o número 2 não estiver presente, significa que o eletrocardiógrafo contém internamente uma UTK versão 1.

#### Nota importante relativa à conectividade WAM

Um WAM versão 1 deve ser usado com uma UTK versão 1, e um WAM versão 2 deve ser usado com uma UTK versão 2. Se a versão do WAM não corresponder à versão da UTK que se encontra no eletrocardiógrafo ELI, o WAM não será emparelhado com o eletrocardiógrafo e continuará a ser apresentada a mensagem "SEARCHING FOR WAM" (A procurar WAM). Ao utilizar o WAM, este deve ser emparelhado com êxito ao eletrocardiógrafo antes da utilização.

## Utilizar o módulo de aquisição WAM

A aquisição de ECG e a impressão das tiras de ritmo podem ser realizadas no módulo de aquisição WAM para além do eletrocardiógrafo ELI. Para utilizar o WAM, consulte o manual do utilizador do WAM.

**NOTA**: O dispositivo tem de ter configurações de fábrica para uma utilização com o WAM. Selecione **F6 (More [Mais])** seguido de **F6 (More [Mais])** para determinar a configuração do dispositivo. A mensagem "WAM Option Not Available" (A opção WAM não está disponível) será apresentada se o dispositivo não estiver configurado para funcionar com o WAM.

**NOTA**: O WAM tem de ser emparelhado com o eletrocardiógrafo antes da operação.

#### Utilizar o módulo de aquisição AM12

A aquisição de ECG e a impressão das tiras de ritmo podem ser realizadas no módulo de aquisição AM12 depois de o paciente ser ligado também ao eletrocardiógrafo ELI. Consulte a secção Registar um ECG para preparar o paciente.

- 1. Prima para adquirir um ECG de 12 derivações.
- 2. Prima para fazer uma impressão contínua do ritmo; prima novamente para parar a impressão.

O LED indica o estado das derivações ligadas:

- Apagado = O eletrocardiógrafo está desligado ou o AM12 não está ligado.
- Luz verde = A alimentação está ligada e todas as derivações estão ligadas.
- Luz amarela = Falha numa derivação.

#### Instalar a antena WLAN

O dispositivo com módulo WLAN opcional é fornecido com a antena não instalada: a antena pode ser encontrada na caixa de acessórios.

- 1. Retire a antena da caixa de acessórios.
- 2. Localize o conector da antena na parte posterior do dispositivo.
- 3. Monte a antena no conector, rodando-a no sentido dos ponteiros do relógio. A antena tem de ser apertada manualmente ao respetivo conector.
- 4. Localize a dobradiça embutida e dobre a antena (esta estará agora num ângulo de 90°); continue a rodar a antena no sentido dos ponteiros do relógio até que esta esteja na vertical. Isto irá garantir o melhor sinal para o módulo WLAN.

**NOTA:** Para obter mais informações sobre o uso da opção WLAN, consulte o Anexo A.

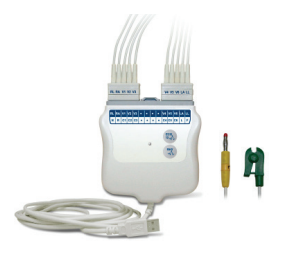

# **REGISTAR UM ECG**

Antes de instalar os elétrodos, certifique-se de que o paciente compreende totalmente o procedimento e o que esperar do mesmo.

- A privacidade é muito importante para garantir que o paciente fica descontraído.
- Certifique-se de que o paciente compreende que o procedimento é indolor e que a única sensação que irá ter serão os elétrodos em contacto com a pele.
- Certifique-se de que o paciente está deitado e confortável. Se a mesa for estreita, coloque as mãos do paciente sob as respetivas nádegas para garantir que os músculos estão relaxados.
- Depois de todos os elétrodos estarem colocados, peça ao paciente para ficar imóvel e não falar. Explique que, desta forma, irá ajudar a que seja adquirido um bom ECG.

#### Preparar a pele do paciente

A preparação cuidada da pele é muito importante. Existe uma resistência natural na superfície da pele a várias fontes, tais como pelos, óleo e pele seca ou morta. A preparação da pele destina-se a minimizar estes efeitos e a maximizar a qualidade do sinal de ECG.

Para preparar a pele:

- Corte os pelos no local onde irão ser colocados os elétrodos, se necessário.
- Lave a área com água morna e sabão.
- Seque a pele de forma vigorosa com gaze de 2 x 2 ou 4 x 4, por exemplo, para remover as células mortas e o óleo da pele, bem como para aumentar o fluxo sanguíneo capilar.

**NOTA**: Em pacientes idosos ou frágeis, tenha cuidado para não aplicar fricção sobre a pele, causando desconforto ou ferimentos. Critérios clínicos devem sempre ser empregados na preparação do paciente.

## Ligação do paciente

A colocação correta dos elétrodos é importante para a aquisição bem-sucedida de um ECG.

Uma boa via e com o mínimo de impedância irá proporcionar melhores ondas sem perturbações. Devem ser utilizados elétrodos de cloreto de prata (AG/AgCl) de boa qualidade.

**SUGESTÃO:** Os elétrodos devem ser armazenados num recipiente hermético. Os elétrodos irão secar se não forem armazenados adequadamente, o que irá causar perda de adesão e de condutividade.

#### Para colocar os elétrodos

- 1. Exponha os braços e as pernas do paciente para fixar as derivações dos membros.
- 2. Coloque os elétrodos em partes planas e carnudas dos braços e das pernas.
- Caso não esteja disponível um local nos membros, coloque os elétrodos numa área com boa perfusão do coto.
- 4. Coloque os elétrodos na pele. Um bom teste para confirmar um contacto firme do elétrodo é puxá-lo ligeiramente para verificar a sua aderência. Se o elétrodo se movimentar, deverá ser substituído. Caso o elétrodo não se movimente com facilidade, foi obtida uma boa conexão.

V4 V5 V6

ᇿ

Para o posicionamento e monitorização corretos da derivação V, é importante localizar o 4.º espaço intercostal. O 4.º espaço intercostal é determinado localizando previamente o 1.º espaço intercostal. Uma vez que a forma do corpo varia entre pacientes, é difícil sentir o 1.º espaço intercostal com precisão. Assim, encontre o 2.º espaço intercostal palpando primeiro a pequena proeminência óssea denominada **Ângulo de Louis**, onde o corpo do esterno se junta ao manúbrio. Esta elevação do esterno identifica onde a segunda costela se encontra inserida, e o espaço logo abaixo diz respeito ao 2.º espaço intercostal. Palpe e conte o tórax até localizar o 4.º espaço intercostal.

| Derivação<br>AAMI   | Derivação<br>IEC | Posição do elétrodo                                                       |                     |
|---------------------|------------------|---------------------------------------------------------------------------|---------------------|
| V1<br>Vermelho      | C1<br>Vermelho   | No 4.° espaço<br>intercostal, na borda<br>esternal direita.               | Ângulo de Louis ——— |
| V2<br>Amarelo       | C2<br>Amarelo    | No 4.° espaço<br>intercostal, na borda<br>esternal esquerda.              | V1<br>V2            |
| V3<br>Verde         | C3<br>Verde      | Na posição intermédia<br>entre os elétrodos<br>V2/C2 e V4/C4.             | v3                  |
| V4<br>Azul          | C4<br>Castanho   | No 5.º espaço<br>intercostal da linha<br>médio-<br>-clavicular esquerda.  |                     |
| V5<br>Laranja       | C5<br>Preto      | Na posição<br>intermédia entre os<br>elétrodos<br>V4 e V6.                |                     |
| V6<br>Violeta       | C6<br>Violeta    | Na linha axilar média<br>esquerda, na<br>horizontal com o<br>elétrodo V4. |                     |
| LA<br>Preto         | L<br>Amarelo     | No deltoide,<br>antebraco ou                                              |                     |
| <b>RA</b><br>Branco | R<br>Vermelho    | pulso.                                                                    |                     |
| Vermelho            | F<br>Verde       | Na coxa ou tornozelo.                                                     |                     |

#### Tabela de resumo da ligação do paciente

Verde

Preto

#### Introdução dos dados demográficos do paciente

As informações demográficas do paciente podem ser introduzidas antes da aquisição. Os campos de ID do paciente introduzidos permanecerão preenchidos até que o ECG seja adquirido; no entanto, se desligar as derivações do paciente, desligar o eletrocardiógrafo ou alterar uma definição de configuração antes da aquisição, as informações do paciente serão apagadas.

Para aceder ao menu de introdução de dados demográficos do paciente, pressione **F1 (ID)** na visualização de ECG em tempo real. Utilize a tecla de função adequada para selecionar o grupo de estudo pretendido. As etiquetas demográficas de pacientes disponíveis são determinadas pelo formato de ID selecionado nas definições de configuração. Para além dos formatos curtos ou longos de ID dos pacientes, o dispositivo também suporta um formato personalizado de ID. O formato personalizado, concebido no ELI Link ou num sistema de gestão de dados E-Scribe<sup>™</sup>, pode ser transferido para o dispositivo. Para obter mais informações sobre a ID personalizada, consulte o Anexo A ou os manuais do utilizador do ELI Link e do E-Scribe.

A introdução dos dados demográficos do paciente pode ser concluída de forma manual ou automática utilizando o registo de um paciente existente no diretório. Para introduzir manualmente os dados demográficos do paciente, utilize as teclas **Enter**, **Tab**, **F1** (▲) ou **F2** (▼) para se deslocar para cada campo de introdução de dados. Para introduzir o sexo, utilize a tecla **F3** (►) para percorrer as opções, ou introduza **F** ou **M** no teclado para alterar o sexo para feminino ou masculino. A data de nascimento do paciente deve ser introduzida sempre que possível, de forma a garantir que a interpretação (se estabelecida nas definições de configuração) é o mais completa possível.

**NOTA**: Se a idade não for introduzida antes da aquisição de um ECG, a interpretação será predefinida para um homem de 40 anos. A mensagem "INTERPRETATION BASED ON A DEFAULT AGE OF 40 YEARS" (INTERPRETAÇÃO BASEADA NUMA IDADE PREDEFINIDA DE 40 ANOS) será adicionada ao texto de interpretação.

**NOTA**: Caso seja utilizada uma idade de zero (0), a interpretação será predefinida para um bebé de 6 meses. A mensagem "INTERPRETATION BASED ON A DEFAULT AGE OF 6 MONTHS" (INTERPRETAÇÃO BASEADA NUMA IDADE PREDEFINIDA DE 6 MESES) será adicionada ao texto de interpretação.

**NOTA**: Quando os valores de medição globais não estiverem disponíveis (ou seja, taxa, intervalo, eixo), texto como "- -" ou "\*" ou outro semelhante será apresentado/impresso para o valor indisponível.

**NOTA**: Quando os campos obrigatórios tiverem sido selecionados (ou seja, Nome, ID ou Iniciais do técnico), o campo necessário será realçado a vermelho.

Quando terminar, selecione **F6 (Done [Concluído])**. Os campos ignorados serão apresentados como um campo em branco no cabeçalho da impressão do ECG. Para preencher automaticamente os dados demográficos usando um registo de paciente existente, selecione **F5 (Dir [Diretório])** no ecrã de ID.

Use a tecla F1 ( $\nabla/A$ ) para navegar pela linha da lista de diretórios; use as teclas 1' (Shift), F1 ( $\nabla/A$ ) para mover para cima. Da mesma forma, use a tecla F2 ( $\nabla \vee/A A$ ) para percorrer a lista de diretórios; use as teclas 1' (Shift), F2 ( $\nabla \vee/A A$ ) para aceder à página acima. Para selecionar rapidamente o nome de um paciente, utilize o teclado para introduzir as primeiras letras do apelido. As letras serão apresentadas no canto inferior esquerdo do ecrã de visualização e o nome pretendido será automaticamente realçado. Quando o nome pretendido estiver realçado, prima a tecla F3 (Selec [Selecionar]) e o ecrã de ID do paciente é novamente apresentado com todos os campos demográficos preenchidos. Volte à visualização de ECG em tempo real selecionando a tecla F6 (Done [Concluído]).

**SUGESTÃO:** O preenchimento automático dos campos demográficos através do diretório apenas é possível quando os formatos de ID são iguais entre os registos.

**NOTA:** Pode ser necessária uma palavra-passe para aceder ao diretório de eletrocardiogramas. Solicite a palavra-passe ao administrador do departamento.

**NOTA:** Uma etiqueta de ID vermelha indica que não existem entradas nos dados demográficos de ID ou que um campo obrigatório nos dados demográficos do paciente selecionado está em falta.

#### Introdução de símbolos

Os carateres de pontuação, símbolos e/ou carateres alfanuméricos acentuados (dependendo do idioma) podem ser introduzidos usando a tecla **SYM** (Símbolo) no teclado. Ao selecionar a tecla **SYM** (Símbolo), apresentará 10 carateres especiais de cada vez. Use as teclas **F1 (Prev [Anterior])** ou **F2 (Next [Seguinte])** para se deslocar para o conjunto anterior/seguinte de carateres especiais.

Cada carater especial terá um carater numérico localizado por baixo do mesmo. Utilizando o teclado, prima a tecla numérica pretendida para adicionar o carater especial correspondente. Selecione as teclas **SYM** (Símbolo) ou **F6 (Done [Concluído])** para sair do modo de introdução de símbolos.

#### Preenchimento automático de ID

Se a opção Auto-Fill ID (Preenchimento automático de ID) estiver ativada nas definições, o sistema irá preencher automaticamente os campos demográficos no ecrã de ID. Quando o campo de ID do paciente é preenchido manualmente e, de seguida, se selecionam as teclas **F6 (Done [Concluído])** ou **F2 (▼)**, o sistema analisa automaticamente o diretório de pacientes. Se forem encontrados registos com a ID exata do paciente, os dados existentes são utilizados para preencher alguns dos campos demográficos. A funcionalidade de preenchimento automático foi concebida apenas para preencher automaticamente os campos de apelido, nome próprio, data de nascimento, idade e sexo. Se não forem encontrados registos correspondentes, é apresentada uma breve mensagem e o utilizador tem de introduzir manualmente os dados demográficos do paciente.

**NOTA:** Para evitar a utilização de dados incorretos, a funcionalidade de preenchimento automático apenas é possível quando os formatos de ID são os mesmos entre registos.

Quando a rapidez de resposta é crucial ou se os dados demográficos do paciente não estiverem disponíveis, as informações de ID podem ser adicionadas ao ECG após este ser adquirido através do diretório de pacientes. A aquisição de um ECG de emergência (STAT) ou não identificado é explicada na secção Aquisição, impressão e armazenamento de ECG.

## Aquisição, impressão e armazenamento de ECG

#### Aquisição

Assim que o paciente estiver ligado, o dispositivo recolhe e apresenta continuamente os dados de ECG; por isso, antes de premir as teclas **ECG** ou **RHY**, deve solicitar ao paciente que relaxe numa posição de supinação para garantir que o ECG é adquirido sem artefactos (ruído) devido à atividade do paciente. Se o fluxo de trabalho permitir a introdução dos dados demográficos do paciente antes da aquisição, introduza as informações de identificação do paciente conforme explicado na secção *Dados demográficos do paciente*. Depois de preencher o último campo de introdução de dados, selecione a tecla **F6 (Done [Concluído])** para voltar à visualização de ECG em tempo real.

Examine o visor quanto à apresentação de qualquer uma das seguintes mensagens de notificação:

- Leads Off (Derivações desligadas) é apresentada quando o paciente não está ligado.
- Lead fault (Avaria na derivação) apresenta a(s) derivação(ões) com avaria. Volte a preparar e substitua o(s) elétrodo(s), se necessário, para obter onda(s) satisfatória(s). (Consulte a secção *Preparação do paciente*.)
- Electrode Wrong Position (Posição incorreta do elétrodo) apresenta uma das seguintes informações quando um elétrodo se encontra incorretamente ligado ou na localização errada. (Consulte a secção *Preparação do paciente*.)
  - "Limb leads misplaced?" (Derivações dos membros mal colocadas?)
  - "LA or LL misplaced?" (LA ou LL mal colocados?)
  - "RA or RL misplaced?" (RA ou RL mal colocados?)
  - "RA or LL misplaced?" (RA ou LL mal colocados?)
  - "RA or LA misplaced?" (RA ou LA mal colocados?)
  - "V1 or V2 misplaced?" (V1 ou V2 mal colocadas?)
  - "V2 or V3 misplaced?" (V1 ou V2 mal colocadas?)
  - "V3 or V4 misplaced?" (V1 ou V2 mal colocadas?)
  - "V4 or V5 misplaced?" (V1 ou V2 mal colocadas?)
  - "V5 or V6 misplaced?" (V1 ou V2 mal colocadas?)

**NOTA**: O algoritmo que deteta o posicionamento incorreto dos elétrodos baseia-se na fisiologia normal e na ordem das derivações do ECG e tenta identificar a mudança mais provável; no entanto, é aconselhável verificar as outras posições dos elétrodos do mesmo grupo (membros ou tórax).

- WAM Low Battery (Bateria fraca do WAM) é apresentada quando é detetado um sinal de bateria fraca para o WAM.
- Searching for WAM (A procurar WAM) é apresentada quando o WAM não é detetado. Ocorre normalmente quando o WAM está fora do alcance ou não está ligado.

Quando o problema é corrigido, o dispositivo aguarda a obtenção de 10 segundos de bons dados antes de analisar o ECG. Consulte o seguinte guia de resolução de problemas com base no triângulo de Einthoven:

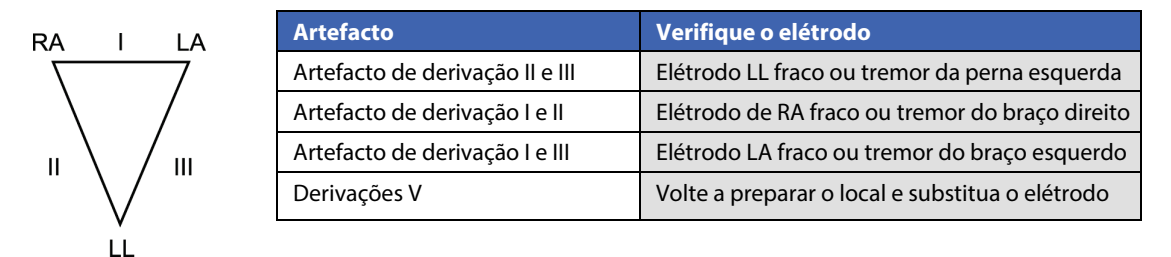

Prima a tecla **ECG**. A visualização de ECG em tempo real é então substituída pela visualização de ECG adquirido. A visualização de ECG em tempo real predefinida não está disponível na visualização de ECG adquirido para fins de navegação.

**NOTA:** Estão disponíveis novas funções de etiqueta LCD na visualização de ECG adquirido.

**NOTA:** As funções não estão disponíveis durante a aquisição.

NOTA: Altere as derivações de visualização em tempo real selecionando a tecla F2 (Leads [Derivações]).

Para adquirir um ECG de emergência (STAT) ou não identificado para um novo paciente, prima a tecla **ECG** <u>duas</u> vezes. A mensagem "Collecting 10 seconds of data" (Recolha de 10 segundos de dados) é apresentada na parte superior do LCD e a mensagem "captured, analyzed, formated" (capturado, analisado, formatado) é apresentada na parte inferior do LCD. Para guardar o ECG capturado, selecione a tecla **F1 (ID)** para introduzir os dados demográficos do paciente. Quando aparecer a mensagem "New Patient?" (Novo paciente?), selecione "No" (Não). O dispositivo irá apresentar o último registo do paciente introduzido. (Se selecionar "Yes" [Sim], o ECG não será guardado e o utilizador irá regressar à visualização de ECG em tempo real). Utilize as informações existentes, introduza novos dados demográficos novos ou pesquise no diretório. Quando estiver concluído, selecione **F6 (Done [Concluído])**. Selecione **F3 (Print [Imprimir])** para imprimir ou **F6 (Done [Concluído])** para sair. Escolha gravar ou eliminar o ECG na mensagem "Save ECG?" (Guardar ECG?).

#### Seleção dos melhores 10 segundos

O ELI 150c/250c inclui uma memória intermédia de 5 minutos para recolha de dados de ECG. Quando a funcionalidade Best 10 (Melhores 10) está ativada, o dispositivo seleciona automaticamente os melhores 10 segundos de ECG a partir da memória intermédia de 5 minutos. Os melhores 10 segundos são determinados com base nas medições de ruído de alta e baixa frequência encontradas em segmentos de ECG de 10 segundos. Caso ocorra uma derivação de um único membro ou duas condições de falha de derivação precordial, a funcionalidade Best 10 (Melhores 10) é desativada até que a condição da falha de derivação de membro ou falha de derivação precordial seja resolvida. Durante a resolução, a funcionalidade Best 10 (Melhores 10) fica disponível e a seleção de memória intermédia continua.

Os utilizadores podem alternar entre BEST 10 (MELHORES 10) ou LAST 10 (ÚLTIMOS 10) selecionando **F5 (More [Mais])** seguido de **F5 (Last [Último])** ou **F5 (Best [Melhor])** dependendo da vista atual.

#### Imprimir

Se a função Auto-Print (Impressão automática) estiver ativada na configuração, o ECG é impresso após a aquisição. Para imprimir de forma manual, selecione a tecla **F3 (Print [Imprimir])**.

Alterne entre os formatos de apresentação de formas de onda disponíveis (3, 8 ou 12 derivações) selecionando a tecla **F2 (Leads [Derivações])**. Está disponível uma pré-visualização completa dos 10 segundos da forma de onda de ECG na visualização de ECG adquirido. Os primeiros 5 segundos são apresentados no ecrã da visualização inicial (a página 1/2 é apresentada no canto superior direito); os segundos 5 segundos são visualizados selecionando novamente a tecla **F2 (Leads [Derivações])** (a página 2/2 é apresentada no canto superior direito).

Se a configuração de impressão automática estiver desativada, uma pré-visualização de 10 segundos irá ajudar a garantir uma aquisição de ECG com qualidade antes da impressão. Ao adquirir um ECG, o eletrocardiógrafo captura os últimos 10 segundos. A relação entre o ecrã e a impressão é a mesma, ou seja, o que é apresentado na visualização da aquisição de ECG é o que será impresso.

Para alterar a velocidade, o ganho, o filtro ou o formato de impressão na visualização de eletrocardiograma adquirido, selecione **F5 (More [Mais])**. Para manipular o formato de impressão do eletrocardiograma adquirido, independentemente da configuração do formato de gráfico, selecione **F4 (Fmt)**.

Selecione a tecla de função correspondente ao formato de impressão pretendido. A visualização de ECG adquirido é, então, apresentada e, para imprimir uma cópia do ECG no novo formato de gráfico, selecione a tecla **F3 (Print [Imprimir])**. Selecione a tecla **F6 (Done [Concluído])** para voltar à visualização de ECG em tempo real.

#### Armazenamento

O dispositivo armazena e guarda automaticamente todos os ECG adquiridos.

**NOTA**: Os utilizadores podem eliminar um ECG adquirido a partir do ecrã do ECG adquirido. Assim que a seleção de eliminação for efetuada, será apresentada uma mensagem de confirmação. Selecione **Yes** (Sim) para eliminar permanentemente o registo.

#### Aquisição de tiras de ritmo

As tiras de ritmo são impressas no formato definido na configuração: 3 ou 6 canais para o ELI 150c; 3, 6 ou 12 canais para o ELI 250c. Consulte a secção 4 para obter instruções sobre como configurar as derivações de ritmo.

Inicie as tiras de ritmo de rotina ligando o paciente ao dispositivo e introduzindo as informações de identificação do paciente. Após preencher o último campo de entrada de dados no menu de ID, selecione a tecla **F6 (Done [Concluído])** para voltar à visualização de ECG em tempo real. Selecione a tecla **RHY** para iniciar a impressão de ritmo. Também pode adquirir uma impressão de ritmo selecionando a tecla **RHY** sem introduzir a ID do paciente.

**NOTA:** As impressões de ritmo só são possíveis a partir da visualização de ECG em tempo real.

**NOTA:** As aquisições de ritmo apenas são impressas e não são armazenadas no dispositivo.

O ecrã de atividade de ritmo aparece assim que a impressora começa a imprimir a tira de ritmo. O formato de visualização da forma de onda é semelhante à visualização de ECG em tempo real; no entanto, estão disponíveis novas teclas de função durante a impressão do ritmo.

Para além de poder manipular os campos de **Speed (Velocidade), Gain (Ganho)** e **Filter (Filtro)**, o utilizador pode alternar entre diferentes grupos de derivações: altere os grupos de derivações durante a impressão selecionando a tecla **F2 (Leads [Derivações])**. A alteração nos grupos de derivações é evidente na impressão, enquanto que a apresentação da forma de onda permanecerá na apresentação predefinida de 2,5 segundos das derivações I, II e V1-V6.

Durante a impressão de ritmo de 3 canais, os grupos de derivações disponíveis são:

- 1. Predefinição (selecionado pelo utilizador na configuração)
- 2. I-II-III
- 3. aVR, aVL, aVF
- 4. V1-V2-V3
- 5. V4-V5-V6

Durante a impressão de ritmo de 6 canais, os grupos de derivações disponíveis são:

- 1. Predefinição (selecionado pelo utilizador na configuração)
- 2. I-II-III-aVR-aVL-aVF
- 3. V1-V2-V3-V4-V5-V6

Durante a impressão de ritmo de 12 canais (apenas no dispositivo ELI 250c), as 12 derivações completas são impressas simultaneamente.

Durante a impressão de ritmo, coloque a impressora em Standby (Modo de espera) premindo a tecla **F6 (Stby [Modo de espera])**. Para continuar a impressão de ritmo para o mesmo paciente sem avançar para uma nova página, selecione **F6 (Cont [Continuar])**. Para interromper a impressão de ritmo, prima **STOP** (Parar) e a impressora irá automaticamente avançar para uma nova página em preparação para o registo de ritmo ou ECG de um novo paciente.

SECÇÃO 3

## Configurar utilizadores e funções

As opções para a configuração de utilizadores e funções dependem de como a Log-In Authentication (Autenticação de início de sessão) se encontra configurada nas Configuration Settings (Definições de configuração), se esta está definida para ON (Ativada) ou OFF (Desativada). Se a Log-In Authentication (Autenticação de início de sessão) estiver OFF (Desativada), podem ser ativadas três funções genéricas, Technician (Técnico), Site Admin (Administrador da instalação), e Admin (Administrador), para gerir o acesso a funcionalidades específicas do dispositivo. Se a Log-In Authenticação de início de sessão) estiver ON (Ativada), podem ser á 30 utilizadores únicos para o dispositivo. A configuração predefinida do dispositivo define a Log-In Authentication (Autenticação de início de sessão) para OFF (Desativada) e não possui nenhuma função ativa.

# Configurar funções quando a Log-In Authentication (Autenticação de início de sessão) está OFF (Desativada)

Quando a Log-In Authentication (Autenticação de início de sessão) está OFF (Desativada), um utilizador pode aceder às funcionalidades básicas de ECG do ELI 150c sem introduzir uma palavra-passe. Se o utilizador tentar aceder a funcionalidades que requerem uma autorização adicional, ser-lhe-á solicitado que introduza a palavra-passe de uma função autorizada. A tabela abaixo mostra as funcionalidades que podem ser acedidas através de cada função. A função Admin (Administrador) tem acesso a todas as funcionalidades do dispositivo.

**NOTA:** se a palavra-passe do Technician (Técnico) permanecer em branco, um convidado do sistema terá o mesmo acesso do que aquele que se encontra descrito na coluna do Technician (Técnico)

Para configurar as funções:

- 1. Na visualização de ECG em tempo real, selecione F6 (More [Mais]) seguido de F5 (Set Time/Date [Definir data/hora]).
- 2. Enquanto mantém premida a tecla (SHIFT), prima ALT e P simultaneamente.
- 3. Se necessário, introduza a palavra-passe. Esta ação permite que avance automaticamente para a apresentação de palavras-passe definidas.
- 4. Selecione a função para a qual pretende definir a palavra-passe: Technician (Técnico) Site Admin (Administrador da instalação) ou Admin (Administrador).

**NOTA**: a palavra-passe predefinida de fábrica para o Admin (Administrador) é "admin" (minúsculas, sem aspas); a predefinição para o Site Admin (Administrador da instalação) é "siteadmin"; a predefinição para o técnico é um campo em branco. Caso sejam utilizadas funcionalidades de acesso com base nas funções, sugere-se que a palavra-passe seja alterada após a instalação da unidade.

5. Introduza uma palavra-passe para a função selecionada e, em seguida, introduza novamente para confirmar.

**NOTA:** a palavra-passe pode conter maiúsculas e minúsculas bem como carateres alfanuméricos.

6. Neste ecrã, selecione F6 (Exit [Sair]) para voltar à visualização de ECG em tempo real.

| Funcionalidade                                                                                               | Guest<br>(Convidado) | Tech<br>(Técnico) | Site Admin<br>(Administrador<br>da instalação) |
|----------------------------------------------------------------------------------------------------|----------------------|-------------------|------------------------------------------------|
| Informação do paciente                                                                                       | Х                    | Х                 | X                                              |
| Introduzir informações do paciente                                                                           | Х                    | Х                 | Х                                              |
| Selecionar Patient Information (Informações do paciente)<br>na Orders List (Lista de pedidos)                |                      | Х                 | Х                                              |
| Selecionar Patient Information (Informações do paciente)<br>na Patient List (Lista de pacientes) (diretório) |                      | Х                 | Х                                              |
| Captura de eletrocardiograma                                                                                 | Х                    | Х                 | Х                                              |
| Aceitar ECG                                                                                                  | Х                    | Х                 | Х                                              |
| Rejeitar ECG                                                                                                 | Х                    | Х                 | Х                                              |
| Imprimir ECG                                                                                                 | Х                    | Х                 | Х                                              |
| Transmitir ECG                                                                                               | Х                    | Х                 | Х                                              |
| Editar ECG                                                                                                   | X                    | X                 | X                                              |
| Diretório de ECG                                                                                             |                      | Х                 | Х                                              |
| Visualizar um FCG                                                                                            |                      | X                 | X                                              |
| Imprimir um ECG                                                                                              |                      | X                 | X                                              |
| Transmitir um ECG                                                                                            |                      | X                 | X                                              |
| Editar um ECG                                                                                                |                      | X                 | X                                              |
| Fliminar um ECG                                                                                              |                      | X                 | X                                              |
| Sincronização                                                                                                |                      |                   | ~                                              |
| Transferência de ID personalizada                                                                            |                      |                   | Х                                              |
| Transferência de pedidos/MWL                                                                                 |                      | Х                 | X                                              |
| Sincronização de data e hora                                                                                 |                      | X                 | X                                              |
| Sincronização em tempo real (rede)                                                                           | Х                    | X                 | X                                              |
| Sincronização em tempo real (USB)                                                                            |                      | X                 | X                                              |
| Definições                                                                                                   |                      |                   | ~                                              |
| Ecrãs de definições                                                                                          |                      |                   | Х                                              |
| Versão do software                                                                                           |                      |                   | Х                                              |
| Armazenamento de ECG                                                                                         |                      |                   | X                                              |
| Gerir palayras-passe                                                                                         |                      |                   | X                                              |
| Data/Hora                                                                                                    |                      | Х                 | X                                              |
| Fuso horário                                                                                                 |                      | Х                 | Х                                              |
| Modo de horário de verão e definições                                                                        |                      | Х                 | Х                                              |
| WLAN SSID, seguranca, palavra-passe                                                                          |                      |                   | Х                                              |
| Endereco IP estático ou dinâmico da WLAN                                                                     |                      |                   | X                                              |
| Gateway WLAN predefinido                                                                                     |                      |                   | Х                                              |
| Máscara de sub-rede WLAN                                                                                     |                      |                   | Х                                              |
| Endereco IP estático ou dinâmico da LAN                                                                      |                      |                   | Х                                              |
| Gateway LAN predefinido                                                                                      |                      |                   | Х                                              |
| Máscara de sub-rede LAN                                                                                      |                      |                   | Х                                              |
| Volume                                                                                                    | 1                    |                   | Х                                              |
| Filtro de CA                                                                                                 | 1                    |                   | Х                                              |
| Exportar Registo de auditoria para USB                                                                       |                      |                   | Х                                              |
| Acesso ao ecrã Software Upload/Download                                                                      |                      |                   | Х                                              |
| (Carregamento/transferência de software)                                                                     |                      |                   |                                                |
| Imprimir configuração                                                                                        | Х                    | Х                 | Х                                              |

# Configurar utilizadores quando a Log-In Authentication (Autenticação de início de sessão) está ON (Ativada)

- 1. Na visualização de ECG em tempo real, selecione F6 (More [Mais]) seguido de F5 (Set Time/Date [Definir data/hora]).
- 2. Enquanto mantém premida a tecla (SHIFT), prima ALT e P simultaneamente.
- 3. Se necessário, introduza a palavra-passe de administrador. Esta ação permite que avance automaticamente para a User List (Lista de utilizadores).

**NOTA**: a palavra-passe predefinida de fábrica é "admin" (minúsculas, sem aspas); é recomendado que a palavra-passe seja alterada após a instalação da unidade.

A User List (Lista de utilizadores) apresenta um utilizador por página. Se avançar para a página seguinte selecionando **F4 (Page [Página])**, serão exibidas as informações para o utilizador seguinte. O dispositivo tem capacidade para até 30 utilizadores diferentes. Se a User List (Lista de utilizadores) não estiver cheia, a última página da lista ficará em branco e será utilizada para criar novos utilizadores. Se selecionar **F3 (Add [Adicionar])** irá avançar para a última página para adicionar um novo utilizador. Quando estiver na página de um utilizador, se selecionar **F5 (Delete [Eliminar])** irá eliminar esse utilizador. Selecione **F6 (Save [Guardar])** para guardar as alterações e sair da Lista de utilizadores.

A cada novo utilizador, serão atribuídos um nome de utilizador, uma palavra-passe, uma função e até três números de instalação. Se um utilizador tentar criar um novo utilizador com um nome de utilizador já existente, será exibida uma mensagem de erro que impedirá a duplicação do nome de utilizador.

**NOTA:** ao atribuir os números de instalação a um utilizador Guest (Convidado) ou Technician (Técnico), o número de instalação deve corresponder a um dos números de instalação definidos na configuração do cardiógrafo. Se uma instalação existente não for atribuída, será apresentada a mensagem de erro "No Authorized Site Numbers" (Sem números de instalação autorizados).

Quando definir a função para o utilizador, poderá escolher entre três opções: Technician (Técnico), Site Administrator (Administrador da instalação) e Administrator (Administrador). Cada uma destas três funções, juntamente com uma função de convidado, tem permissão para aceder a diferentes funcionalidades do dispositivo. A função de administrador tem acesso a todas as funcionalidades do dispositivo, enquanto as outras funções apenas têm acesso a um subconjunto de funcionalidades, conforme definido na tabela abaixo.

| Informações do pacienteXXXIntroduzir informações do paciente)XXXSelecionar Patient Information (Informações do paciente)XXXna Orders List (Lista de pacientes) (Giretório)XXXSelecionar Patient Information (Informações do paciente)XXXNa Patient Isit (Lista de pacientes) (Giretório)XXXCaptura de eletocardiogramaXXXXAceitar ECGXXXXImprimir ECGXXXXEditar ECGXXXXDiretório de ECGXXXXDiretório de ECGXXXXImprimir um ECGXXXXEltinar um ECGXXXXEltinar um ECGXXXXSincronizaçãoXXXXSincronização em tempo real (rede)XXXSincronização em tempo real (rede)XXXSincronização em tempo real (USB)XXXDefiniçõesSXXEndradored de sub-redo de de de finiçõesXXSincronização em tempo real (USB)XXXEndrado de da de finiçõesXXXEndrado de da de finiçõesXXXEndrado de da de finiçõesXXXEndrado de de finiçõesXXX <t< th=""><th>Funcionalidade</th><th>Guest<br/>(Convidado)</th><th>Tech<br/>(Técnico)</th><th>Site Admin<br/>(Administrador<br/>da instalação)</th></t<>                                                                                                    | Funcionalidade                                           | Guest<br>(Convidado)                                                                   | Tech<br>(Técnico) | Site Admin<br>(Administrador<br>da instalação) |
|----------------------------------------------------------------------------------------------------|----------------------------------------------------------|----------------------------------------------------------------------------------------|-------------------|------------------------------------------------|
| Introduzir informações do paciente  X  X  X    na Orders List (Lista de pedidos)  X  X    Selecionar Patient Information (Informações do paciente)  X  X    na Patient Itiformation (Informações do paciente)  X  X    na Patient Itificatida pedidos)  X  X    Captura de eletrocardiograma  X  X  X    Aceitar ECG  X  X  X    Imprimir ECG  X  X  X    Imprimir ECG  X  X  X    Diretório de ECO  X  X  X    Mysullaru m ECG  X  X  X    Imprimir um ECG  X  X  X    Eliminar um ECG  X  X  X    Sincronização  X  X  X    Transferência de Desonalizada  X  X  X    Sincronização em tempo real (rede)  X  X  X    Sincronização em tempo real (rede)  X  X  X    Sincronização em tempo real (USB)  X  X  X    Sincronização em tempo real (USB)  X  X  X    Sincronização em tempo real (USB)  X  X  X    Sincronização em tempo real (USB)  X  X                                                                                                    | Informação do paciente                                   | Х                                                                                      | Х                 | Х                                              |
| Selecionar Patient Information (Informações do paciente)<br>na Patient Listi Lista de paciente)<br>na Patient Listi Lista de pacientes) (Idretório)<br>Selecionar Patient Informațion (Informações do paciente)<br>na Patient List (Lista de pacientes) (Idretório)<br>Captura de eletrocardiograma<br>X X X X<br>Aceitar ECG<br>Rejeitar ECG<br>X X X X<br>Imprimir ECG<br>C X X X<br>Imprimir ECG<br>C X X X<br>Imprimir ECG<br>C X X X<br>X<br>Imprimir ECG<br>C X X X<br>X<br>Imprimir un ECG<br>C X X X<br>X<br>Imprimir un ECG<br>C X X<br>X<br>Imprimir un ECG<br>C X X<br>X<br>Imprimir un ECG<br>C X X<br>X<br>Imprimir un ECG<br>C X X<br>X<br>Imprimir un ECG<br>C X<br>X<br>Imprimir un ECG<br>C X<br>X<br>Imprimir un ECG<br>C X<br>X<br>X<br>Imprimir un ECG<br>C X<br>X<br>X<br>X<br>Imprimir un ECG<br>C X<br>X<br>X<br>X<br>Imprimir un ECG<br>C X<br>X<br>X<br>X<br>X<br>Eliminar un ECG<br>C<br>X<br>X<br>X<br>X<br>X<br>X<br>Eliminar un ECG<br>C<br>X<br>X<br>X<br>X<br>X<br>X<br>X<br>X<br>X<br>Sincronização em tempo real (rede)<br>X<br>X<br>X<br>X<br>X<br>Z<br>Definições<br>C<br>Errás de definições<br>X<br>X<br>X<br>X<br>X<br>X<br>X<br>Definições<br>C<br>Errás de definições<br>X<br>X<br>X<br>X<br>X<br>X<br>X<br>X<br>X<br>X<br>X<br>X<br>X<br>X<br>X<br>X<br>X<br>X<br>X | Introduzir informações do paciente                       | Х                                                                                      | Х                 | Х                                              |
| In a Unites List (List de paciente) in a Patient List (List de paciente) (diretório) Captura de eletrocardiograma X X X Aceitar ECG X X X X X X Aceitar ECG X X X X X X X X Rejetar ECG X X X X X X X X X X X X X X X X X X X                                                                                                    | Selecionar Patient Information (Informações do paciente) |                                                                                        | Х                 | Х                                              |
| Selectional ratie (Lista de pacientes) (interório)    A      Captura de eletrocardiograma    X    X      Acettar ECG    X    X      Rejeitar ECG    X    X      Imprimir ECG    X    X      Transmitr ECG    X    X      Diretório de ECG    X    X      Visualizar um ECG    X    X      Imprimir um ECG    X    X      Editar Um ECG    X    X      Imprimir um ECG    X    X      Eliminar um ECG    X    X      Sincronização    X    X      Transferência de Dipersonalizada    X    X      Transferência de peldos/MWL    X    X      Sincronização en tempo real (rede)    X    X      Versão do software    X    X      Ecrăs de definições    X    X      Ecrăs de definições    X    X      Ecrăs de definições    X    X      Ecrăs de definições    X    X      Ecrăs de definições    X    X      Ecrăs de definições    X    X                                                                                                    | Solocionar Patient Information (Informações do nacionto) |                                                                                        | v                 | v                                              |
| Captura de eletrocardiogramaXXXAceitar ECGXXXRejeitar ECGXXXImprimir ECGXXXTransmitir ECGXXXDiretório de ECGXXXVisualizar um ECGXXXImprimir um ECGXXXCeltar ECGXXXVisualizar um ECGXXXTransmitir um ECGXXXEditar um ECGXXXEliminar um ECGXXXSincronizaçãoXXXSincronização de data e horaXXXSincronização em tempo real (rede)XXXVersão do softwareXXXCerir a Users List (Lista de utilizadores)XXData/HoraXXXFueronização em tempo real elefolos/MULXXVersão do softwareXXArmazenamento de ECGXXModo de horário de verão e definiçõesXXVersão do softwareXXModo de horário da verão e definiçõesXXModo de horário da verão e definiçõesXXFuser Cardona da VANXXErrá se definiçõesXXCerir a Users List (Lista de utilizadores)XXDita/HoraXXFuser Cardona da VANXXEndereço IP está                                                                                                    | na Patient List (Lista de pacientes) (diretório)         |                                                                                        | Λ                 | ^                                              |
| Aceitar ECG  X  X  X    Rejeitar ECG  X  X  X    Imprimit ECG  X  X  X    Transmitir ECG  X  X  X    Editar ECG  X  X  X    Diretório de ECG  X  X  X    Visualizar um ECG  X  X  X    Imprimit um ECG  X  X  X    Editar um ECG  X  X  X    Editar um ECG  X  X  X    Editar um ECG  X  X  X    Editar um ECG  X  X  X    Sincronização  X  X  X    Sincronização em tempo real (rede)  X  X  X    Sincronização em tempo real (rede)  X  X  X    Versão do software  X  X  X    Cerás de definições  X  X  X    Versão do software  X  X  X    Armazenamento de ECG  X  X  X    Gareway WLAN predefinido  X  X  X    Modo de horário  X  X  X    Fuso horário  X  X  X    Endereço IP estático ou dinàmico da                                                                                                    | Captura de eletrocardiograma                             | Х                                                                                      | Х                 | Х                                              |
| Rejeitar ECG  X  X  X    Imprimir ECG  X  X  X    Transmitr ECG  X  X  X    Diretório de ECG  X  X  X    Diretório de ECG  X  X  X    Diretório de ECG  X  X  X    Diretório de ECG  X  X  X    Imprimir um ECG  X  X  X    Editar um ECG  X  X  X    Eliminar um ECG  X  X  X    Sincronização  Imprimização  Imprimização  Imprimização    Transferência de ID personalizada  X  X  X    Transferência de ID personalizada  X  X  X    Sincronização em tempo real (rede)  X  X  X    Sincronização em tempo real (rede)  X  X  X    Versão do software  X  X  X    Versão do software  X  X  X    Gerir a USER List (Lista de utilizadores)  X  X    Data/Hora  X  X  X    Fundereço IP estático ou dinâmico da WLAN  X  X    Gateway UAN predefinido  X  X    Máscara de sub-rede LAN  X                                                                                                    | Aceitar ECG                                              | Х                                                                                      | Х                 | Х                                              |
| Imprimir ECGXXXTransmitr ECGXXXDiretório de ECGXXXDiretório de ECGXXXImprimir um ECGXXXEditar ECGXXXEditar ECGXXXEditar um ECGXXXEditar um ECGXXXEditar um ECGXXXSincronizaçãoXXXSincronização ed ata e horaXXXSincronização em tempo real (rede)XXXSincronização em tempo real (rede)XXXDefiniçõesXXXEcrás de definiçõesXXXErás de definiçõesXXXErás de definiçõesXXXErás de definiçõesXXXEndrerço IP estático ou dinâmico da WLANXXModo de horárioXXXArmazenamento de ECGXXModo de horário de verão e definiçõesXXEndrerço IP estático ou dinâmico da WLANXXGateway ULAN predefinidoXXMáscara de sub-rede ULANXXMáscara de sub-rede LANXXKascara de sub-rede LANXXKascara de sub-rede LANXXKascara de sub-rede LANXXKascara de sub-rede LANXXKascara de sub-                                                                                                    | Rejeitar ECG                                             | Х                                                                                      | Х                 | Х                                              |
| Transmitir ECG  X  X  X    Editar ECG  X  X  X    Usualizar um ECG  X  X  X    Imprimir um ECG  X  X  X    Imprimir um ECG  X  X  X    Editar um ECG  X  X  X    Editar um ECG  X  X  X    Eliminar um ECG  X  X  X    Sincronização  Imprimirum ECG  X  X    Transferência de ID personalizada  X  X    Transferência de pedidos/MWL  X  X    Sincronização ed ata e hora  X  X    Sincronização em tempo real (rede)  X  X    Versão de data e hora  X  X    Sincronização em tempo real (USB)  X  X    Ecrás de definições  X  X    Versão do software  X  X    Armazenamento de ECG  X  X    Queránico de verão e definições  X  X    Versão do software  X  X    Modo de horário  X  X    Mult AN SID, segurança, palavra-pase  X  X    Endereço IP estático ou dinâmico da UAN  X  X    Máscara de sub-rede INA                                                                                                    | Imprimir ECG                                             | Х                                                                                      | Х                 | Х                                              |
| Editar ECG  X  X  X    Diretório de ECG  X  X    Visualizar um ECG  X  X    Imprimir um ECG  X  X    Editar um ECG  X  X    Editar um ECG  X  X    Eliminar um ECG  X  X    Eliminar um ECG  X  X    Sincronização  X  X    Transferência de ID personalizada  X  X    Transferência de pedidos//WVL  X  X    Sincronização em tempo real (rede)  X  X    Sincronização em tempo real (rede)  X  X    Versão do software  X  X    Armazenamento de ECG  X  X    Gerir a Users List (Lista de utilizadores)  X  X    Modo de horário  X  X    Modo de horário de verão e definições  X  X    Modo de horário de verão e definições  X  X    Mascara de sub-rede WLAN  X  X    Inderecí IP estático ou dinâmico da LAN  X  X    Máscara de sub-rede IAN  X  X    Máscara de sub-rede IAN  X  X    Máscara de sub-rede IAN  X  X    Máscara de sub-rede LAN  X </td <td>Transmitir ECG</td> <td>Х</td> <td>Х</td> <td>Х</td>                                                                                                    | Transmitir ECG                                           | Х                                                                                      | Х                 | Х                                              |
| Diretório de ECG      X      X        Visualizar um ECG      X      X        Imprimir um ECG      X      X        Transmitir um ECG      X      X        Editar um ECG      X      X        Editar um ECG      X      X        Editar um ECG      X      X        Editar um ECG      X      X        Sincronização      X      X        Transferência de ID personalizada      X      X        Transferência de pedidos/MWL      X      X        Sincronização em tempo real (rede)      X      X        X      X      X        Sincronização em tempo real (USB)      X      X        Versão do software      X      X        Armazenamento de ECG      X      X        Gerír a Users List (Lista de utilizadores)      X      X        Data/Hora      X      X        Kudo de horário de verão e definições      X      X        WLAN SDL, segurança, palavra-passe      X      X        Endereço IP estático ou dinâmico da UAN      X      X                                                                                                    | Editar ECG                                               | Х                                                                                      | Х                 | Х                                              |
| Visualizar um ECG  X  X    Imprimir um ECG  X  X    Transmitr um ECG  X  X    Editar um ECG  X  X    Sincronização  X  X    Transferência de ID personalizada  X  X    Transferência de pedidos/MWL  X  X    Sincronização  X  X    Sincronização em tempo real (rede)  X  X    X  X  X    Sincronização em tempo real (USB)  X  X    Versão do software  X  X    Armazenamento de ECG  X  X    Gerir a Users List (Lista de utilizadores)  X  X    Modo de horário de verão e definições  X  X    Mulandardo de horário de verão e definições  X  X    Versão do software  X  X    Armazenamento de ECG  X  X    Modo de horário de verão e definições  X  X    Modo de horário de verão e definições  X  X    Mulandardo de horário de verão e definições  X  X    Modo de horário de verão e definições  X  X    Modo de horário de verão e definições  X  X    Modo de horário de verão e definições  X  X                                                                                                    | Diretório de ECG                                         |                                                                                        | Х                 | Х                                              |
| Imprimir um ECGXXTransmitir um ECGXXEditar um ECGXXSincronizaçãoXXTransferência de ID personalizadaXXTransferência de personalizadaXXSincronização de data e horaXXSincronização em tempo real (rede)XXXXXSincronização em tempo real (rede)XXXXXSincronização em tempo real (USB)XXVersão do softwareXXArmazenamento de ECGXXGerir a Users List (Lista de utilizadores)XXModo de horário de verão e definiçõesXXModo de horário de verão e definiçõesXXModo de horário de verão e definiçõesXXKLANSID, segurança, palavra-paseXXEndereço IP estático ou dinâmico da ULANXXEndereço IP estático ou dinâmico da LANXXGateray ULAN predefinidoXXVolumeXXXFilto de CAXXEndereço IP estático ou contâmico da LANXExportar Registo de auditoria para USBXXKolarea Contransferência de softwareXKolarea Contransferência de software)XXIndereço Registo de auditoria para USBXXKargagan Contransferência de software)XXKargagan Contransferência de software)XXKa                                                                                                    | Visualizar um ECG                                        |                                                                                        | Х                 | Х                                              |
| Transmitir um ECGXXEditar um ECGXXEliminar um ECGXXSincronizaçãoXXTransferência de ID personalizadaXXTransferência de D personalizadaXXTransferência de pedidos/MWLXXSincronização de data e horaXXSincronização em tempo real (rede)XXSincronização em tempo real (rede)XXSincronização em tempo real (USB)XXDefiniçõesIEcrãs de definiçõesXXVersão do softwareXXArmazenamento de ECGXXGerir a Users List (Lista de utilizadores)XXData/HoraXXWLAN SSID, segurança, palavra-passeXXMucAN SSID, segurança, palavra-passeXXMascara de sub-rede finidoXXMáscara de sub-rede finidoXXMáscara de sub-rede ILANXXMáscara de sub-rede ILANXXVolumeXXFiltro de CAXXExportar Registo de auditoria para USBXXKaregamento/transferência de software)XXKaregamento/transferência de software)XX                                                                                                    | Imprimir um ECG                                          |                                                                                        | Х                 | Х                                              |
| Editar um ECG    X    X      Sincronização    X    X      Transferência de pedidos/MWL    X    X      Sincronização de data e hora    X    X      Sincronização em tempo real (rede)    X    X      Sincronização em tempo real (rede)    X    X      Sincronização em tempo real (rede)    X    X      Sincronização em tempo real (USB)    X    X      Sincronização em tempo real (USB)    X    X      Sincronização em tempo real (USB)    X    X      MWL)    X    X      Sincronização em tempo real (USB)    X    X      MWL)    X    X      Sincronização em tempo real (USB)    X    X      MWL)    X    X      Sincronização em tempo real (USB)    X    X      Marmazenamento de ECG    X    X      Gerir a Users List (Lista de utilizadores)    X    X      Modo de horário    X    X      Modo de horário de verão e definições    X    X      Mudo de horário de verão e definições    X    X      Máscara de sub-rede                                                                                                    | Transmitir um ECG                                        |                                                                                        | Х                 | Х                                              |
| Eliminar um ECG    X    X      Sincronização    X      Transferência de ID personalizada    X      Transferência de pedidos/MWL    X      Sincronização de data e hora    X      Sincronização em tempo real (rede)    X      X    X      Sincronização em tempo real (rede)    X      X    X      Sincronização em tempo real (USB)    X      MWL)    X      Sincronização em tempo real (USB)    X      Versão do software    X      Armazenamento de ECG    X      Gerir a Users List (Lista de utilizadores)    X      Data/Hora    X      Modo de horário    X      Modo de horário de verão e definições    X      Muchan SSID, segurança, palavra-passe    X      Endereço IP estático ou dinâmico da ULAN    X      Gateway WLAN predefinido    X      Mascara de sub-rede LAN    X      Volume    X      Filtro de CA    X      Exportar Registo de auditoria para USB    X      Accesso ao ecrã Software Upload/Download    X      (Carregamento/transferência                                                                                                    | Editar um ECG                                            |                                                                                        | Х                 | Х                                              |
| SincronizaçãoXTransferência de ID personalizadaXTransferência de pedidos/MWLXSincronização de data e horaXSincronização em tempo real (rede)XXXSincronização em tempo real (rede)XXXSincronização em tempo real (USB)XSincronização em tempo real (USB)XSincronização em tempo real (USB)XSincronização em tempo real (USB)XVersão do softwareXArmazenamento de ECGXGerir a Users List (Lista de utilizadores)XData/HoraXFuso horárioXMudo de horário de verão e definiçõesXWLAN SSID, segurança, palavra-passeXEnderço IP estático ou dinâmico da WLANXEnderço IP estático ou dinâmico da LANXCasteway LAN predefinidoXMáscara de sub-rede WLANXEndereço IP estático ou dinâmico da LANXCateway LAN predefinidoXMáscara de sub-rede LANXVolumeXFiltro de CAXExportar Registo de auditoria para USBXAccesso ao ecrã Software Upload/DownloadXCarregamento/transferencia de software)XImoribir configuraçãoXYolumeXFiltro de CAXExportar Registo de auditoria para USBXAcesso ao ecrã Software Upload/DownloadXCarregamento/transferencia de software)XImoribir configur                                                                                                    | Eliminar um ECG                                          |                                                                                        | Х                 | Х                                              |
| Transferência de ID personalizadaXTransferência de pedidos/MWLXSincronização de data e horaXSincronização em tempo real (rede)XXXSincronização em tempo real (rede)XXXSincronização em tempo real (USB)XXXDefiniçõesXEcrãs de definiçõesXVersão do softwareXArmazenamento de ECGXData/HoraXArmazenamento de Verão e definiçõesXVersão do softwareXArmazenamento de ECGXData/HoraXRuss List (Lista de utilizadores)XData/HoraXModo de horárioXModo de borárioXMato a sub-rede WLANXGateway WLAN predefinidoXMáscara de sub-rede WLANXEndreço IP estático ou dinâmico da LANXCateway ULAN predefinidoXMáscara de sub-rede LANXVolumeXFiltro de CAXExportar Registo de auditoria para USBXAccesso ao ecrã Software Upload/DownloadXAcresso ao ecrã Software Upload/DownloadXCaregamento/transferência de software)XImorimir configuraçãoXXXAcresso ao ecrã Software Upload/DownloadXCaregamento/transferência de software)XImorimir configuraçãoXXXXXX <td< td=""><td>Sincronização</td><td></td><td></td><td></td></td<>                                                                                                    | Sincronização                                            |                                                                                        |                   |                                                |
| Transferência de pedidos/MWLXXSincronização de data e horaXXSincronização em tempo real (rede)XXSincronização em tempo real (rede)XXKIT-Orders(ECG apenas se<br>no modo de<br>sincronização:<br>XMT+Porders<br>[XMT+Pedidos]/<br>MWL)XXSincronização em tempo real (USB)XXXDefiniçõesXXXEcrás de definiçõesXXXVersão do softwareXXXArmazenamento de ECGXXXData/HoraXXXFuso horárioXXXMuLAN SSID, seguraça, palavra-passeXXEndereço IP estático ou dinâmico da WLANXXGateway ULAN predefinidoXXMáscara de sub-rede ULANXXVolumeXXFiltro de CAXXIndereço IP estático ou dinâmico da LANXCarteway LAN predefinidoXXMáscara de sub-rede LANXXVolumeXXFiltro de CAXXExportar Registo de auditoria para USBXXAccesso ao ecrã Software Upload/Download<br>(Carregamento/transferência de software)XMascarãoXXIndereço IP estático a de software)XMáscarão de auditoria para USBXXAcesso ao ecrã Software Upload/Download<br>(Carregamento/transferência de software)XImprimir configur                                                                                                    | Transferência de ID personalizada                        |                                                                                        |                   | Х                                              |
| Sincronização de data e horaXXXSincronização em tempo real (rede)XXXSincronização em tempo real (rede)(ECG apenas se<br>no modo de<br>sincronização:<br>XMT+Orders<br>[XMT+Pedidos]/<br>MWL)XXSincronização em tempo real (USB)XXXDefiniçõesXXXDefiniçõesXXXGerir a Users List (Lista de utilizadores)XXXDat/HoraXXXFuso horárioXXXWLAN SSID, segurança, palavra-passeXXEndreço IP estático ou dinâmico da WLANXXGateway WLAN predefinidoXXMáscara de sub-rede LANXXGateway LAN predefinidoXXMáscara de sub-rede LANXXVolumeXXFiltro de CAXXExportar Registo de auditoria para USBXXAcesso ao ecrá Software Upload/Download<br>(Carregamento/transferéncia de software)XX                                                                                                    | Transferência de pedidos/MWL                             |                                                                                        | Х                 | Х                                              |
| Sincronização em tempo real (rede)    X    X    X    X      (ECG apenas se no modo de sincronização:<br>XMT+Orders<br>[XMT+Pedidos]/<br>MWL)    Sincronização em tempo real (USB)    X    X      Sincronização em tempo real (USB)    X    X    X      Definições    X    X      Ecrãs de definições    X    X      Versão do software    X    X      Armazenamento de ECG    X    X      Gerir a Users List (Lista de utilizadores)    X    X      Data/Hora    X    X      Rodo de horário de verão e definições    X    X      Mudo de horário de verão e definições    X    X      Mul SSID, segurança, palavra-passe    X    X      Endreço IP estático ou dinâmico da WLAN    X    X      Gateway WLAN predefinido    X    X      Máscara de sub-rede LAN    X    X      Volume    X    X    X      Filtro de CA    X    X    X      Exportar Registo de auditoria para USB    X    X      Acesso ao ecrã Software Upload/Download<br>(Carregamento/transferéncia de software)    X    X <td>Sincronização de data e hora</td> <td></td> <td>Х</td> <td>Х</td>                                                                                                    | Sincronização de data e hora                             |                                                                                        | Х                 | Х                                              |
| (ECG apenas se<br>no modo de<br>sincronização:<br>XMT+Orders<br>[XMT+Pedidos]/<br>MWL)Sincronização em tempo real (USB)XDefiniçõesXEcrâs de definiçõesXEcrâs de definiçõesXIterazemanto de ECGXGerir a Users List (Lista de utilizadores)XData/HoraXFuso horárioXModo de horário de verão e definiçõesXWLAN SSID, segurança, palavra-passeXIterace de sub-rede WLANXGateway WLAN predefinidoXMáscara de sub-rede VLANXCataevay LAN predefinidoXMáscara de sub-rede LANXMáscara de sub-rede LANXMáscara de sub-rede LANXMáscara Registo de auditoria para USBXKategoria Registo de auditoria para USBXKategoria Registo de auditoria para USB <td>Sincronização em tempo real (rede)</td> <td>Х</td> <td>Х</td> <td>Х</td>                                            | Sincronização em tempo real (rede)                       | Х                                                                                      | Х                 | Х                                              |
| Sincronização em tempo real (USB)XXDefiniçõesXEcrãs de definiçõesXVersão do softwareXArmazenamento de ECGXGerir a Users List (Lista de utilizadores)XData/HoraXTuso horárioXModo de horário de verão e definiçõesXWLAN SSID, segurança, palavra-passeXEndereço IP estático ou dinâmico da WLANXGateway WLAN predefinidoXMáscara de sub-rede WLANXGateway LAN predefinidoXMáscara de sub-rede LANXVolumeXFiltro de CAXExportar Registo de auditoria para USBXAcesso ao ecrã Software Upload/DownloadX(Carregamento/transferência de software)XImprimir configuraçãoXXXXXXXXXXXXXXXXXXXXXXXXXXXXXXXXXXXXXXXXXXXXXXXXXXXXXXXXXXXXXXXX <t< td=""><td></td><td>(ECG apenas se<br/>no modo de<br/>sincronização:<br/>XMT+Orders<br/>[XMT+Pedidos]/<br/>MWL)</td><td></td><td></td></t<>                                                                                                    |                                                          | (ECG apenas se<br>no modo de<br>sincronização:<br>XMT+Orders<br>[XMT+Pedidos]/<br>MWL) |                   |                                                |
| DefiniçõesXEcrãs de definiçõesXVersão do softwareXArmazenamento de ECGXArmazenamento de ECGXGerir a Users List (Lista de utilizadores)XData/HoraXTuso horárioXModo de horário de verão e definiçõesXWLAN SSID, segurança, palavra-passeXEndereço IP estático ou dinâmico da WLANXGateway WLAN predefinidoXMáscara de sub-rede WLANXGateway LAN predefinidoXMáscara de sub-rede LANXVolumeXFiltro de CAXExportar Registo de auditoria para USBXAcesso ao ecrã Software Upload/DownloadX(Carregamento/transferência de software)XImprimir configuraçãoXXXXXXXXXXXXXXXXXXXXXXXXXXXXXXXXXXXXXXXXXXXXXXXXXXXXXXXXXXXXX                                                                                                    | Sincronização em tempo real (USB)                        |                                                                                        | Х                 | Х                                              |
| Ecrãs de definiçõesXVersão do softwareXArmazenamento de ECGXGerir a Users List (Lista de utilizadores)XData/HoraXTuso horárioXModo de horário de verão e definiçõesXWLAN SSID, segurança, palavra-passeXEndereço IP estático ou dinâmico da WLANXGateway WLAN predefinidoXMáscara de sub-rede WLANXEndereço IP estático ou dinâmico da LANXGateway LAN predefinidoXMáscara de sub-rede LANXVolumeXFiltro de CAXExportar Registo de auditoria para USBXAcesso ao ecrã Software Upload/Download<br>(Carregamento/transferência de software)XYXYXXXXXXXXXXXXXXXXXXXXXXXXXXXXXXXXXXXXXXXXXXXXXXXXXXXXXXXXXXXXXXXXXXXX                                                                                                    | Definições                                               |                                                                                        |                   |                                                |
| Versão do softwareXArmazenamento de ECGXGerir a Users List (Lista de utilizadores)XData/HoraXTuso horárioXModo de horário de verão e definiçõesXWLAN SSID, segurança, palavra-passeXEndereço IP estático ou dinâmico da WLANXGateway WLAN predefinidoXMáscara de sub-rede WLANXEndereço IP estático ou dinâmico da LANXGateway LAN predefinidoXMáscara de sub-rede WLANXEndereço IP estático ou dinâmico da LANXGateway LAN predefinidoXKiscara de sub-rede WLANXEndereço IP estático au dinâmico da LANXGateway LAN predefinidoXMáscara de sub-rede UANXKoscara de sub-rede UANXKoscara de sub-rede LANXMáscara de sub-rede LANXVolumeXFiltro de CAXExportar Registo de auditoria para USBXAcesso ao ecrã Software Upload/DownloadX(Carregamento/transferência de software)Imprimir configuraçãoImprimir configuraçãoXXX                                                                                                    | Ecrãs de definições                                      |                                                                                        |                   | Х                                              |
| Armazenamento de ECGXGerir a Users List (Lista de utilizadores)XData/HoraXFuso horárioXFuso horárioXModo de horário de verão e definiçõesXWLAN SSID, segurança, palavra-passeXEndereço IP estático ou dinâmico da WLANXGateway WLAN predefinidoXMáscara de sub-rede WLANXEndereço IP estático ou dinâmico da LANXGateway LAN predefinidoXMáscara de sub-rede WLANXEndereço IP estático ou dinâmico da LANXGateway LAN predefinidoXMáscara de sub-rede LANXVolumeXFiltro de CAXExportar Registo de auditoria para USBXAcesso ao ecrã Software Upload/DownloadX(Carregamento/transferência de software)XImprimir configuraçãoXYXYX                                                                                                    | Versão do software                                       |                                                                                        |                   | Х                                              |
| Gerir a Users List (Lista de utilizadores)XData/HoraXFuso horárioXModo de horário de verão e definiçõesXWLAN SSID, segurança, palavra-passeXEndereço IP estático ou dinâmico da WLANXGateway WLAN predefinidoXMáscara de sub-rede WLANXEndereço IP estático ou dinâmico da LANXGateway LAN predefinidoXMáscara de sub-rede WLANXEndereço IP estático ou dinâmico da LANXGateway LAN predefinidoXGateway LAN predefinidoXMáscara de sub-rede LANXVolumeXFiltro de CAXExportar Registo de auditoria para USBXAcesso ao ecrã Software Upload/Download<br>(Carregamento/transferência de software)XImprimir configuraçãoXXX                                                                                                    | Armazenamento de ECG                                     |                                                                                        |                   | Х                                              |
| Data/HoraXXFuso horárioXXModo de horário de verão e definiçõesXWLAN SSID, segurança, palavra-passeXEndereço IP estático ou dinâmico da WLANXGateway WLAN predefinidoXMáscara de sub-rede WLANXEndereço IP estático ou dinâmico da LANXGateway LAN predefinidoXGateway LAN predefinidoXGateway LAN predefinidoXGateway LAN predefinidoXFiltro de Sub-rede LANXVolumeXFiltro de CAXExportar Registo de auditoria para USBXAcesso ao ecrã Software Upload/DownloadX(Carregamento/transferência de software)XImprimir configuraçãoXXX                                                                                                    | Gerir a Users List (Lista de utilizadores)               |                                                                                        |                   | Х                                              |
| Fuso horárioXModo de horário de verão e definiçõesXWLAN SSID, segurança, palavra-passeXEndereço IP estático ou dinâmico da WLANXGateway WLAN predefinidoXMáscara de sub-rede WLANXEndereço IP estático ou dinâmico da LANXGateway LAN predefinidoXGateway LAN predefinidoXGateway LAN predefinidoXGateway LAN predefinidoXGateway LAN predefinidoXMáscara de sub-rede LANXVolumeXFiltro de CAXExportar Registo de auditoria para USBXAcesso ao ecrã Software Upload/DownloadX(Carregamento/transferência de software)XImprimir configuraçãoXXX                                                                                                    | Data/Hora                                                |                                                                                        | Х                 | Х                                              |
| Modo de horário de verão e definiçõesXWLAN SSID, segurança, palavra-passeXEndereço IP estático ou dinâmico da WLANXGateway WLAN predefinidoXMáscara de sub-rede WLANXEndereço IP estático ou dinâmico da LANXGateway LAN predefinidoXGateway LAN predefinidoXMáscara de sub-rede WLANXEndereço IP estático ou dinâmico da LANXGateway LAN predefinidoXMáscara de sub-rede LANXVolumeXFiltro de CAXExportar Registo de auditoria para USBXAcesso ao ecrã Software Upload/DownloadX(Carregamento/transferência de software)XImprimir configuraçãoX                                                                                                    | Fuso horário                                             |                                                                                        |                   | Х                                              |
| WLAN SSID, segurança, palavra-passeXEndereço IP estático ou dinâmico da WLANXGateway WLAN predefinidoXMáscara de sub-rede WLANXEndereço IP estático ou dinâmico da LANXGateway LAN predefinidoXGateway LAN predefinidoXMáscara de sub-rede LANXVolumeXFiltro de CAXExportar Registo de auditoria para USBXAcesso ao ecrã Software Upload/DownloadX(Carregamento/transferência de software)XImprimir configuraçãoX                                                                                                    | Modo de horário de verão e definições                    |                                                                                        |                   | Х                                              |
| Endereço IP estático ou dinâmico da WLANXGateway WLAN predefinidoXMáscara de sub-rede WLANXEndereço IP estático ou dinâmico da LANXGateway LAN predefinidoXGateway LAN predefinidoXMáscara de sub-rede LANXVolumeXFiltro de CAXExportar Registo de auditoria para USBXAcesso ao ecrã Software Upload/DownloadX(Carregamento/transferência de software)XImprimir configuraçãoX                                                                                                    | WLAN SSID, segurança, palavra-passe                      |                                                                                        |                   | X                                              |
| Gateway WLAN predefinidoXMáscara de sub-rede WLANXEndereço IP estático ou dinâmico da LANXGateway LAN predefinidoXMáscara de sub-rede LANXVolumeXFiltro de CAXExportar Registo de auditoria para USBXAcesso ao ecrã Software Upload/DownloadX(Carregamento/transferência de software)XImprimir configuraçãoX                                                                                                    | Endereço IP estático ou dinâmico da WLAN                 |                                                                                        |                   | X                                              |
| Máscara de sub-rede WLANXEndereço IP estático ou dinâmico da LANXGateway LAN predefinidoXMáscara de sub-rede LANXVolumeXFiltro de CAXExportar Registo de auditoria para USBXAcesso ao ecrã Software Upload/DownloadX(Carregamento/transferência de software)XImprimir configuraçãoX                                                                                                    | Gateway WLAN predefinido                                 |                                                                                        |                   | X                                              |
| Endereço IP estático ou dinâmico da LANXGateway LAN predefinidoXMáscara de sub-rede LANXVolumeXFiltro de CAXExportar Registo de auditoria para USBXAcesso ao ecrã Software Upload/DownloadX(Carregamento/transferência de software)XImprimir configuraçãoX                                                                                                    | Máscara de sub-rede WLAN                                 |                                                                                        |                   | X                                              |
| Gateway LAN predefinidoXMáscara de sub-rede LANXVolumeXFiltro de CAXExportar Registo de auditoria para USBXAcesso ao ecrã Software Upload/DownloadX(Carregamento/transferência de software)X                                                                                                    | Endereço IP estático ou dinâmico da LAN                  |                                                                                        |                   | X                                              |
| Mascara de sub-rede LAN  X    Volume  X    Filtro de CA  X    Exportar Registo de auditoria para USB  X    Acesso ao ecrã Software Upload/Download  X    (Carregamento/transferência de software)  X                                                                                                    | Gateway LAN predefinido                                  |                                                                                        |                   | X                                              |
| Volume  X    Filtro de CA  X    Exportar Registo de auditoria para USB  X    Acesso ao ecrã Software Upload/Download  X    (Carregamento/transferência de software)  X                                                                                                    | Mascara de sub-rede LAN                                  |                                                                                        |                   | X                                              |
| Filtro de CA  X    Exportar Registo de auditoria para USB  X    Acesso ao ecrã Software Upload/Download  X    (Carregamento/transferência de software)  X                                                                                                    | Volume                                                   |                                                                                        |                   | X                                              |
| Exportar Registo de auditoria para USB  X    Acesso ao ecrã Software Upload/Download  X    (Carregamento/transferência de software)  X                                                                                                    | FILTO DE CA                                              |                                                                                        |                   | X                                              |
| Acesso ao ecra software Opioad/Download  X    (Carregamento/transferência de software)  X    Imprimir configuração  X                                                                                                    | Exportar Registo de auditoria para USB                   |                                                                                        |                   | X                                              |
| Imprimir configuração X X X                                                                                                    | ACESSO do ecra Soliware Opioad/Download                  |                                                                                        |                   | X                                              |
|                                                                                                    |                                                          | x                                                                                      | X                 | X                                              |

## Menus de configuração

As páginas de configuração definem todas as condições operacionais que não se alteram diariamente ou entre pacientes. Depois de definir estas condições predefinidas, raramente terá de voltar a utilizar os ecrãs de configuração. Para aceder aos menus de configuração:

- 1. Na visualização de ECG em tempo real, selecione F6 (More [Mais]) seguido de F5 (Set Time/Date [Definir data/hora]).
- 2. Enquanto mantém premida a tecla (SHIFT), prima ALT e C simultaneamente.
- 3. Usando o teclado, escreva "admin" (minúsculas, sem aspas). O primeiro ecrã de configuração será apresentado. Tenha em atenção a indicação de página no canto superior direito.

Para navegar nos menus de configuração:

- Use a tecla F4 (Page [Página]) para alternar entre as páginas de configuração; use a tecla
  (SHIFT), F4 (Page [Página]) para retroceder.
- Use as teclas F1 (▲) e F2 (▼) para avançar e retroceder em cada opção de configuração.
- Use a tecla F3 (▶) para alternar entre definições pré-programadas disponíveis por campo de configuração.
- Use a tecla **F6 (Exit [Sair])** para voltar à visualização de ECG em tempo real. Quaisquer alterações que tenha efetuado serão guardadas.
- Use a tecla **BKSP** (Apagar) para apagar erros de introdução.

Para imprimir as configurações do dispositivo, selecione a tecla **F6 (More [Mais])** na visualização de ECG em tempo real. Selecione novamente **F6 (More [Mais])** seguido de **F1 (Print Configuration [Imprimir configuração])**. A impressão da configuração captura todas as definições de configuração: a versão do software, o número do carrinho do dispositivo e a data e hora em que ocorreu a impressão da configuração.

## Resumo dos menus de configuração

| Parâmetro de configuração                                                         | Definição                                                         |
|-----------------------------------------------------------------------------------|-------------------------------------------------------------------|
| Software Version (Versão do software)                                             | Apresenta a versão do software na impressão e no visor            |
| Cart Number (Número do carrinho)                                                  | Campo numérico de 0 a 65535                                       |
| Site Number (Número do local)                                                     | Campo numérico de 0 a 8191                                        |
| Site Name (Nome do local)                                                         | Campo alfanumérico (30 dígitos)                                   |
| Telephone Number (Número de telefone)                                             | Campo alfanumérico (45 dígitos)                                   |
| Language (Idioma)                                                                 | Idiomas do software disponíveis                                   |
| Volume                                                                            | Campo numérico de 0 a 8                                           |
| Battery Timeout (Tempo limite da bateria)                                         | 10 min, 30 min, 60 min                                            |
| ECG Storage (Armazenamento de ECG)                                                | Normal ou expandido (opcional) — configurado no momento da compra |
| ID Format (Formato de ID)                                                         | Curto, longo, personalizado                                       |
| Auto-Fill ID<br>(Preenchimento automático de ID)                                  | SIM/NÃO                                                           |
| AC Filter (Filtro de CA)                                                          | 50 Hz, 60 Hz, nenhum                                              |
| Paper Speed (Velocidade do papel)                                                 | 25 ou 50 mm/seg                                                   |
| Filter (Filtro)                                                                   | Frequência de resposta para impressões: 40 Hz, 150 Hz, 300 Hz     |
| Height Units (Unidades de altura)                                                 | Polegadas ou centímetros                                          |
| Weight Units (Unidades de peso)                                                   | Libras ou quilogramas                                             |
| Interpretation (Interpretação)                                                    | SIM/NÃO                                                           |
| Reasons (Motivos)                                                                 | SIM/NÃO                                                           |
| Append (Anexar)                                                                   | Relatório não confirmado, analisado por                           |
| # of Copies (N.º de cópias)                                                       | 0 – 9                                                             |
| Copies with Interp. (Cópias com interp.)                                          | SIM/NÃO                                                           |
| Delete Rule (Regra de eliminação)                                                 | Após gráfico, após transmissão                                    |
| Storage Resolution<br>(Resolução de armazenamento)                                | Normal ou alta                                                    |
| Pace Spike Channel<br>(Canal do pico de ritmo cardíaco)                           | SIM/NÃO                                                           |
| ID Edit Disable (Desativar edição de ID)                                          | SIM/NÃO                                                           |
| Caps Lock                                                                         | SIM/NÃO                                                           |
| Use A4 paper (ELI 250c only) (Utilizar<br>papel A4 - apenas dispositivo ELI 250c) | SIM/NÃO                                                           |
| Rhythm Format (Formato de ritmo)                                                  | 3 ou 6 canais (ELI 150c); 3, 6 ou 12 canais (ELI 250c)            |
| 3 Rhythm Lead 1                                                                   | V1-V6, I, II, III, aVR, aVL, aVF                                  |
| 3 Rhythm Lead 2<br>(Derivação 2 com 3 ritmos)                                     | V1-V6, I, II, III, aVR, aVL, aVF                                  |
| 3 Rhythm Lead 3<br>(Derivação 3 com 3 ritmos)                                     | V1-V6, I, II, III, aVR, aVL, aVF                                  |
| 6 Rhythm Lead 1<br>(Derivação 1 com 6 ritmos)                                     | V1-V6, I, II, III, aVR, aVL, aVF                                  |

## Resumo dos menus de configuração (continuação)

| Parâmetro de configuração                                                                | Definição                                                                                                    |
|------------------------------------------------------------------------------------------|----------------------------------------------------------------------------------------------------|
| 6 Rhythm Lead 2 (Derivação 2 com 6 ritmos)                                               | V1-V6, I, II, III, aVR, aVL, aVF                                                                                                    |
| 6 Rhythm Lead 3 (Derivação 3 com 6 ritmos)                                               | V1-V6, I, II, III, aVR, aVL, aVF                                                                                                    |
| 6 Rhythm Lead 4 (Derivação 4 com 6 ritmos)                                               | V1-V6, I, II, III, aVR, aVL, aVF                                                                                                    |
| 6 Rhythm Lead 5 (Derivação 5 com 6 ritmos)                                               | V1-V6, I, II, III, aVR, aVL, aVF                                                                                                    |
| 6 Rhythm Lead 6 (Derivação 6 com 6 ritmos)                                               | V1-V6, I, II, III, aVR, aVL, aVF                                                                                                    |
| Plot Format (Formato do gráfico)                                                         | 3, 3+1, 3+3, 6 canais; Cabrera ou padrão (ELI 150c)<br>3+1, 3+3, 6, 6+6, 12 canais; Cabrera ou padrão (ELI 250c)                                                                                                    |
| 3+1 Rhythm Lead (Derivação de ritmo 3+1)                                                 | V1-V6, I, II, III, aVR, aVL, aVF                                                                                                    |
| 3+3 Rhythm Lead 1 (Derivação 1 de ritmo 3+3)                                             | V1-V6, I, II, III, aVR, aVL, aVF                                                                                                    |
| 3+3 Rhythm Lead 2 (Derivação 2 de ritmo 3+3)                                             | V1-V6, I, II, III, aVR, aVL, aVF                                                                                                    |
| 3+3 Rhythm Lead 3 (Derivação 3 de ritmo 3+3)                                             | V1-V6, I, II, III, aVR, aVL, aVF                                                                                                    |
| Bar Code Scanner (Leitor de código de barras)                                            | SIM/NÃO                                                                                                    |
| Avg RR (média de RR)                                                                     | SIM/NÃO                                                                                                    |
| QTcB                                                                                     | SIM/NÃO                                                                                                    |
| QTcF                                                                                     | SIM/NÃO                                                                                                    |
| ECG Capture (Captura de eletrocardiograma)                                               | Últimos 10 ou melhores 10                                                                                                    |
| Encryption Key (Chave de encriptação)                                                    | Até 16 carateres                                                                                                    |
| Band Mode (GPRS only) (ELI 150c only) - Modo<br>de banda (apenas GPRS) (apenas ELI 150c) | 850/1900 MHz (EUA) ou 900/1800 MHz (UE)                                                                                                    |
| DHCP<br>(ativo para LAN ou WLAN)                                                         | SIM/NÃO                                                                                                    |
| IP Address (Endereço IP)<br>(ativo para LAN ou WLAN)                                     | XXX.XXX.XXX                                                                                                    |
| Def Gateway (Gateway predefinido)<br>(ativo para LAN ou WLAN)                            | XXX.XXX.XXX                                                                                                    |
| Sub Net Mask (Máscara de sub-rede)<br>(ativo para LAN ou WLAN)                           | XXX.XXX.XXX                                                                                                    |
| Host IP (IP do anfitrião)<br>(ativo para LAN ou WLAN)                                    | XXX.XXX.XXX                                                                                                    |
| Port Number (Número da porta)<br>(ativo para LAN ou WLAN)                                | Campo numérico (9 dígitos)                                                                                                    |
| Security (Segurança)                                                                     | Versões 2.2.0 e anteriores: Nenhuma, WEP128, WEP64, WPA-PSK,<br>WPA-LEAP, WPA-PSK64, WPA-PSK128, WPA-LEAP 64, WPA-LEAP128,<br>WPA2-PSK, WPA2-PEAP<br>Versão 2.2.1 e posteriores: WPA2-PSK, WPA2-PEAP, WPA2-EAP-TLS<br>NOTA: após a atualização do software para a versão 2.2.1 ou<br>superior, se a rede sem fios não estiver ligada, volte a configurar a<br>rede Wi-Fi para os protocolos seguros disponíveis. |
| LAN MAC                                                                                  | XX XX XX XX XX XX                                                                                                    |
| WLAN MAC                                                                                 | XXXXXXXXXXX                                                                                                    |
| SSID                                                                                     | Campo alfanumérico (30 dígitos) (não apresentado na impressão)                                                                                                    |

## Resumo dos menus de configuração (continuação)

| Parâmetro de configuração                                   | Definição                                                                                                    |
|-------------------------------------------------------------|----------------------------------------------------------------------------------------------------|
| WEP Key (Chave WEP)                                         | Numérico (1 dígito) (não apresentado na impressão); intervalo válido de 1-4<br>Apenas disponível na versão 2.2.0 e anteriores. |
| WEP Key ID (ID da chave WEP)                                | Campo alfanumérico (26 dígitos) A-F, 0-9 (não apresentado na impressão)<br>Apenas disponível na versão 2.2.0 e anteriores.     |
| PSK Passphrase<br>(Frase de acesso PSK)                     | Campo alfanumérico (64 dígitos) (não apresentado na impressão)                                                                 |
| LEAP User Name<br>(Nome de utilizador LEAP)                 | Campo alfanumérico (32 dígitos) (não apresentado na impressão) Apenas<br>disponível na versão 2.2.0 e anteriores.              |
| LEAP Password<br>(Palavra-passe LEAP)                       | Campo alfanumérico (32 dígitos) (não apresentado na impressão) Apenas<br>disponível na versão 2.2.0 e anteriores.              |
| PEAP User Name<br>(Nome de utilizador PEAP)                 | Campo alfanumérico (63 dígitos) (não apresentado na impressão)                                                                 |
| PEAP Password<br>(Palavra-passe PEAP)                       | Campo alfanumérico (63 dígitos) (não apresentado na impressão)                                                                 |
| Comm Protocol<br>(Protocolo de comunicações)                | UNIPRO ou DICOM                                                                                                    |
| Sync Mode<br>(Modo de sincronização)                        | Nenhum, XMT, XMT+Pedidos (XMT+MWL se DICOM estiver selecionado)                                                                |
| Sync Date/Time<br>(Data/hora da sincronização)              | SIM/NÃO                                                                                                    |
| XMT Mandatory Fields<br>(Campos obrigatórios XMT)           | Nenhum, apelido, ID e/ou ID do técnico                                                                                         |
| Audit Trails (Registos de auditoria)                        | SIM/NÃO                                                                                                    |
| File Encryption<br>(Encriptação de ficheiros)               | SIM/NÃO                                                                                                    |
| File Encryption Key<br>(Chave de encriptação de ficheiros)  | Campo alfanumérico (32 dígitos) (não apresentado na impressão)                                                                 |
| Log-In Authentication (Autenticação de início de sessão)    | SIM/NÃO                                                                                                    |
| WPA2-EAP-TLS User Name<br>(Nome de utilizador WPA2-EAP-TLS) | Campo alfanumérico (63 carateres)                                                                                              |
| WPA2-EAP-TLS Password<br>(Palavra-passe WPA2-EAP-TLS)       | Campo alfanumérico (63 carateres)                                                                                              |
## Definições de configuração

#### Software Version (Versão do software)

Identifica a versão de software do seu eletrocardiógrafo.

#### Cart Number (Número do carrinho)

Indica o eletrocardiógrafo que adquiriu ou transmitiu um determinado ECG.

#### Site Number (Número do local)

Identifica o local do seu dispositivo. Os números dos locais designam o hospital, a clínica ou a instituição para os registos de ECG armazenados num sistema E-Scribe e têm de ser definidos para transmitir e recuperar ECG desse sistema. Pode utilizar até quatro dígitos para o número do local. São suportados números de 0 a 8191.

#### Site Name (Nome do local)

Define o nome da sua clínica, hospital ou consultório. Pode introduzir até um máximo de 30 carateres alfanuméricos. O nome do local é impresso na margem inferior esquerda da impressão do ECG.

#### Telephone Number (Número de telefone)

Especifica o número de telefone para a transmissão por modem interno para outra unidade ou para um sistema E-Scribe. Introduza até 45 carateres numéricos.

Poderá ser necessário marcar um **9** para obter uma linha externa. Para aguardar um sinal de marcação adicional, utilize a letra **W**.

EXEMPLO: 9W14145554321

Para inserir uma pausa, utilize uma vírgula (,). Para alterar a marcação por tons para marcação por impulsos, utilize a letra **P**.

EXEMPLO: P14145554321

(Se necessário, pode utilizar as letras W e P no mesmo número de telefone.)

**SUGESTÃO:** Para eliminar ou modificar rapidamente um número de telefone, use um atalho. No ecrã da aplicação, prima simultaneamente as teclas (C) (SHIFT) + ALT + P. Para editar um número de telefone existente, use a tecla **Tab**.

#### Language (Idioma)

Existem vários idiomas disponíveis no eletrocardiógrafo.

**ATENÇÃO:** As etiquetas de função são imediatamente traduzidas ao selecionar um novo idioma e ao sair do ecrã de configuração.

Se um idioma desconhecido estiver visível, siga os seguintes passos para reverter para o idioma do seu país:

- 1. **F6 (More [Mais])** a partir da visualização de ECG em tempo real.
- 2. Selecione a tecla F5 (Set Time/Date [Definir data/hora]).
- 3. Prima simultaneamente 🗁 🕑 (SHIFT) + ALT + C.
- 4. Introduza a palavra-passe ("admin")
- 5. Prima a tecla **F2** (▼) quatro vezes.
- 6. Prima a tecla F3 (>) até ser apresentado o idioma pretendido.
- 7. Prima F6 (Exit [Sair]) para regressar à visualização de ECG em tempo real.

Os alfabetos de idiomas específicos podem exigir a utilização de carateres especiais nos campos demográficos. Esta opção está disponível através do uso da tecla **SYM** (Símbolo) no teclado.

#### Volume

Define a intensidade do som dos cliques do teclado. As definições disponíveis variam entre 0 (desligado) e 8 (alto).

#### Battery Time Out (Tempo limite da bateria)

Determina quando o eletrocardiógrafo se desliga para preservar a vida útil da bateria do dispositivo. O tempo limite da bateria apenas irá ocorrer se o teclado não tiver sido premido durante o tempo especificado. A configuração do tempo limite da bateria será ignorada se um sinal de ECG ativo for detetado durante a transmissão ou durante a impressão de ritmo.

#### ECG Storage (Armazenamento de ECG)

Indica a capacidade de armazenamento de ECG. Normal indica uma capacidade de memória padrão de 40 registos de pacientes. Expandido indica que a memória expandida opcional (200 registos de pacientes) foi instalada.

#### ID Format (Formato de ID)

Define o formato dos pedidos de informações demográficas do paciente. Existem dois formatos padrão: curto ou longo. Pode ser transferido um formato de ID personalizado a partir do ELI Link ou de um sistema E-Scribe. Consulte o Anexo A para transferir uma ID personalizada.

O formato curto inclui o apelido e o nome próprio do paciente, o número de ID do paciente, a data de nascimento (calcula automaticamente a idade) e o sexo.

O formato longo é idêntico ao formato padrão e inclui também os campos de nome próprio, sala e comentários do paciente.

#### Auto-Fill ID (Preenchimento automático de ID)

Quando ativado, o dispositivo irá preencher automaticamente o apelido, o nome próprio, a data de nascimento, a idade e o sexo no ecrã de ID se os registos correspondentes do paciente forem encontrados no diretório de ECG.

#### AC Filter (Filtro de CA)

O dispositivo remove interferências de 60 Hz ou 50 Hz. A definição que selecionar depende da frequência de linha no seu país. Utilize sempre a definição de 60 Hz nos EUA. Se existir interferência de CA, verifique se o filtro de CA adequado está selecionado.

#### Paper Speed (Velocidade do papel)

Configure para 25 mm/s ou 50 mm/s para impressões de ECG padrão. Para apresentação e impressões de ritmo, estão também disponíveis velocidades de 5 mm/s ou 10 mm/s. Consulte a secção 3 para alterar as velocidades de apresentação ou impressão de ritmo. A velocidade do papel está impressa no canto inferior direito da impressão do ECG.

#### Filter (Filtro)

O filtro de frequência de gráfico do eletrocardiograma (ou filtro de impressão) pode ser configurado para 0,05 a 40 Hz, 0,05 a 150 Hz ou 0,05 a 300 Hz. O filtro de frequência de gráfico não filtra o registo digital adquirido. Uma configuração do filtro de gráfico de 40 Hz reduzirá o ruído (40 Hz e frequências mais elevadas) no eletrocardiograma impresso, e uma configuração do filtro de gráfico de 150 Hz reduzirá o ruído (150 Hz e frequências mais elevadas) na impressão; uma configuração do filtro de gráfico de 300 Hz não filtra o eletrocardiograma impresso. A configuração do filtro é impressa no canto inferior direito da impressão do eletrocardiograma.

#### Height Units (Unidades de altura) e Weight Units (Unidades de peso)

Define as unidades de altura (pol./cm) e peso (lb/kg). As configurações são selecionadas de forma independente, permitindo que as formas de medição métricas ou americanas sejam utilizadas em simultâneo ou separadamente.

#### Interpretation (Interpretação)

O dispositivo analisa automaticamente os eletrocardiogramas e imprime a interpretação opcional na impressão do eletrocardiograma. Esta configuração permite selecionar ou suprimir o texto "interpretativo" no relatório de eletrocardiograma.

**NOTA:** As interpretações do eletrocardiograma oferecidas pelo dispositivo são relevantes apenas quando utilizadas em conjunto com uma análise dos resultados feita pelo médico, considerando todos os outros dados relevantes do paciente.

#### Reasons (Motivos)

As declarações de motivos indicam por que uma declaração interpretativa específica foi impressa. A impressão de declarações de motivos anexada [parênteses retos] dentro do texto interpretativo se a opção de interpretação estiver ativada. A ativação ou desativação da função de declarações de motivos não afeta as medições executadas ou as declarações interpretativas selecionadas pelo programa de análise.

#### Por exemplo:

Enfarte ântero-septal [40+ ms ONDA Q EM V1-V4] Em que "enfarte ântero-septal" é a declaração interpretativa, e "40+ ms ONDA Q EM V1-V4" é a declaração de motivo ou explicação do motivo pela qual a declaração interpretativa foi impressa.

#### Append (Anexar)

Um estado ou frase declarativa pode ser anexado ao eletrocardiograma e impresso numa impressão de texto interpretativo. É possível selecionar "unconfirmed report" (relatório não confirmado) ou "reviewed by" (revisto por).

#### Number of Copies (Número de cópias)

Define o número de cópias impressas quando um eletrocardiograma é realizado. Uma configuração de zero (0) não imprime nenhum eletrocardiograma; um (1) imprime o original; dois (2) imprime o original mais uma cópia, e assim por diante. Podem ser selecionadas até 9 cópias.

#### Copies with Interpretation (Cópias com interpretação)

Determina se as cópias impressas incluirão ou não a interpretação. O médico pode solicitar a primeira impressão do eletrocardiograma com a interpretação incluída. As cópias adicionais podem ser impressas com ou sem a interpretação.

#### Delete Rule (Regra de eliminação)

Define a regra para marcar eletrocardiogramas como eliminados no diretório de eletrocardiogramas. Os eletrocardiogramas marcados para eliminação serão automaticamente removidos ou apagados com base na data de aquisição (uma filosofia de primeiro a entrar/primeiro a sair) para criar espaço para o novo registo do eletrocardiograma. Os eletrocardiogramas só são apagados do diretório quando são marcados para eliminação e se o diretório ficar cheio. Pode ser removido mais do que um eletrocardiograma do diretório a fim de criar espaço para o novo registo de entrada. As seleções de regras de eliminação são:

Pós-gráfico: o eletrocardiograma é marcado automaticamente para eliminação após impressão Pós-transmissão: o eletrocardiograma é automaticamente marcado para eliminação após transmissão

#### Storage Resolution (Resolução de armazenamento)

Dita a resolução de todos os registos de eletrocardiograma armazenados. A definição de resolução é Normal ou Alta. Se o valor da definição estiver definido para "Alta", o eletrocardiograma armazenado terá uma resolução elevada. Como resultado, o tamanho do registo será grande e reduzirá a capacidade de armazenamento no diretório de eletrocardiogramas.

#### Pace Spike Channel (Canal do pico de ritmo cardíaco)

Determina se os marcadores de notificação de pico do pacemaker serão exibidos na base da impressão do eletrocardiograma.

#### ID Edit Disable (Desativar edição de ID)

Selecionar a opção YES (SIM) permite que a ID seja editada a qualquer momento antes da conclusão do registo ou enquanto ainda estiver no ecrã adquirido. Assim que tiver saído do ecrã adquirido e o registo for armazenado no diretório, os dados demográficos de ID já não podem ser editados no eletrocardiógrafo.

#### Caps Lock

Todas as entradas de carateres são traduzidas para maiúsculas.

#### Use A4 Paper (Utilizar papel A4)

O ELI 250c pode ser usado com papel térmico dobrado em Z em qualquer tamanho carta (8,5 x 11 polegadas; 216 x 279 mm) ou tamanho A4 (8,27 x 11,69 polegadas; 210 x 297 mm). O espaçador do tabuleiro de papel fornecido é necessário para utilização de papel A4.

## Rhythm Formats (Formatos de ritmo)

Define os valores padrão para impressão de ritmo. É possível definir um formato de ritmo padrão de 3 ou 6 canais para o ELI 150c. Para o ELI 250c, é possível um formato de ritmo padrão de 3, 6 ou 12 canais. Defina derivações de ritmo de um a três para personalizar uma impressão de ritmo de 3 canais ou defina derivações de ritmo de um a seis para personalizar a impressão de ritmo de 6 canais.

## Plot Format (Formato do gráfico)

Define o padrão para um dos formatos de gráfico disponíveis na apresentação padrão ou Cabrera. Tenha em atenção que independentemente do formato de gráfico selecionado, 10 segundos de 12 derivações são sempre armazenados.

| Opção de formato         | Dados do eletrocardiograma                                                                                                    |
|--------------------------|----------------------------------------------------------------------------------------------------|
| 3+1                      | 2,5 segundos de 12 derivações num formato de 3 canais,<br>mais tira de ritmo de 10 segundos de uma derivação<br>selecionável pelo utilizador num formato de 1 canal.<br>A opção Cabrera também está disponível. |
| 3<br>(Apenas ELI 150c)   | 2,5 segundos de 12 derivações num formato de 3 canais.<br>A opção Cabrera também está disponível.                                                                                                    |
| 6                        | 5 segundos de 12 derivações num formato de 6 canais.<br>A opção Cabrera também está disponível.                                                                                                    |
| 3+3                      | 2,5 segundos de 12 derivações num formato de 3 canais,<br>mais tira de ritmo de 10 segundos de derivações<br>selecionáveis pelo utilizador num formato de 3 canais.<br>A opção Cabrera também está disponível.  |
| 12<br>(Apenas ELI 250c)  | 10 segundos de 12 derivações numa impressão de uma página.                                                                                                    |
| 6+6<br>(Apenas ELI 250c) | 5 segundos de 6 derivações num formato de 6 canais,<br>mais tira de ritmo de 10 segundos de derivações<br>selecionáveis pelo utilizador num formato de 6 canais.<br>A opção Cabrera também está disponível.     |

As opções de gráfico de eletrocardiograma são:

#### Rhythm Leads (Derivações de ritmo)

Apresenta o ritmo contínuo das derivações de eletrocardiograma selecionadas e permite a impressão das derivações selecionadas. O utilizador pode alternar entre as derivações selecionadas, as derivações do conjunto do sistema ou I, II, III, aVR, aVL e aVF, seguidas de V1, V2, V3, V4, V5 e V6.

**NOTA:** A aquisição de ritmo não é armazenada na memória, apenas impressa.

**NOTA:** Consulte a Secção 3 para obter uma impressão do ritmo.

#### Bar Code Scanner (Leitor de código de barras)

Ativar esta opção permite a utilização de um leitor de código de barras USB aprovado pela Welch Allyn.

#### Average RR (Média de RR)

Ativar esta opção apresenta um valor de média de RR no relatório.

#### QTcB

A ativação desta opção apresenta o valor de QT de Bazett corrigido no relatório juntamente com o valor de QTc linear predefinido.

#### QTcF

A ativação desta opção apresenta um valor QT de Fridericia corrigido no relatório juntamente com o valor de QTc linear predefinido.

#### ECG Capture (Captura de eletrocardiograma)

Até 5 minutos de dados acumulados de eletrocardiograma podem ser adquiridos internamente para utilização com a funcionalidade Best 10 (Melhores 10). O dispositivo seleciona automaticamente os melhores 10 segundos numa memória intermédia de 5 minutos.

Os utilizadores podem alternar entre BEST 10 (MELHORES 10) ou LAST 10 (ÚLTIMOS 10) selecionando F5 (More [Mais]) seguido de F5 (Last [Último]) ou F5 (Best [Melhor]) dependendo da vista atual.

#### Encryption Key (Chave de encriptação)

A chave de encriptação é uma sequência de números utilizada para encriptar ou desencriptar dados e pode conter até 16 carateres alfanuméricos. Todas as transmissões de x50c são enviadas usando encriptação AES de 256 bits. A chave de encriptação no menu de configuração permite que o utilizador defina uma chave pré-partilhada personalizada entre o carrinho e o ELI Link, versão 4.00 ou posterior (todos os carrinhos que transmitem para um ELI Link devem partilhar a chave), caso contrário uma chave oculta predefinida será usada.

#### Band Mode (Modo de banda)

Utilize 850/1900 MHz (EUA) ou 900/1800 MHz (UE). (Aplica-se apenas ao ELI 150c.)

#### DHCP

Define se o DHCP (Dynamic Host Communication Protocol) será utilizado para obter um endereço IP. Se o DHCP for Yes (Sim), a rede atribuirá, de forma automática e dinâmica, um endereço IP. Se o DHCP for No (Não), o utilizador tem de introduzir o endereço IP, gateway predefinido e máscara de sub-rede.

**NOTA:** Todos os parâmetros relacionados com a ligação de rede devem ser introduzidos sob a direção do gestor de TI das instalações onde o dispositivo está instalado. Consulte o Anexo A para obter mais informações sobre as configurações de conectividade do dispositivo.

**NOTA:** As configurações de rede para LAN (primeira página de configurações) e para WLAN ou GPRS (segunda página de configurações) são independentes umas das outras.

#### IP Address (Endereço IP)

Introduza o endereço IP fixo para transmissões de rede (se o DHCP não estiver selecionado).

NOTA: Será necessário um endereço IP para as aplicações LAN e WLAN.

Def Gateway (Gateway predefinido)

Introduza o endereço de gateway predefinido (se o DHCP não estiver selecionado).

Sub Net Mask (Máscara de sub-rede)

Introduza o endereço da sub-rede (se o DHCP não estiver selecionado).

#### Host IP (IP do anfitrião)

Introduza o endereço IP do servidor anfitrião.

**NOTA:** Os endereços são sempre inseridos como 4 conjuntos de 3 dígitos; portanto, um endereço de 192.168.0.7 deve ser inserido como 192.168.000.007.

Port Number (Número da porta)

Introduza o número da porta utilizada pelo servidor anfitrião.

#### LAN MAC

Mostra o endereço MAC da LAN.

#### Security (WEP) (Segurança [WEP])

WEP (Privacidade equivalente a rede) é um protocolo de segurança encriptado (parte do padrão 802.11). Os pontos de acesso podem ter várias chaves WEP armazenadas. Cada um deles é identificado por um número (por exemplo, 1, 2, 3, 4).

#### WEP Key (Chave WEP)

Introduza o número da chave WEP.

#### WEP Key ID (ID da chave WEP)

Introduza o valor de ID da chave WEP de 128 bits (26 dígitos em 13 conjuntos de dois dígitos).

#### WLAN MAC

Mostra o endereço MAC do módulo sem fios do dispositivo para configurar os pontos de acesso.

#### SSID

SSID (Identificador do conjunto de serviços) é o nome da rede sem fios. Todos os eletrocardiógrafos ELI 150c que irão transmitidos para a mesma rede devem ter o mesmo nome SSID. Este campo é sensível a maiúsculas e minúsculas.

#### WPA-PSK/WPA2-PSK

Permite a implementação do "modo pessoal" de WPA. Este modo de encriptação utiliza o protocolo <u>TKIP</u> (Protocolo de Integridade da Chave Temporal), que altera de forma dinâmica as chaves à medida que o sistema é utilizado.

#### PSK Passphrase (Frase de acesso PSK)

A frase de acesso pode ter entre oito e 63 carateres ASCII ou 64 dígitos hexadecimais (256 bits).

#### WPA-LEAP

O Cisco <sup>e</sup> LEAP (Light Extensible Authorization Protocol) permite o uso do dispositivo com redes sem fios que utilizam o protocolo de encriptação LEAP.

LEAP User Name (Nome de utilizador LEAP)

O nome de utilizador pode ter até 32 carateres.

LEAP Password (Palavra-passe LEAP)

A palavra-passe LEAP pode conter até 32 carateres.

#### WPA2-PEAP

Permite a utilização do dispositivo com redes sem fios que utilizem o protocolo de encriptação PEAP.

PEAP User Name (Nome de utilizador PEAP)

O nome de utilizador pode ter até 63 carateres.

PEAP Password (Palavra-passe PEAP)

A palavra-passe pode conter até 63 carateres.

Access Point Name (Nome do ponto de acesso)

O nome do ponto de acesso pode ter até 120 carateres.

Access Point User Name (Nome de utilizador do ponto de acesso)

O nome de utilizador do ponto de acesso pode ter até 120 carateres.

WPA2-EAP-TLS User Name (Nome de utilizador WPA2-EAP-TLS)

Campo alfanumérico (63 carateres).

#### WPA2-EAP-TLS Password (Palavra-passe WPA2-EAP-TLS)

Campo alfanumérico (63 carateres).

#### Certificados WPA2-EAP-TLS

Selecione o modo em que a WLAN utiliza WPA2-EAP-TLS. Insira um dispositivo de memória flash USB na parte de trás do dispositivo ELI 150c que contém os certificados relevantes. Toque no botão **Certificates** (Certificados). Prima **F5** para carregar os ficheiros de certificado a partir do dispositivo de memória USB. Os ficheiros necessários são certificado Certificate Authority, certificado Client e Client Private Key.

#### Access Point Password (Palavra-passe do ponto de acesso)

A palavra-passe do ponto de acesso pode ter até 120 carateres.

#### Com. Protocol (Protocolo de comunicações)

Selecione UNIPRO OU DICOM. DICOM só está disponível se a opção DICOM tiver sido instalada.

**NOTA:** Este parâmetro deve ser introduzido sob a direção do gestor de TI das instalações onde o dispositivo está instalado.

**NOTA:** As unidades são enviadas por predefinição com o Protocolo Com. definido para UNIPRO ou DICOM. A configuração UNIPRO ou DICOM não é suportada pelas versões E-Scribe ou ELI Link anteriores a V4.00. Para questões sobre a compatibilidade do seu dispositivo com o ELI Link e o UNIPRO ou DICOM, contacte a assistência técnica da Welch Allyn.

#### Sync Mode (Modo de sincronização)

Selecione None (Nenhum), XMT ou XMT+Orders (XMT+Pedidos) (XMT+MWL se o DICOM estiver ativado). Nenhuma destas opções requer uma transmissão manual de relatórios e, em seguida, um segundo pedido manual para receber pedidos do sistema de gestão de cardiologia. O XMT transmitirá automaticamente o relatório; os XMT+Pedidos transmitirão o relatório e recuperarão os pedidos.

#### Sync Date/Time (Data/hora da sincronização)

Selecione Yes (Sim) ou No (Não). Se selecionar Yes (Sim), irá sincronizar a data/hora com o sistema de gestão de cardiologia aprovado. Se selecionar No (Não), não haverá sincronização de data/hora. A sincronização de data/hora é efetuada através do ELI Link V4.00 ou posterior.

#### XMT Mandatory Fields (Campos obrigatórios XMT)

Define os campos necessários para a transmissão do eletrocardiograma para o sistema de gestão de cardiologia. A opção None (Nenhum) permitirá a transmissão de dados sem limites; a opção Last Name (Apelido) exige que o técnico insira, no mínimo, o apelido; a opção ID exige que o técnico insira, no mínimo, a identificação do paciente; a opção Tech ID (ID do técnico) exige que o técnico insira, no mínimo, as iniciais do técnico. Também pode selecionar cada uma destas opções de forma independente, permitindo também quaisquer seleções múltiplas necessárias.

#### Audit Trails (Registos de auditoria)

A ativação desta opção irá criar um registo de auditoria que regista as ações de utilizador e que pode ser exportado como um ficheiro .TXT através de USB.

Para gerir registos de auditoria:

- 1. Na visualização ECG em tempo real, selecione F6 (More [Mais]).
- 2. Enquanto mantém premida a tecla (SHIFT), prima ALT e D simultaneamente.
- 3. Selecione **F4 (USB)** para aceder ao ecrã Software Upload/Download (Carregamento/transferência de software) onde os registos de auditoria são geridos.
  - Selecionar F4 neste ecrã irá exportar os Audit Trails (Registos de auditoria) para um dispositivo de armazenamento USB ligado.
  - Selecionar **F5** neste ecrã irá eliminar os Audit Trails (Registos de auditoria) armazenados no ELI 150c.

**NOTA:** quando a capacidade máxima de armazenamento for atingida, o ficheiro de registo de auditoria mais antigo deverá ser eliminado e um novo deverá ser criado para continuar a registar as ações do utilizador.

Cada ficheiro de registo de auditoria começa com uma data e hora de criação, versão de software, número de carrinho e número de série do dispositivo. Cada entrada num ficheiro de registo de auditoria inclui a data e a hora, incluindo o desvio de fuso horário de UTC, o nome de utilizador (se tiver sessão iniciada), o nome da ação, o que é afetado pela ação (se aplicável) e os dados associados (se aplicável). São registadas as seguintes ações e dados associados:

| AÇÃO                                                                   | AÇÃO AFETADA                                                                                     | Dados associados                                             |
|------------------------------------------------------------------------|--------------------------------------------------------------------------------------------------|--------------------------------------------------------------|
| Arranque                                                               |                                                                                                  |                                                              |
| Encerramento                                                           |                                                                                                  |                                                              |
| Registo de auditoria eliminado                                         |                                                                                                  |                                                              |
| Início de sessão bem-sucedido                                          | Nome de utilizador: <nome de="" utilizador=""></nome>                                            |                                                              |
| Falha no início de sessão                                              |                                                                                                  |                                                              |
| Terminar sessão                                                        | Nome de utilizador: <nome de="" utilizador=""></nome>                                            |                                                              |
| Convidado desconhecido introduzido                                     |                                                                                                  |                                                              |
| Palavra-passe introduzida                                              | Palavra-passe da <função> introduzida</função>                                                   |                                                              |
| Visualização da lista de diretórios                                    |                                                                                                  |                                                              |
| Introdução de dados demográficos de um novo paciente de ECG (criar ID) | <id do="" paciente=""> &lt; Nome do paciente&gt;</id>                                            | <nome campo="" do=""><br/>ADICIONADO: <valor></valor></nome> |
| Captura de ECG                                                         | <id do="" paciente=""> <nome do="" paciente=""><br/><hora aquisição="" de=""></hora></nome></id> |                                                              |
| Guardar ECG                                                            | <id do="" paciente=""> <nome do="" paciente=""><br/><hora aquisição="" de=""></hora></nome></id> |                                                              |
| Eliminar ECG                                                           | <id do="" paciente=""> <nome do="" paciente=""><br/><hora aquisição="" de=""></hora></nome></id> |                                                              |
| Editar ECG (dados demográficos                                         | <id do="" paciente=""> <nome do="" paciente=""></nome></id>                                      | <nome campo="" do=""> Antes:</nome>                          |
| do paciente)                                                           | <hora aquisição="" de=""></hora>                                                                 | <valor> Após: <valor></valor></valor>                        |
| Impressão ECG                                                          | <id do="" paciente=""> <nome do="" paciente=""><br/><hora aquisição="" de=""></hora></nome></id> |                                                              |
| Transmissão de ECG                                                     | <id do="" paciente=""> <nome do="" paciente=""><br/><hora aquisição="" de=""></hora></nome></id> |                                                              |
| Visualização de ECG individual                                         | <id do="" paciente=""> <nome do="" paciente=""><br/><hora aquisição="" de=""></hora></nome></id> |                                                              |
| Visualização da lista de pedidos                                       |                                                                                                  |                                                              |
| Seleção de pedidos                                                     | <id do="" paciente=""> &lt; Nome do paciente&gt;</id>                                            |                                                              |
| Transferência de pedidos                                               | <quantidade de="" pedidos=""></quantidade>                                                       |                                                              |

|                                       |                                                       | SECÇÃO 4                                           |
|---------------------------------------|-------------------------------------------------------|----------------------------------------------------|
| AÇÃO                                  | AÇÃO AFETADA                                          | Dados associados                                   |
| Impressão de ritmo                    | <id do="" paciente=""> &lt; Nome do paciente&gt;</id> |                                                    |
| Visualização da lista de utilizadores |                                                       |                                                    |
| Adição de utilizador                  | Nome de utilizador: <nome de="" utilizador=""></nome> |                                                    |
| Eliminação de utilizador              | Nome de utilizador: <nome de="" utilizador=""></nome> |                                                    |
| Edição de utilizador                  | Nome de utilizador: <nome de="" utilizador=""></nome> | <campo> Antes: <valor></valor></campo>             |
|                                       |                                                       | Após: <valor></valor>                              |
| Alteração da data/hora                |                                                       | Antes: <valor> Após:</valor>                       |
|                                       |                                                       | <valor></valor>                                    |
| Alteração de outras definições        |                                                       | <definição do="" do<="" nome="" td=""></definição> |
|                                       |                                                       | campo > Antes:                                     |
|                                       |                                                       | <valor>Após: <valor></valor></valor>               |
| Exportação dos registos de auditoria  |                                                       |                                                    |
| Atualização do software               |                                                       | Tentativa de nome de                               |
|                                       |                                                       | ficheiro: <valor></valor>                          |
| Atualização do software               |                                                       | Êxito                                              |

## Encriptação do ficheiro e chave

Quando a definição File Encryption (Encriptação de ficheiros) está definida para ON (Ativada), todos os ficheiros de registo e de pedidos serão encriptados com a File Encryption Key (Chave de encriptação de ficheiros). Quando a definição File Encryption (Encriptação de ficheiros) é alterada para OFF (Desativada), todos os ficheiros de registo e de pedidos serão desencriptados. Os ficheiros de Audit Trail (Registo de auditoria), de configuração e da lista de utilizadores são sempre encriptados utilizando a chave de encriptação de ficheiros, independente da definição de configuração da encriptação de ficheiros.

A chave de encriptação de ficheiros pode ser editada pelo administrador. Se a chave de encriptação de ficheiros for modificada, todos os ficheiros encriptados serão novamente encriptados com a nova chave.

A chave de encriptação de ficheiros pode ser utilizada como palavra-passe de administrador.

## Log-In Authentication (Autenticação de início de sessão)

Define se a autenticação do utilizador é ou não necessária para aceder ao dispositivo. Consulte a secção Configurar utilizadores e funções acima para obter mais detalhes.

SECÇÃO 4

# **DIRETÓRIO DE ECG**

Para aceder ao diretório de ECG, selecione F6 (More [Mais]) e, em seguida, F1 (Directory of Stored ECGs [Diretório de Eletrocardiogramas Armazenados]) na visualização de eletrocardiogramas em tempo real.

**NOTA:** Pode ser necessária uma palavra-passe para aceder ao diretório de eletrocardiogramas. Solicite a palavra-passe ao administrador do departamento.

**NOTA:** Na lista de diretórios de ECG, "**P**" representa o registo que foi impresso, "**X**" representa o registo que tem um estado de eliminação e "**T**" representa o registo que foi transmitido.

NOTA: Os registos marcados para eliminação serão mantidos no visor.

A gestão do registo de eletrocardiogramas é efetuada no diretório de eletrocardiogramas armazenados. O registo pretendido tem de ser realçado para visualizar, imprimir, editar, adicionar dados demográficos ou alterar o estado de eliminação.

Use F1 ( $\nabla/A$ ) para descer no diretório de ECG; use 1' (Shift), F1 ( $\nabla/A$ ) para subir. Da mesma forma, utilize F2 ( $\nabla \vee/A A$ ) para passar para a página seguinte no diretório de ECG; utilize 1' (Shift), F2 ( $\nabla \vee/A A$ ) para passar para a página anterior. Para selecionar rapidamente o nome de um paciente, utilize o teclado para introduzir as primeiras letras do apelido. As letras serão apresentadas no canto inferior esquerdo do ecrã de visualização e o nome pretendido será automaticamente realçado.

Um eletrocardiograma pode ser armazenado no diretório, mas ter um "estado de eliminação" (indicado por "X"). O diretório guarda os registos marcados para eliminação, caso pretenda recuperar o eletrocardiograma posteriormente. Os registos são automaticamente marcados para eliminação com base na configuração da regra de eliminação (consulte a Secção 4). Para marcar manualmente um registo de eletrocardiograma para eliminação, realce um nome no diretório de ECG e selecione **F4 (Delet [Eliminar])**. Um "**X**" aparecerá na coluna mais à direita do diretório. Para remover o estado de eliminação, volte a realçar o nome e selecione **F4** novamente. Todos os eletrocardiogramas armazenados permanecerão no diretório até que este fique cheio. Quando for necessário armazenar um eletrocardiograma recém-adquirido, apenas os registos marcados para eliminação serão removidos.

Para visualizar um registo de eletrocardiograma específico, realce o nome pretendido na lista de diretório e pressione F3 (Selec [Selecionar]). O eletrocardiograma selecionado é apresentado na visualização de eletrocardiograma adquirido. Alterne entre os formatos de onda disponíveis selecionando F2 (Leads [Derivações]). Para efetuar uma cópia adicional do eletrocardiograma, selecione F3 (Print [Imprimir]). Para exibir ou alterar os dados demográficos do paciente, selecione F1 (ID). Para voltar ao diretório de ECG, selecione F6 (Done [Concluído]).

Para alterar a velocidade, o ganho, o filtro ou o formato de impressão na visualização de eletrocardiograma adquirido, selecione **F5 (More [Mais])**. Para manipular o formato de impressão do eletrocardiograma adquirido, independentemente da configuração do formato de gráfico, selecione **F4 (Fmt)**. Selecione a configuração de formato de gráfico pretendida e regresse à visualização de eletrocardiograma adquirido.

O diretório é facilmente ordenado por nome, ID ou data. Para ordenar os registos de eletrocardiograma, selecione **F5 (More [Mais])** no diretório de ECG.

- Selecione **F1** para ordenar o diretório por nome do paciente (a ID do paciente e a hora/data são apresentadas na linha superior)
- Selecione **F2** para ordenar o diretório por ID do paciente (o nome do paciente é apresentado na linha superior)
- Selecione **F3** para ordenar o diretório por data de aquisição (o nome do paciente é apresentado na linha superior)

Para fazer uma impressão do diretório de ECG selecione **F4 (Print Directory [Imprimir diretório])**. O diretório apresenta uma lista de eletrocardiogramas armazenados com base na sua ordenação do diretório. A impressão indica se os eletrocardiogramas foram impressos, marcados para eliminação ou transmitidos com um "X" na coluna apropriada. Selecione **F6 (Exit [Sair])** para voltar ao diretório de ECG.

SECCÃO 5

## Lista de pedidos de eletrocardiogramas

Para mostrar a lista de pedidos de eletrocardiogramas, selecione **F4 (Order [Pedidos])** na janela de ID do paciente. A lista de pedidos de eletrocardiogramas é comparável ao diretório de ECG em termos visuais e práticos; é possível ordenar a lista por nome, ID ou data. Para ordenar os pedidos, selecione **F5 (More [Mais])**:

Selecione **F1** para ordenar os pedidos por nome do paciente (a ID, a hora e a data são apresentadas na linha superior). Selecione **F2** para ordenar os pedidos por ID do paciente (o nome é apresentado na linha superior) Selecione **F3** para ordenar os pedidos por data de aquisição (o nome é apresentado na linha superior)

Para realizar uma impressão da lista de pedidos, selecione **F4 (Print Orders [Imprimir pedidos])**. Selecione **F6 (Exit [Sair])** para voltar à lista de pedidos de eletrocardiogramas.

**NOTA:** Pode ser necessária uma palavra-passe para aceder à lista de pedidos de eletrocardiograma. Solicite a palavra-passe ao administrador do departamento.

## Transmissão de ECG

Pode transmitir eletrocardiogramas para o ELI Link ou para um EMR de terceiros utilizando um modem interno de fábrica opcional instalado, LAN, WLAN ou a ligação móvel GPRS integrada opcional (a opção GPRS aplica-se apenas ao ELI 150c): todos os modos de transmissão mencionados podem utilizar o protocolo de comunicação Welch Allyn UNIPRO ou DICOM.

**NOTA:** As unidades são enviadas por predefinição com o protocolo de comunicação definido para UNIPRO. A definição UNIPRO não é suportada pelas versões E-Scribe anteriores a V8.10 ou ELI Link anteriores a V3.10. Para questões sobre a compatibilidade do seu dispositivo com E-Scribe ou ELI Link e UNIPRO, contacte a assistência técnica da Welch Allyn.

Antes de transmitir eletrocardiogramas, determinadas opções de configuração têm de ser definidas nas configurações do sistema, dependendo do suporte de transmissão utilizado e do suporte de armazenamento eletrónico para o qual está a transmitir (consulte a secção 4).

**NOTA:** A transmissão por telefone está disponível apenas com modem interno.

**NOTA:** Para estabelecer uma ligação correta às linhas telefónicas, o modem interno do dispositivo precisa ser definido no código de país apropriado. Esta é uma configuração interna e não deve ser confundida com os códigos de chamada internacionais.

O desempenho da WLAN do dispositivo pode variar devido a alterações nas propriedades de RF (radiofrequência) nas suas instalações ou devido a condições ambientais. Se experienciar uma ligação intermitente em determinadas áreas das instalações, poderá ser necessário reiniciar o processo de transmissão. Também pode consultar o departamento de informática do seu hospital ou o representante do serviço técnico da Welch Allyn relativamente à modificação da WLAN a fim de melhorar o desempenho do sistema.

Para transmitir registos, selecione SYNC (Sincronizar). Para parar as transmissões, utilize a tecla STOP (Parar).

Para transmitir um eletrocardiograma, selecione F2 (Selec [Selecionar]) para escolher um registo a partir do diretório de pacientes. Use F1 ( $\vee/A$ ) para descer na lista de diretórios; use  $\sim$  (Shift), F1 ( $\vee/A$ ) para subir. Da mesma forma, utilize F2 ( $\vee \vee/A A$ ) para descer na lista de diretórios; utilize  $\sim$  (Shift), F2 ( $\vee \vee/A A$ ) para subir na página. Para selecionar rapidamente o nome de um paciente, utilize o teclado para introduzir as primeiras letras do apelido. As letras serão apresentadas no canto inferior esquerdo do ecrã de visualização e o nome pretendido será automaticamente realçado. Quando o registo pretendido estiver realçado, use F3 (Sync [Sincronizar]) para transmitir o eletrocardiograma individual.

Para transmitir todos os registos no diretório em conjunto, selecione **F1 (Batch [Lote])**. Numa transmissão em lote, apenas serão transmitidos os registos que não tenham sido previamente transmitidos ou marcados para eliminação. Após a transmissão do(s) seu(s) registo(s), a visualização de eletrocardiograma em tempo real é exibida.

## Transmissão por modem

Para uma transmissão por modem, defina o meio de sincronização como modem. Ligue o dispositivo a uma tomada telefónica padrão com o cabo de linha telefónica fornecido. Ligue o cabo à tomada telefónica localizada na parte posterior do dispositivo e a outra extremidade a uma tomada de parede telefónica. Confirme o número de telefone nas definições.

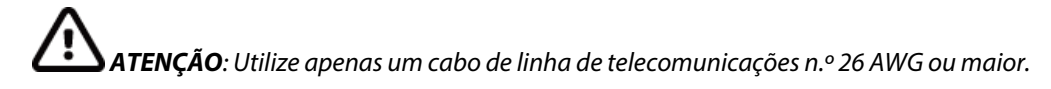

## Inicialização do modem

A cadeia de inicialização do modem é específica do país. Durante a produção, a cadeia de inicialização do modem é configurada para o país de compra; no entanto, se a unidade for transferida para um país diferente, a cadeia de inicialização do modem terá de ser modificada.

A partir da vista de eletrocardiograma em tempo real:

- 1. Ligue o dispositivo.
- 2. Pressione F6 (More [Mais]).
- 3. Simultaneamente, prima sem soltar SHIFT+ALT+M.
- 4. O código do país é apresentado na parte inferior do ecrã.
- 5. Verifique se o código está correto usando a tabela apresentada nesta secção. Se o código estiver correto para o seu país, pressione **F6 (Exit [Sair])**.
- 6. Se o código estiver incorreto para o seu país, prima **F2**, introduza "+CGI=" e, em seguida, introduza o código correto para o seu país.
- 7. Prima **F1** para enviar o novo código para o modem.
- 8. Depois de o código ter sido enviado, o dispositivo irá consultar o modem e apresentar a sua configuração atual.
- 9. Prima F6 (Exit [Sair]) para terminar o procedimento.

## Lista de códigos de país do modem

| País               | Código | País                                  | Código |
|--------------------|--------|---------------------------------------|--------|
| Afeganistão        | 34     | Ilhas Canárias                        | 34     |
| Albânia            | 34     | Cabo Verde                            | 34     |
| Argélia            | 34     | Ilhas Caimão                          | 34     |
| Samoa Americana    | 34     | República Centro-Africana             | 34     |
| Andorra            | 34     | Chade                                 | 34     |
| Angola             | 34     | Chile                                 | 34     |
| Anguila            | 34     | China                                 | 34     |
| Antígua e Barbuda  | 34     | Colômbia                              | 34     |
| Argentina          | 34     | Congo                                 | 34     |
| Arménia            | 34     | Congo, República Democrática do       | 34     |
| Aruba              | 34     | Ilhas Cook                            | 34     |
| Austrália          | 1      | Costa Rica                            | 34     |
| Áustria            | 34     | Costa do Marfim                       | 34     |
| Azerbaijão         | 34     | Croácia                               | 34     |
| Bahamas            | 34     | Chipre                                | 34     |
| Barém              | 34     | República Checa                       | 25     |
| Bangladeche        | 34     | Dinamarca                             | 34     |
| Barbados           | 34     | Djibuti                               | 34     |
| Bielorrússia       | 34     | Domínica                              | 34     |
| Bélgica            | 34     | República Dominicana                  | 34     |
| Belize             | 34     | Timor-Leste                           | 34     |
| Benim              | 34     | Equador                               | 34     |
| Bermudas           | 34     | Egito                                 | 34     |
| Butão              | 34     | El Salvador                           | 34     |
| Bolívia            | 34     | Guiné Equatorial                      | 34     |
| Bósnia-Herzegovina | 34     | Estónia                               | 34     |
| Botsuana           | 34     | Etiópia                               | 34     |
| Brasil             | 34     | Ilhas Faroé                           | 34     |
| Brunei Darussalam  | 34     | Fiji                                  | 34     |
| Bulgária           | 34     | Finlândia                             | 34     |
| Burquina Faso      | 34     | França                                | 34     |
| Burundi            | 34     | Guiana Francesa                       | 34     |
| Camboja            | 34     | Polinésia Francesa                    | 34     |
| Camarões           | 34     | Gabão                                 | 34     |
| Canadá             | 34     | Gâmbia                                | 34     |
| Geórgia            | 34     | Coreia, República da (Coreia do Sul)  | 30     |
| Alemanha           | 34     | Quirguizistão                         | 34     |
| Gana               | 34     | República Democrática Popular do Laos | 34     |

| País                                    | Código | País                                     | Código |
|-----------------------------------------|--------|------------------------------------------|--------|
| Gibraltar                               | 34     | Letónia                                  | 34     |
| Grécia                                  | 34     | Líbano                                   | 34     |
| Gronelândia                             | 34     | Libéria                                  | 34     |
| Granada                                 | 34     | Líbia                                    | 34     |
| Guadalupe                               | 34     | Liechtenstein                            | 34     |
| Guam                                    | 34     | Lituânia                                 | 34     |
| Guatemala                               | 34     | Luxemburgo                               | 34     |
| Guernsey, C.I.                          | 34     | Macau                                    | 34     |
| Guiné                                   | 34     | Macedónia, Antiga República Jugoslava da | 34     |
| Guiné-Bissau                            | 34     | Madagáscar                               | 34     |
| Guiana                                  | 34     | Malaui                                   | 34     |
| Haiti                                   | 34     | Malásia                                  | 30     |
| Santa Sé (Estado da Cidade do Vaticano) | 34     | Maldivas                                 | 34     |
| Honduras                                | 34     | Mali                                     | 34     |
| Hong Kong                               | 30     | Malta                                    | 34     |
| Hungria                                 | 30     | Martinica                                | 34     |
| Islândia                                | 34     | Mauritânia                               | 34     |
| Índia                                   | 30     | Maurícia                                 | 34     |
| Indonésia                               | 30     | Maiote                                   | 34     |
| Irão                                    | 34     | México                                   | 34     |
| Iraque                                  | 34     | Moldávia, República da                   | 34     |
| Irlanda                                 | 34     | Mónaco                                   | 34     |
| Ilha de Man                             | 34     | Mongólia                                 | 34     |
| Israel                                  | ,30    | Monserrate                               | 34     |
| Itália                                  | 34     | Marrocos                                 | 34     |
| Jamaica                                 | 34     | Moçambique                               | 34     |
| Japão                                   | 10     | Namíbia                                  | 34     |
| Jersey C.I.                             | 34     | Nauru                                    | 34     |
| Jordânia                                | 34     | Nepal                                    | 34     |
| Cazaquistão                             | 34     | Países Baixos                            | 34     |
| Quénia                                  | 34     | Antilhas Holandesas                      | 34     |
| Quiribati                               | 34     | Nova Caledónia                           | 34     |
| Kuwait                                  | 34     | Nova Zelândia                            | 9      |
| Níger                                   | 34     | Nicarágua                                | 34     |
| Nigéria                                 | 34     | Suazilândia                              | 34     |
| Noruega                                 | 34     | Suécia                                   | 34     |
| Omã                                     | 34     | Suíça                                    | 34     |
| Paquistão                               | 34     | República Árabe Síria                    | 34     |
| Território ocupado da Palestina         | 34     | Taiwan                                   | 34     |
|                                         |        | Tajiquistão                              | 34     |

| País                     | Código | País                         | Código |
|--------------------------|--------|------------------------------|--------|
| Panamá                   | 34     | Tanzânia, República Unida da | 34     |
| Papua Nova Guiné         | 34     | Tailândia                    | 34     |
| Paraguai                 | 34     | Taiti                        | 34     |
| Peru                     | 34     | Тодо                         | 34     |
| Filipinas                | 30     | Tonga                        | 34     |
| Polónia                  | 30     | Trindade e Tobago            | 34     |
| Portugal                 | 34     | Tunísia                      | 34     |
| Porto Rico               | 34     | Turquia                      | 34     |
| Catar                    | 34     | Turquemenistão               | 34     |
| Reunião                  | 34     | Ilhas Turcas e Caicos        | 34     |
| Roménia                  | 34     | Uganda                       | 34     |
| Federação Russa          | 34     | Ucrânia                      | 34     |
| Ruanda                   | 34     | Emirados Árabes Unidos       | 34     |
| São Cristóvão e Nevis    | 34     | Reino Unido                  | 34     |
| Santa Lúcia              | 34     | Uruguai                      | 34     |
| São Vicente e Granadinas | 34     | EUA                          | 34     |
| Samoa                    | 34     | Usbequistão                  | 34     |
| Arábia Saudita           | 34     | Vanuatu                      | 34     |
| Senegal                  | 34     | Venezuela                    | 34     |
| Seicheles                | 34     | Vietname                     | 30     |
| Serra Leoa               | 34     | Ilhas Virgens Britânicas     | 34     |
| Singapura                | 30     | Ilhas Virgens Americanas     | 34     |
| Eslováquia               | 34     | lémen                        | 34     |
| Eslovénia                | 30     | Jugoslávia                   | 34     |
| Ilhas Salomão            | 34     | Zâmbia                       | 34     |
| África do Sul            | 35     | Zimbábue                     | 34     |
| Espanha                  | 34     |                              |        |
| Sri Lanka                | 34     |                              |        |
| Sudão                    | 34     |                              |        |
| Suriname                 | 34     |                              |        |

## Transmissão LAN

Para uma transmissão LAN, ligue o cabo de rede ethernet à ligação LAN na parte posterior do dispositivo e defina o meio de sincronização para LAN na configuração. É necessário que o gestor de TI da sua instituição defina os valores de configuração da LAN do dispositivo.

**NOTA:** Os endereços são sempre inseridos como 4 conjuntos de 3 dígitos; portanto, um endereço de 192.168.0.7 deve ser inserido no dispositivo como 192.168.000.007.

**ATENÇÃO**: Podem ocorrer danos no dispositivo se o cabo do telefone estiver ligado ao conector LAN.

#### LED de estado da rede ethernet

A LAN do dispositivo suporta redes de 10 e 100 mbps.

No conector da interface LAN externa, são apresentados ao utilizador dois LED (Díodos emissores de luz). Os dois LED indicadores de estado fornecem sinais para o "estado da ligação" e a "transmissão/receção de pacotes". Enquanto o conector externo é visualizado na parte traseira exterior do dispositivo, o LED esquerdo permanece aceso quando a ligação de rede é detetada. O LED direito pisca quando ocorre uma transmissão ou receção de pacote ou quando é detetado qualquer tráfego na rede.

Se o DHCP estiver definido como NO (Não), o ponto de acesso LAN terá uma configuração de rede estática e os seguintes parâmetros deverão ser configurados no dispositivo:

- Endereço IP
- Gateway predefinido
- Máscara de sub-rede

Se o DHCP estiver definido como YES (Sim), o ponto de acesso LAN terá uma definição de rede automática e um endereço IP; não é necessário configurar o gateway predefinido e a máscara de sub-rede. Em qualquer uma das configurações DHCP, os seguintes parâmetros de rede devem ser fornecidos pelo gestor de TI:

- IP do anfitrião
- Número da porta

**NOTA:** Os endereços são sempre inseridos como 4 conjuntos de 3 dígitos; portanto, um endereço de 192.168.0.7 deve ser inserido no dispositivo como 192.168.000.007.

**NOTA:** Todos os parâmetros relacionados com a ligação de rede devem ser introduzidos sob a direção do gestor de TI das instalações onde o dispositivo está instalado. Consulte também o Anexo A para obter mais informações sobre as definições de conectividade do dispositivo.

**NOTA:** As configurações de rede para LAN (primeira página de configurações) e para WLAN ou GPRS (segunda página de configurações) são independentes umas das outras.

Se a segurança WEP estiver desativada no ponto de acesso, altere as definições de segurança (WEP) para NO (Não). Se a segurança WEP estiver ativada no ponto de acesso, os seguintes parâmetros de rede sem fios devem ser configurados no dispositivo pelo gestor de TI: Segurança:

- WEP
- Chave WEP
- ID da chave WEP

**NOTA:** O intervalo para a chave WEP é 0-3. Se o intervalo no ponto de acesso for 1-4, então o 0 no dispositivo mapeia para 1 no ponto de acesso; 1 mapeia para 2 no ponto de acesso, etc.

Se o seu ambiente de segurança sem fios for WPA ou WPA2 (Wi-fi Protected Access), terá de introduzir: Segurança: WPA-PSK ou WPA2-PSK Frase de acesso:

#### **NOTA:** A extensão da frase de acesso é limitada a 64 carateres.

Se o seu ambiente de segurança sem fios for LEAP, terá de introduzir: Segurança: WPA-LEAP Nome de utilizador LEAP e Palavra-passe LEAP

#### **NOTA:** O nome de utilizador e a palavra-passe LEAP estão limitados a 32 carateres.

Se o seu ambiente de segurança sem fios for PEAP, terá de introduzir: Segurança: WPA2-PEAP Nome de utilizador PEAP Palavra-passe PEAP

**NOTA:** O nome de utilizador e a palavra-passe PEAP estão limitados a 63 carateres.

## Transmissão WLAN

Para uma transmissão WLAN, defina o meio de sincronização para WLAN. É necessário que o gestor de TI da sua instituição configure o(s) ponto(s) de acesso sem fios e a estação de trabalho E-Scribe. Também é necessário que o gestor de TI forneça os valores de configuração da WLAN do dispositivo. O dispositivo pode ser configurado para DHCP (Dynamic Host Communication Protocol) ou IP estático. As opções de encriptação de segurança sem fios incluem WEP, WPA, WPA2, LEAP e PEAP.

NOTA: As condições ambientais podem afetar a fiabilidade das transmissões WLAN.

**NOTA:** A localização da antena para GPRS e WLAN é intercambiável.

Se DHCP estiver definido como NO (Não), o ponto de acesso sem fios terá uma definição de rede estática e os seguintes parâmetros terão de ser configurados no dispositivo:

- Endereço IP
- Gateway predefinido
- Máscara de sub-rede

Se o DHCP estiver definido como YES (Sim), o ponto de acesso sem fios terá uma definição de rede automática e um endereço IP; não é necessário configurar o gateway predefinido e a máscara de sub-rede. Em qualquer uma das configurações DHCP, os seguintes parâmetros de rede sem fios devem ser fornecidos pelo gestor de TI:

- IP do anfitrião
- Número da porta
- SSID
- Número do canal

**NOTA:** Os endereços são sempre inseridos como 4 conjuntos de 3 dígitos; portanto, um endereço de 192.168.0.7 deve ser inserido no dispositivo como 192.168.000.007.

**NOTA:** Todos os parâmetros relacionados com a ligação de rede devem ser introduzidos sob a direção do gestor de TI das instalações onde o dispositivo está instalado. Consulte também o Anexo A para obter mais informações sobre as definições de conectividade do dispositivo.

**NOTA:** As configurações de rede para LAN (primeira página de configurações) e para WLAN ou GPRS (segunda página de configurações) são independentes umas das outras.

Se a segurança WEP estiver desativada no ponto de acesso, altere as definições de segurança (WEP) para NO (Não). Se a segurança WEP estiver ativada no ponto de acesso, os seguintes parâmetros de rede sem fios devem ser configurados no dispositivo pelo gestor de TI:

Segurança: WEP Chave WEP ID da chave WEP

**NOTA:** O intervalo para a chave WEP é 0-3. Se o intervalo no ponto de acesso for 1-4, então o 0 no dispositivo mapeia para 1 no ponto de acesso; 1 mapeia para 2 no ponto de acesso, etc.

Se o seu ambiente de segurança sem fios for WPA ou WPA2 (Wi-fi Protected Access), terá de introduzir: Segurança: WPA-PSK ou WPA2-PSK Frase de acesso:

NOTA: A extensão da frase de acesso é limitada a 64 carateres.

Se o seu ambiente de segurança sem fios for LEAP, terá de introduzir: Segurança: WPA-LEAP Nome de utilizador LEAP Palavra-passe LEAP

#### **NOTA:** O nome de utilizador e a palavra-passe LEAP estão limitados a 32 carateres.

Se o seu ambiente de segurança sem fios for PEAP, terá de introduzir: Segurança: WPA2-PEAP Nome de utilizador PEAP Palavra-passe PEAP

NOTA: O nome de utilizador e a palavra-passe PEAP estão limitados a 63 carateres.

**NOTA:** Ao guardar a configuração WLAN, o dispositivo pode necessitar de vários segundos para concluir o procedimento de gravação.

## Transmissão móvel GPRS

**ATENÇÃO:** O tempo de ligação móvel GPRS varia consoante a localização. Pode ser necessário entre 5 e 60 segundos para iniciar uma ligação de comunicação. Pode ocorrer perda de sinal no início da transmissão ou durante a mesma devido a variáveis ambientais.

**NOTA:** A localização da antena para GPRS e WLAN é intercambiável.

#### A opção GPRS aplica-se apenas ao ELI 150c.

O GSM (sistema global de comunicações móveis) é uma norma mundial para comunicações digitais celulares. O GPRS (serviço geral de radiocomunicações por pacotes) é a norma de transmissão de dados digitais para a rede GSM. Semelhante aos telemóveis GSM, a opção de conectividade móvel GPRS do ELI 150c requer um cartão SIM (módulo de identidade do assinante). Um cartão SIM é composto por um microcontrolador, uma ROM para programas e uma EPROM para informação. As informações armazenadas no SIM incluem IMSI (identidade do assinante móvel internacional), que é um número de identificação exclusivo, além de vários dados específicos da rede do utilizador e dados de segurança.

Os cartões SIM e os planos de rede de dados não são disponibilizados para venda pela Welch Allyn e têm de ser adquiridos separadamente no seu fornecedor local. A opção de conectividade móvel GPRS ELI 150c é instalada de fábrica. Tenha em atenção que, para a transmissão móvel GPRS, o cartão SIM tem de ter as funções de dados ativadas.

Para a transmissão móvel GPRS, defina o meio de sincronização como GPRS na configuração. Selecione a banda de radiofrequência adequada à sua localização: as bandas de radiofrequência 900/1800 MHz são usadas na maior parte do mundo: Europa, Ásia, Austrália, Médio Oriente, África; as bandas de radiofrequência 850/1900 MHz são usadas nos Estados Unidos, Canadá, México e na maioria dos países da América do Sul.

Os seguintes parâmetros de rede sem fios devem ser fornecidos pelo gestor de TI das instalações onde a estação recetora (por exemplo, E-Scribe) está localizada: IP do anfitrião Número da porta

#### **NOTA:** O endereço IP da estação recetora deve estar visível na rede pública (Internet).

Os seguintes parâmetros devem ser fornecidos pelo fornecedor do serviço de rede do cartão SIM: Nome do ponto de acesso Nome de utilizador do ponto de acesso Palavra-passe do ponto de acesso

O nome do ponto de acesso (APN, também intitulado WAP) é uma cadeia de carateres com a estrutura "NetwordID.OperatorIdentifier".

#### Instalação do cartão SIM

Desligue o ELI 150c. Abra a tampa da impressora e retire a embalagem de papel térmico. Existe um pequeno painel de acesso na base do tabuleiro de papel. Retire o parafuso e levante o painel de acesso.

Com o dedo, faça deslizar a entrada para o cartão SIM em direção à parte posterior da unidade (siga a seta impressa na placa de circuitos para a "posição aberta"). Novamente, com o dedo, levante a entrada. Para inserir o cartão SIM, segure-o de modo que a parte dourada esteja voltada para si e a chave (canto com entalhes angulares) esteja na parte superior direita.

Deslize o cartão SIM entre os dois entalhes embutidos da entrada. Baixe o encaixe da entrada para que a chave do cartão SIM seja apresentada no canto inferior direito. Deslize a entrada em direção à parte da frente da unidade (siga a seta na placa de circuitos para a "posição de bloqueio").

**NOTA:** O canto com entalhe do cartão SIM deve estar corretamente inserido na entrada. Não force o conector da entrada se o SIM não estiver encaixado corretamente.

Volte a colocar o painel de acesso, o parafuso e o papel térmico. Ligue o eletrocardiógrafo.

Se um operador de rede sem fios não for detetado no momento da transmissão (devido a condições ambientais, ou seja, sinal fraco), reposicione a unidade para obter um melhor sinal e tente novamente a transmissão.

Para alterar um operador de rede, é necessário verificar a rede sem fios para determinar o que é detetado e o que se encontra disponível para utilização. Selecione **F5 (Scan [Procurar])**, a mensagem "scanning networks..." (a procurar redes...) é apresentada no ecrã LCD. Quando o processo de pesquisa estiver concluído, o ecrã Select Networks (Selecionar redes) ficará disponível. Destaque a rede pretendida e prima **F3 (Selec [Selecionar])**.

#### Transferência de pedidos

**NOTA:** É necessário transferir uma ID personalizada antes de transferir os pedidos. Consulte os manuais do utilizador do ELI Link e a transferência de ID personalizada nesta secção.

O dispositivo pode transferir e processar uma lista de pedidos de eletrocardiograma a partir do ELI Link ou de outro sistema de gestão de informações eletrónicas compatível.

As listas de pedidos que contêm as informações demográficas dos pacientes que necessitam de um eletrocardiograma foram criadas no ELI Link ou num sistema E-Scribe. O técnico no dispositivo seleciona o código do pedido pretendido (por exemplo, um código específico de um departamento ou piso) e os pacientes pertencentes à lista de pedidos. Uma vez feita a transferência para o dispositivo, a lista de eletrocardiogramas para o código do pedido selecionado é armazenada no dispositivo como a lista de pedidos (semelhante ao diretório de ECG). Tal como acontece com a transmissão de dados de eletrocardiogramas, pode utilizar qualquer uma das opções de conectividade para transferir a lista de pedidos.

Na visualização de eletrocardiogramas em tempo real, selecione **F6 (More [Mais])** seguido de **F3 (Orders Download [Transferência de pedidos])**. Utilize a tecla de função adequada para selecionar o grupo de estudo pretendido.

Utilize F1 (▲) e F2 (▼) para percorrer a lista; utilize F3 (Selec [Selecionar]) para selecionar o código do pedido pretendido. Confirme ou recuse a sua transferência selecionando F2 ou F4.

A mensagem "Transmission Status" (Estado da transmissão) será apresentada durante, aproximadamente, 10 segundos, seguida das mensagens "Dialing: telephone number" (A ligar: número de telefone), "Waiting for Response" (A aguardar resposta) e "Connected" (Ligado). Uma vez ligado, o ecrã indica o número de pedidos (eletrocardiogramas) recebidos para o código do pedido. Tal só é apresentado por breves instantes antes de regressar à visualização de eletrocardiogramas em tempo real. Após transferir a lista de pedidos, pode selecionar os pacientes que necessitam de eletrocardiogramas. Selecione **F1 (ID)** na visualização de eletrocardiogramas em tempo real.

## Transferência de ID personalizada

Os formatos de ID personalizada são definidos unicamente pelas necessidades da sua instituição. Esta informação personalizada do cabeçalho de eletrocardiogramas foi concebida no ELI Link e transferida para o dispositivo.

Na visualização de eletrocardiogramas em tempo real, selecione **F6 (More [Mais])** seguido de **F2 (Custom ID Download [Transferência de ID personalizada])**. O "estado da transmissão" permanece visível durante, aproximadamente, 10 segundos, seguido das mensagens "Waiting for Response" (A aguardar resposta), "Connected" (Ligado) e "Custom ID downloaded" (ID personalizada transferida). O retorno à visualização de eletrocardiogramas em tempo real indica que a transferência de ID personalizada está concluída. A ID personalizada permanece no novo formato de cabeçalho para todos os eletrocardiogramas futuros até que selecione um formato de ID diferente nas configurações. Pode alterar a configuração do formato de ID para curto, padrão, longo ou personalizado com base nas necessidades de introdução de dados demográficos do paciente. A ID personalizada só é eliminada ao transferir uma nova ID personalizada ou no caso raro de transferência de software – não será perdida devido a perda de energia ou mudança para um formato de ID diferente.

**SUGESTÃO:** Após a transferência da ID personalizada, o formato de ID assume o nome do grupo conforme concebido no ELI Link ou E-Scribe.

**NOTA:** O número do local tem de ser configurado no eletrocardiógrafo e reconhecido como um número do local válido e estabelecido no E-Scribe antes de transferir a ID personalizada.

**SUGESTÃO:** Confirme a velocidade de transmissão nas definições antes de transferir a ID personalizada do ELI Link ou E-Scribe (aplica-se apenas ao ELI 150c).

## Memória USB

Tanto o ELI 150c como o ELI 250c vêm equipados com uma porta USB padrão que pode ser usada para transmitir registos de pacientes da memória interna do dispositivo para um cartão de memória USB externo. Além disso, qualquer um dos dispositivos pode ser equipado com uma porta USBD (dispositivo) opcional. A porta USBD opcional pode ser utilizada para ligar diretamente o dispositivo a um PC com o ELI Link na versão V3.10 ou posterior.

#### Transmissão utilizando a porta USB para um cartão de memória USB

O suporte de dados de comunicação com memória USB permite o armazenamento de registos de pacientes num dispositivo de memória USB externo. Os ficheiros serão guardados no formato UNIPRO32 para serem transferidos para o E-Scribe ou para um sistema de gestão de informação eletrónico compatível.

**NOTA**: O dispositivo é compatível com cartões de memória USB com formatação FAT32.

**NOTA**: O cartão de memória USB não pode conter quaisquer funcionalidades automáticas (por exemplo, SanDisk U3). Desinstale todas as funcionalidades do cartão de memória antes de o ligar ao dispositivo.

**NOTA**: Todas as opções de comunicação (MODEM, LAN, WLAN, GPRS), incluindo sincronização de tempo e transferência de pedidos, são desativadas quando um cartão de memória USB é inserido no dispositivo.

**NOTA**: Após uma transmissão com sucesso, o visor do dispositivo indicará "Transmission status transmit complete. Press any key to continue." (Estado da transmissão - transmissão concluída. Prima qualquer tecla para continuar.). O número total de registos de pacientes transmitidos para o cartão de memória USB também será apresentado.

**NOTA**: Os registos de pacientes transmitidos para um cartão de memória USB são marcados como transmitidos pelo dispositivo.

Transferir registos de pacientes individuais para o cartão de memória USB

- Coloque o cartão de memória USB na porta USB localizada na parte posterior do dispositivo.
- Selecione **F6 (More [Mais])** na visualização de eletrocardiogramas em tempo real.
- Selecione F1 (Directory of Stored ECGs [Diretório de eletrocardiogramas armazenados]).
- Selecione o registo de paciente a armazenar no cartão de memória USB.
- Selecione SYNC (Sincronizar).

Transferir registos de pacientes em lote para o cartão de memória USB

- Coloque o cartão de memória USB na porta USB localizada na parte posterior do dispositivo.
- Selecione **SYNC (Sincronizar)**.
- Selecione F1 (Batch [Lote]).

## Transmissão utilizando a porta USBD (dispositivo) opcional para um PC

A porta USBD opcional permite a transmissão de registos de pacientes armazenados para um PC através de um cabo USB direto. Os registos de pacientes serão transmitidos para uma aplicação ELI Link (requer a versão V3.10 ou posterior) e, em seguida, exportados e guardados em vários formatos (consulte o manual do utilizador do ELI Link).

## Ligar o ELI 150c ou ELI 250c a um PC

Ao ligar o dispositivo a um PC pela primeira vez, é necessário instalar o controlador USB adequado antes de o utilizar.

- Utilize um cabo USBD para ligar o dispositivo a um PC.
- Quando corretamente ligado, o PC detetará automaticamente o dispositivo e instalará automaticamente os controladores.

Transmitir registos de pacientes para o ELI Link

- Crie uma pasta de Entrada e uma pasta de Saída no PC.
- Configure o ELI Link para as pastas de Entrada e Saída individuais.
- Ligue o ELI 150c ou ELI 250c ao PC.
- A mensagem "USB Device ready" (Dispositivo USB pronto) é apresentada no visor do dispositivo; a mensagem "Removable Disk" (Disco amovível) é apresentada no PC.
- Utilizando o rato do PC, selecione **Records (Registos)** na janela do disco amovível apresentada.
- Selecione o(s) registo(s) de paciente a copiar.
- Coloque o(s) registo(s) copiado(s) na pasta de Entrada do PC.
- Após um período de 5 segundos, selecione o(s) registo(s) copiado(s) para visualizar no PC ou imprimir em formato PDF a partir da pasta de Saída.

**NOTA**: Requer o ELI Link, versão V3.10 ou posterior. Consulte o manual do utilizador do ELI Link para obter mais informações sobre as definições.

**NOTA**: O utilizador tem de criar uma pasta de Entrada e Saída para que os registos sejam armazenados ou recuperados para utilização no ELI Link.

**NOTA**: Os registos de pacientes transmitidos para o ELI Link não são marcados como transmitidos pelo dispositivo.

**AVISO:** Não altere nem modifique qualquer informação existente em nenhuma das pastas ELI 150c ou ELI 250c que estejam visíveis no PC no ficheiro de disco amovível.

**ATENÇÃO:** Para garantir um funcionamento consistente e evitar problemas, ligue apenas um ELI 150c ou ELI 250c utilizando a porta do dispositivo USB a um PC de cada vez.

## Teste de rede

O teste de rede envia um comando ao servidor para verificar se existe uma ligação de rede. O estado será apresentado para análise por parte do médico. As informações de teste também são colocadas no ficheiro de registo para análise.

Para ver o tipo de registo, selecione **F6 (More [Mais])** na visualização em tempo real, seguido de **F4 (Network Test [Teste de rede])**. Quando o teste estiver concluído, selecione **F3 (Log [Registo])** para analisar os ficheiros de registo ou **F6 (Exit [Sair])**.

## Ficheiro de registo de rede

O ELI x50c apresentará então um ficheiro de registo de sincronização que contém informações de resolução de problemas e de estado relativas à operação de sincronização anterior. Este ficheiro terá até 3 secções (Sincronização de tempo, Transmitir e Receber pedidos), com base nas definições de configuração do modo de sincronização e de sincronização de tempo. O conteúdo deste ficheiro será mantido para visualização até que a próxima operação de sincronização ou teste de rede tenha sido concluída. As informações disponíveis contêm informações de estado que são atualmente apresentadas no ecrã durante a operação de sincronização, bem como informações de ligação e códigos de erro mais detalhados.

# MANUTENÇÃO E RESOLUÇÃO DE PROBLEMAS

ANEXO B

## Tabela de resolução de problemas do sistema

| Mensagem no ecrã LCD                                                                             | Problema                                                                      | Correção                                                                                                    |
|--------------------------------------------------------------------------------------------------|-------------------------------------------------------------------------------|----------------------------------------------------------------------------------------------------|
| BATTERY LOW – CHARGE UNIT<br>(BATERIA FRACA – CARREGAR UNIDADE)                                  | Não é possível adquirir<br>o eletrocardiograma ou não<br>é possível imprimir. | Carregue a bateria com corrente alternada.                                                                                                    |
| LEAD FAULT, NO ECG CAPTURE (FALHA NA<br>DERIVAÇÃO, SEM CAPTURA DE ECG)                           | Falha na derivação.                                                           | Corrija a derivação com defeito.                                                                                                    |
| NO ANSWER (SEM RESPOSTA)                                                                         | Não é possível transmitir<br>o eletrocardiograma.                             | Verifique se o número de<br>telefone está correto. Certifique-<br>se que o modem e o E-SCRIBE<br>estão online.                                          |
|                                                                                                  | O dispositivo não está<br>a responder                                         | Pressione o botão Ligar/Desligar<br>e mantenha-o pressionado durante<br>10 segundos. Após esta função, será<br>necessário reintroduzir a data e a hora. |
| EXPORT & RESET AUDIT TRAIL. ##%<br>FULL (EXPORTAR E REPOR O<br>REGISTO DE AUDITORIA. # #% CHEIO) | O Audit Trail (Registo de auditoria)<br>está cheio ou quase cheio.            | Exporte o registo de auditoria e,<br>em seguida, elimine os registos de<br>auditoria armazenados no<br>dispositivo.                                     |

## Tabela de resolução de problemas de eletrocardiograma

| Derivações afetadas                                                                         | Problema                                           | Correção                                                                                                    |
|---------------------------------------------------------------------------------------------|----------------------------------------------------|----------------------------------------------------------------------------------------------------|
| DERIVAÇÕES DESLIGADAS OU UM OU<br>MAIS DOS SEGUINTES: RA, LA, LL, V1,<br>V2, V3, V4, V5, V6 | Falha na derivação.                                | Indicação de<br>RL/RA/LA/LL/V1/V2/V3/V4/V5/V6.<br>Verifique as derivações dos membros.<br>Corrija as derivações com avaria.                                                               |
| Derivação I e Derivação II                                                                  | Elétrodo de RA fraco ou<br>tremor do braço direito | Verifique a preparação do paciente; volte<br>a preparar, se necessário, com um novo<br>elétrodo.                                                                                          |
| Derivação II e Derivação III                                                                | Elétrodo LL fraco ou tremor<br>da perna esquerda   | Verifique a preparação do paciente; volte<br>a preparar, se necessário, com um novo<br>elétrodo.                                                                                          |
| Derivação I e Derivação III                                                                 | Elétrodo LA fraco ou<br>tremor do braço esquerdo   | Verifique a preparação do paciente; volte<br>a preparar, se necessário, com um novo<br>elétrodo.                                                                                          |
| Todos                                                                                       | Frequência elevada. Ruído.                         | Ajuste a definição do filtro de aprovação<br>reduzida; verifique a proximidade aos<br>cabos de alimentação; verifique a<br>definição do filtro de corrente alternada<br>(50 Hz ou 60 Hz). |

## Tabela de resolução de problemas da transmissão

| Mensagem no ecrã LCD                                                                        | Problema                                                                                              | Correção                                                                                                    |
|---------------------------------------------------------------------------------------------|----------------------------------------------------------------------------------------------------|----------------------------------------------------------------------------------------------------|
| TRANSMIT FAILED<br>(FALHA NA TRANSMISSÃO)                                                   | Não é possível transmitir<br>o eletrocardiograma.                                                     | Verifique a linha telefónica. Certifique-se<br>de que o número do local é válido.<br>Tente novamente.                                                               |
| ERROR-DICOM Not Enabled<br>(ERRO-DICOM não ativado)                                         | Foi feita uma tentativa de<br>comunicação DICOM, mas a<br>unidade não está configurada<br>para DICOM. | Configure o sistema para DICOM e reinicie.                                                                                                    |
| UNABLE TO SAVE ECG (NÃO É POSSÍVEL<br>GUARDAR O ECG)                                        | Sem memória disponível.<br>Dados de eletrocardiograma com<br>demasiado ruído para armazenar.          | Prima Stop (Parar) para continuar. Transmita<br>ou marque registos para eliminação no<br>diretório. Corrija o ruído e tente novamente<br>a aquisição/armazenamento. |
| DHCP FAILURE (FALHA DO DHCP)                                                                | O módulo WLAN não conseguiu<br>obter um endereço de DHCP.                                             | Contacte a assistência técnica da Welch<br>Allyn.                                                                                                    |
| DPAC FAILURE (FALHA DE DPAC)                                                                | Falha ao inicializar a WLAN.                                                                          | Contacte a assistência técnica da Welch Allyn.                                                                                                    |
| CAN'T CONNECT TO ACCESS POINT<br>(NÃO É POSSÍVEL ESTABELECER<br>LIGAÇÃO AO PONTO DE ACESSO) | Não foi possível estabelecer uma<br>ligação ao ponto de acesso.                                       | Certifique-se de que o endereço IP está<br>correto. Se o problema persistir, contacte<br>a assistência técnica da Welch Allyn.                                      |

## Tabela de resolução de problemas da transmissão (continuação)

| Mensagem no ecrã LCD                                                       | Problema                                                                                | Correção                                                                                                    |
|----------------------------------------------------------------------------|-----------------------------------------------------------------------------------------|----------------------------------------------------------------------------------------------------|
| Log File (Ficheiro de registo)                                             | Qualquer uma das informações<br>acima será apresentada<br>no ficheiro de registo        | Contacte a assistência técnica                                                                                                    |
| CAN'T CONNECT TO REMOTE LINK<br>(NÃO É POSSÍVEL LIGAR À<br>LIGAÇÃO REMOTA) | Foi estabelecida uma ligação ao<br>ponto de acesso, mas a ligação<br>ao destino falhou. | Certifique-se de que o endereço IP está<br>correto. Se o problema persistir, contacte<br>a assistência técnica da Welch Allyn.                              |
| TIME SYNC FAULT (FALHA DE<br>SINCRONIZAÇÃO DE TEMPO)                       | Possível versão incorreta<br>do ELI Link ou do e-Scribe.                                | Instale a versão mais recente.                                                                                                    |
| UNABLE TO SAVE ORDER (NÃO É<br>POSSÍVEL GUARDAR O PEDIDO)                  | Falha no armazenamento<br>do pedido.                                                    | Tente transmitir novamente os pedidos.                                                                                                    |
| UNABLE TO SAVE WORK ITEM<br>(NÃO É POSSÍVEL GUARDAR O ITEM<br>DE TRABALHO) | Falha no armazenamento de pedidos DICOM.                                                | Diretório cheio; marcar registos para<br>eliminação ou eliminar registos.                                                                                   |
| INCORRECT RESPONSE<br>(RESPOSTA INCORRETA)                                 | A ligação foi estabelecida mas,<br>em seguida, falhou.                                  | A ligação foi iniciada mas falhou;<br>tente ligar novamente.                                                                                                |
| NO CUSTOM ID<br>(SEM ID PERSONALIZADA)                                     | Os pedidos recebidos falharam.                                                          | A ID personalizada anterior não é<br>compatível com a ID personalizada<br>atual, ou sem ID personalizada.                                                   |
| PAPER QUEUE FAULT<br>(FALHA NA FILA DE PAPEL)                              | Não é possível imprimir.<br>A marca da fila de papel não foi<br>detetada como esperado. | Adicione papel; manualmente, avance<br>a página uniformemente além do ponto<br>de fecho da impressora, feche a tampa<br>da impressora e prima STOP (Parar). |
| CONNECTION FAILED<br>(FALHA NA LIGAÇÃO)                                    | Não é possível transmitir nem receber eletrocardiogramas.                               | Verifique a velocidade de transmissão,<br>o número de telefone e as ligações por<br>cabo ou o número do local.                                              |
| Nenhum                                                                     | O ficheiro não foi transmitido<br>com sucesso através da LAN.                           | Verifique as permissões de partilha<br>no dispositivo anfitrião.                                                                                            |
| Nenhum                                                                     | Não é possível estabelecer<br>ligação à LAN com um cabo<br>cruzado.                     | Hub de implementação vs. cabo cruzado.                                                                                                    |
| Desativado                                                                 | Premir a tecla SYNC (Sincronizar)                                                       | Ative o modo de sincronização e/ou<br>defina o meio de sincronização na<br>configuração                                                                     |

## Desligar o dispositivo

Para desligar completamente o dispositivo, desligue o cabo de alimentação de CA e, em seguida, prima o botão ON/OFF (Ligar/Desligar). Este encerramento deve ser sempre realizado antes da reparação autorizada do dispositivo.

## Operação de teste

Após a limpeza e inspeção do dispositivo, o funcionamento adequado da unidade pode ser confirmado utilizando um simulador de eletrocardiograma para adquirir e imprimir um eletrocardiograma padrão de 12 derivações de amplitude conhecida. A impressão deve ser escura e regular ao longo da página. Não deverá haver indicação de uma falha das agulhas da cabeça de impressão (ou seja, sem quebras de impressão na forma de faixas horizontais). O movimento do papel deve ser suave e consistente durante a impressão. As formas de onda devem parecer normais com a amplitude adequada e sem distorção ou ruído excessivo. O papel deve parar com o pontilhado junto à barra de corte (indicando o funcionamento correto do sensor).

## Recomendações ao pessoal biomédico

Após qualquer serviço no dispositivo ou quando se suspeita de funcionamento não conforme, a Welch Allyn, Inc. recomenda os seguintes procedimentos:

- Confirme o funcionamento correto.
- Realize testes para garantir a segurança elétrica contínua do dispositivo (utilize os métodos e limites das normas IEC 60601-1 ou ANSI/AAMI ES1).
  - corrente de fuga no paciente
  - corrente de fuga na estrutura
  - corrente de fuga de terra
  - força dielétrica (circuitos principais e do paciente)

## Manutenção da bateria

O dispositivo tem uma bateria interna de chumbo-ácido selado. Quando instalada, a bateria tem uma vida útil de, aproximadamente, seis meses sem necessidade de recarregamento. Se a bateria tiver sido armazenada durante um longo período de tempo sem carga, poderá não ser capaz de recuperar a sua capacidade, mesmo que seja recarregada.

Para obter informações sobre como substituir a bateria, consulte o manual de serviço do dispositivo.

A Welch Allyn, Inc. recomenda que o dispositivo seja ligado à alimentação CA sempre que possível para maximizar a vida útil da bateria e para que o utilizador crie o hábito de recarregar a bateria antes de a unidade mostrar a indicação de "bateria fraca". (Ou seja, profundidade de descarga reduzida.) A vida útil da bateria varia consoante a forma como a bateria é mantida e o nível de utilização. Para uma vida útil da bateria melhorada, mantenha o eletrocardiógrafo ligado quando não estiver a ser utilizado.

A bateria de chumbo-ácido selado proporciona uma vida útil ideal quando a unidade é totalmente carregada após cada utilização. Quando a carga da bateria estiver descarregada até ao nível mais baixo (10,6 V), o dispositivo desliga-se automaticamente. Para recarregar uma bateria do nível mais baixo até 85%, podem ser necessárias 4 horas de recarga. Para carregar até 90%, podem ser necessárias 7 horas de recarga. Pode demorar mais tempo a atingir os 100%. O dispositivo pode ser utilizado com corrente alternada enquanto carrega.

## Limpeza da impressora térmica

#### Para limpar a impressora

- 1. Desligue a fonte de alimentação.
- 2. Limpe a superfície exterior da unidade com um pano húmido utilizando uma solução de detergente da loiça suave diluído em água.
- 3. Depois de lavar, seque cuidadosamente a unidade com um pano macio e limpo ou com uma toalha de papel.

#### Para limpar a cabeça de impressão

**NOTA:** Não deixe que sabão ou água entrem em contacto com a zona de impressão, fichas, tomadas ou ventilações.

- 1. Abra a porta da impressora.
- 2. Esfregue ligeiramente a cabeça de impressão com uma compressa com álcool.
- 3. Limpe com um pano limpo para remover os resíduos de álcool.
- 4. Deixe a cabeça de impressão secar ao ar.
- 5. Limpe o vidro de exposição utilizando fita adesiva. Aplique a fita e puxe-a para fora. Rode o rolo e repita o procedimento até todo o rolo estar limpo.
- 6. Limpe o detetor fotográfico do sensor.